# Inbedrijfstellingsvoorschrift Bunkermeetcomputer SBC600

Voor nauwkeurigheid en efficiëntie bij het bunkeren

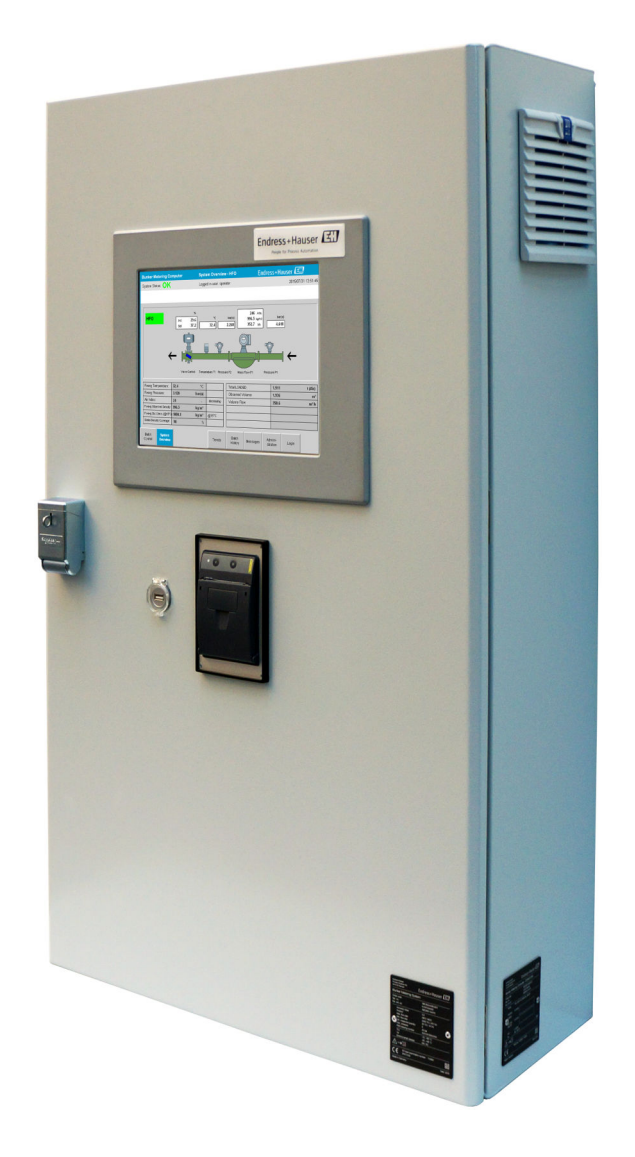

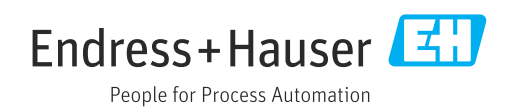

Software: 1.09.xx

# Revisie geschiedenis

| Productver<br>sie | Bedieningshandleiding | Wijzigingen                                                                                                    | Commenta<br>ar |
|-------------------|-----------------------|----------------------------------------------------------------------------------------------------|----------------|
| 1.01.xx           | BA01353S/04/EN/01.14  | Eerste versie                                                                                                    | -              |
| 1.04.xx           | BA01474S/04/EN/01.15  | Nieuw Content Management System<br>Veranderingen toegevoegd in relatie met de nieuwe<br>programmaversie                  | -              |
| 1.05.xx           | BA01474S/04/EN/03.16  | De klep kan ook worden gebruikt voor versie 1.04.02.<br>Het systeem kan weer maximaal twee regels<br>gebruiken.          | -              |
| 1.05.xx           | BA01474S/04/EN/04.17  | Nieuwe bijlage: specificatie interface<br>Hoofdstuk 7.1.2 "afsluiten": geldig vanaf versie<br>1.04.04, venster geüpdatet | -              |
| 1.05.xx           | BA01474S/04/EN/05.17  | Nieuw hoofdstuk 15.4.3 "Microsoft(R) Windows(R)<br>Embedded Standard 7"                                                  | -              |
| 1.06.xx           | BA01474S/04/EN/06.18  | IJkwaardige meting resulteert ook op volume<br>gebaseerd op standaard dichtheid bij 15 °C                                | -              |
| 1.07.xx           | BA01474S/04/EN/07.18  | Steun voor Promass 300                                                                                                   | -              |
| 1.08.xx           | BA01474S/04/EN/08.22  | Hoofdstuk 15.3.2 Dataregisterspecificatie Modbus uitgebreid                                                              | -              |
| 1.09.xx           | BA01474S/04/EN/09.22  | Hoofdstuk 15.1 lijst met meldingen uitgebreid<br>Hoofdstuk 15.3.2 Dataregisterspecificatie Modbus<br>uitgebreid          | -              |

# Inhoudsopgave

| 1                                      | Documentinformatie 6                                                                                                    |
|----------------------------------------|----------------------------------------------------------------------------------------------------|
| 1.1<br>1.2                             | Functie van het document6Gebruikte symbolen61.2.1Veiligheidssymbolen61.2.2Symbolen voor bepaalde typeninformation6                                                                  |
|                                        | 1.2.3Elektrische symbolen71.2.4Softwaresymbolen7                                                                                                    |
| 1.3<br>1.4<br>1.5<br>1.6               | Tekstmarkeringen7Gebruikte acroniemen7Geldige versies8Geregistreerde handelsmerken8                                                                                                 |
| 2                                      | Fundamentele                                                                                                    |
|                                        | veiligheidsinstructies                                                                                                    |
| 2.1<br>2.2<br>2.3<br>2.4<br>2.5<br>2.6 | Voorwaarden voor het personeel9Bedoeld gebruik9Arbeidsveiligheid9Bedrijfsveiligheid10Productveiligheid10IT beveiliging10                                                            |
| 3                                      | Productbeschrijving 11                                                                                                    |
| 3.1<br>3.2<br>3.3                      | Productopbouw113.1.1Systeemoverzicht11Gebruik van de bunkermeetcomputer12Modificaties aan de bunkermeetcomputer12                                                                   |
| 4                                      | Goederenontvangst en                                                                                                    |
| -                                      | productidentificatie                                                                                                    |
| 4.1<br>4.2                             | Goederenontvangst       14         Productidentificatie       14         4.2.1       Regeleenheid en operator-terminal       14         4.2.2       Endrege Hauser grateom       14 |
| 4.3                                    | Opslag en transport                                                                                                    |
| 5                                      | Installatie 16                                                                                                    |
| 6                                      | Elektrische aansluiting 19                                                                                                    |
| 6.1                                    | Aansluitvoorwaarden196.1.1Benodigd gereedschap196.1.2Aansluitkabel196.1.3Ethernetbus196.1.4Kabelwartels en verdeeldoos19                                                            |
| 6.2                                    | Speciale aansluitinstructies 19                                                                                                    |
| 7                                      | Bedieningsmogelijkheden 21                                                                                                    |
| 7.1                                    | Opstarten en afsluiten         21           7.1.1         Opstarten         21           7.1.2         Afsluiten         21                                                         |

| 7.2                                                                                                    | Navigatie                                                                                                    | 22                                                                                                    |
|----------------------------------------------------------------------------------------------------|----------------------------------------------------------------------------------------------------|----------------------------------------------------------------------------------------------------|
|                                                                                                    | 7.2.1 Algemene scherm-layout                                                                                                    | 22                                                                                                    |
| 1.3                                                                                                    | Schermen en knoppen                                                                                                    | 22                                                                                                    |
|                                                                                                    | 7.3.1 Baltin-Teyeischerm                                                                                                    | 22                                                                                                    |
|                                                                                                    | 7.3.3 Parameterscherm                                                                                                    | 24                                                                                                    |
|                                                                                                    | 7.3.4 Instellingenscherm                                                                                                    | 25                                                                                                    |
|                                                                                                    | 7.3.5 Trendscherm                                                                                                    | 26                                                                                                    |
|                                                                                                    | 7.3.6 Scherm batch-geschiedenis                                                                                                    | 27                                                                                                    |
|                                                                                                    | 7.3.7 Scherm details batch-geschiedenis                                                                                                    | 27                                                                                                    |
|                                                                                                    | 7.3.8 Melaingenscherm                                                                                                    | 28<br>28                                                                                                    |
|                                                                                                    | 7.3.10 Scherm diagnose-informatie                                                                                                    | 20                                                                                                    |
|                                                                                                    | 7.3.11 Scherm meldingsgeschiedenis                                                                                                    | 29                                                                                                    |
|                                                                                                    | 7.3.12 Scherm nulpuntverificatie                                                                                                    | 30                                                                                                    |
|                                                                                                    | 7.3.13 Scherm Audit Trail                                                                                                    | 31                                                                                                    |
|                                                                                                    | 7.3.14 Toon knop toetsenbord                                                                                                    | 32                                                                                                    |
| 7 /                                                                                                    | 7.3.15 Display uit knop                                                                                                    | 32<br>22                                                                                                    |
| 7.4<br>75                                                                                                    | Meetprofielen                                                                                                    | 22<br>33                                                                                                    |
| 1.5                                                                                                    | 7.5.1 Meetprofielen van het HMI-                                                                                                    | ככ                                                                                                    |
|                                                                                                    | operator-paneel                                                                                                    | 33                                                                                                    |
| 7.6                                                                                                    | Speciale functies                                                                                                    | 35                                                                                                    |
|                                                                                                    | 7.6.1 Luchtindexwaarschuwing                                                                                                    | 35                                                                                                    |
| 8                                                                                                    | Systeemintegratie                                                                                                    | 37                                                                                                    |
| _                                                                                                    |                                                                                                    |                                                                                                    |
| 9                                                                                                    | Inbedrijfname                                                                                                    | 38                                                                                                    |
| <b>9</b><br>9.1                                                                                                    | Inbedrijfname<br>Verandering van datum en tijd                                                                                                    | <b>38</b>                                                                                                    |
| <b>9</b><br>9.1<br>9.2                                                                                                    | InbedrijfnameVerandering van datum en tijdExporteren van de instellingen                                                                                                    | <b>38</b><br>38<br>39                                                                                                    |
| <b>9</b><br>9.1<br>9.2<br>9.3                                                                                                    | Inbedrijfname<br>Verandering van datum en tijd<br>Exporteren van de instellingen<br>BMC Service Tool                                                                                                    | 38<br>39<br>39                                                                                                    |
| <b>9</b><br>9.1<br>9.2<br>9.3<br>9.4                                                                                                    | Inbedrijfname<br>Verandering van datum en tijd<br>Exporteren van de instellingen<br>BMC Service Tool<br>Gebruikersbeheer                                                                                                    | 38<br>39<br>39<br>39<br>39                                                                                                    |
| <b>9</b><br>9.1<br>9.2<br>9.3<br>9.4                                                                                                    | InbedrijfnameVerandering van datum en tijdExporteren van de instellingenBMC Service ToolGebruikersbeheer9.4.1Gebruikersniveaus9.4.2Inloggen (uitloggen)                                                                                                    | 38<br>39<br>39<br>39<br>40<br>40                                                                                                    |
| <b>9</b><br>9.1<br>9.2<br>9.3<br>9.4                                                                                                    | InbedrijfnameVerandering van datum en tijdExporteren van de instellingenBMC Service ToolGebruikersbeheer9.4.1Gebruikersniveaus9.4.2Inloggen/uitloggen9.4.3Toegangsautorisatie                                                                                                    | 38<br>39<br>39<br>39<br>40<br>40<br>40                                                                                                    |
| <b>9</b><br>9.1<br>9.2<br>9.3<br>9.4                                                                                                    | InbedrijfnameVerandering van datum en tijdExporteren van de instellingenBMC Service ToolGebruikersbeheer9.4.1Gebruikersniveaus9.4.2Inloggen/uitloggen9.4.3ToegangsautorisatieRelaisuitgangen                                                                                                    | 38<br>39<br>39<br>39<br>40<br>40<br>40<br>40                                                                                                    |
| <b>9</b><br>9.1<br>9.2<br>9.3<br>9.4                                                                                                    | InbedrijfnameVerandering van datum en tijdExporteren van de instellingenBMC Service ToolGebruikersbeheer9.4.1Gebruikersniveaus9.4.2Inloggen/uitloggen9.4.3ToegangsautorisatieRelaisuitgangen9.5.1Systeemstatus                                                                                                    | <ul> <li>38</li> <li>39</li> <li>39</li> <li>40</li> <li>40</li> <li>40</li> <li>41</li> <li>42</li> </ul>                                                                                                    |
| <ul> <li>9.1</li> <li>9.2</li> <li>9.3</li> <li>9.4</li> </ul>                                                                                                    | InbedrijfnameVerandering van datum en tijdExporteren van de instellingenBMC Service ToolGebruikersbeheer9.4.1Gebruikersniveaus9.4.2Inloggen/uitloggen9.4.3ToegangsautorisatieRelaisuitgangen9.5.1Systeemstatus9.5.2Klantspecifieke waarschuwingen                                                                                                    | 38<br>39<br>39<br>40<br>40<br>40<br>41<br>42<br>42                                                                                                    |
| <ul> <li>9.1</li> <li>9.2</li> <li>9.3</li> <li>9.4</li> <li>9.5</li> <li>9.6</li> </ul>                                                                                                    | InbedrijfnameVerandering van datum en tijdExporteren van de instellingenBMC Service ToolGebruikersbeheer9.4.1Gebruikersniveaus9.4.2Inloggen/uitloggen9.4.3ToegangsautorisatieRelaisuitgangen9.5.1Systeemstatus9.5.2Klantspecifieke waarschuwingenModbus TCP Gateway (optie)                                                                                                    | <ul> <li>38</li> <li>39</li> <li>39</li> <li>39</li> <li>40</li> <li>40</li> <li>40</li> <li>41</li> <li>42</li> <li>42</li> <li>43</li> </ul>                                                                                                    |
| <ul> <li>9</li> <li>9.1</li> <li>9.2</li> <li>9.3</li> <li>9.4</li> <li>9.5</li> <li>9.6</li> <li>10</li> </ul>                                                                                   | InbedrijfnameVerandering van datum en tijdExporteren van de instellingenBMC Service ToolGebruikersbeheer9.4.1Gebruikersniveaus9.4.2Inloggen/uitloggen9.4.3ToegangsautorisatieRelaisuitgangen9.5.1Systeemstatus9.5.2Klantspecifieke waarschuwingenModbus TCP Gateway (optie)                                                                                                    | <ul> <li>38</li> <li>39</li> <li>39</li> <li>39</li> <li>40</li> <li>40</li> <li>40</li> <li>40</li> <li>41</li> <li>42</li> <li>42</li> <li>43</li> <li>44</li> </ul>                                                                                                    |
| <ul> <li>9</li> <li>9.1</li> <li>9.2</li> <li>9.3</li> <li>9.4</li> <li>9.5</li> <li>9.6</li> <li>10</li> <li>10.1</li> </ul>                                                                     | InbedrijfnameVerandering van datum en tijdExporteren van de instellingenBMC Service ToolGebruikersbeheer9.4.1Gebruikersniveaus9.4.2Inloggen/uitloggen9.4.3ToegangsautorisatieRelaisuitgangen9.5.1Systeemstatus9.5.2Klantspecifieke waarschuwingenModbus TCP Gateway (optie)BedrijfTotaliseren van de getransporteerde                                                                                                    | <ul> <li>38</li> <li>39</li> <li>39</li> <li>39</li> <li>40</li> <li>40</li> <li>41</li> <li>42</li> <li>42</li> <li>43</li> </ul> 44                                                                                                    |
| <ul> <li>9</li> <li>9.1</li> <li>9.2</li> <li>9.3</li> <li>9.4</li> <li>9.5</li> <li>9.6</li> <li>10</li> <li>10.1</li> </ul>                                                                     | InbedrijfnameVerandering van datum en tijdExporteren van de instellingenBMC Service ToolGebruikersbeheer9.4.1Gebruikersniveaus9.4.2Inloggen/uitloggen9.4.3Toegangsautorisatie9.5.1Systeemstatus9.5.2Klantspecifieke waarschuwingenModbus TCP Gateway (optie)BedrijfTotaliseren van de getransporteerde<br>hoeveelheid                                                                                                    | <ul> <li>38</li> <li>39</li> <li>39</li> <li>40</li> <li>40</li> <li>40</li> <li>40</li> <li>41</li> <li>42</li> <li>42</li> <li>43</li> <li>44</li> </ul>                                                                                                    |
| <ul> <li>9</li> <li>9.1</li> <li>9.2</li> <li>9.3</li> <li>9.4</li> <li>9.5</li> <li>9.6</li> <li>10</li> <li>10.1</li> <li>10.2</li> </ul>                                                       | InbedrijfnameVerandering van datum en tijdExporteren van de instellingenBMC Service ToolGebruikersbeheer9.4.1Gebruikersniveaus9.4.2Inloggen/uitloggen9.4.3ToegangsautorisatieRelaisuitgangen9.5.1Systeemstatus9.5.2Klantspecifieke waarschuwingenModbus TCP Gateway (optie)BedrijfTotaliseren van de getransporteerde<br>hoeveelheidNoorbereiden bunkeroperatie                                                                                                    | <ul> <li>38</li> <li>39</li> <li>39</li> <li>40</li> <li>40</li> <li>40</li> <li>41</li> <li>42</li> <li>42</li> <li>43</li> <li>44</li> <li>44</li> <li>44</li> </ul>                                                                                                    |
| <ul> <li>9</li> <li>9.1</li> <li>9.2</li> <li>9.3</li> <li>9.4</li> <li>9.5</li> <li>9.6</li> <li>10</li> <li>10.1</li> <li>10.2</li> <li>10.3</li> </ul>                                         | InbedrijfnameVerandering van datum en tijdExporteren van de instellingenBMC Service ToolBMC Service ToolGebruikersbeheer9.4.1Gebruikersniveaus9.4.2Inloggen/uitloggen9.4.3Toegangsautorisatie9.5.1Systeemstatus9.5.2Klantspecifieke waarschuwingenModbus TCP Gateway (optie)BedrijfTotaliseren van de getransporteerdehoeveelheidVoorbereiden bunkeroperatieBeëindigen van een bunkeroperatie                                                                                                    | <ul> <li>38</li> <li>39</li> <li>39</li> <li>39</li> <li>39</li> <li>40</li> <li>40</li> <li>40</li> <li>41</li> <li>42</li> <li>42</li> <li>43</li> <li>44</li> <li>44</li> <li>46</li> </ul>                                                                                                    |
| <ul> <li>9</li> <li>9.1</li> <li>9.2</li> <li>9.3</li> <li>9.4</li> <li>9.5</li> <li>9.6</li> <li>10</li> <li>10.1</li> <li>10.2</li> <li>10.3</li> <li>11</li> </ul>                             | InbedrijfnameVerandering van datum en tijdExporteren van de instellingenBMC Service ToolGebruikersbeheer9.4.1Gebruikersniveaus9.4.2Inloggen/uitloggen9.4.3Toegangsautorisatie9.5.1Systeemstatus9.5.2Klantspecifieke waarschuwingenModbus TCP Gateway (optie)BedrijfTotaliseren van de getransporteerde<br>hoeveelheidNoorbereiden bunkeroperatieBeëindigen van een bunkeroperatieDiagnose en storingen oplossen                                                                                                    | <ul> <li>38</li> <li>39</li> <li>39</li> <li>39</li> <li>39</li> <li>40</li> <li>40</li> <li>40</li> <li>41</li> <li>42</li> <li>42</li> <li>43</li> <li>44</li> <li>44</li> <li>46</li> <li>48</li> </ul>                                                                                                    |
| <ul> <li>9</li> <li>9.1</li> <li>9.2</li> <li>9.3</li> <li>9.4</li> <li>9.5</li> <li>9.6</li> <li>10</li> <li>10.1</li> <li>10.2</li> <li>10.3</li> <li>11</li> <li>11.1</li> </ul>               | InbedrijfnameVerandering van datum en tijdExporteren van de instellingenBMC Service ToolGebruikersbeheer9.4.1Gebruikersniveaus9.4.2Inloggen/uitloggen9.4.3ToegangsautorisatieRelaisuitgangen9.5.1Systeemstatus9.5.2Klantspecifieke waarschuwingenModbus TCP Gateway (optie)Totaliseren van de getransporteerde<br>hoeveelheidNoorbereiden bunkeroperatieBeëindigen van een bunkeroperatieDiagnose en storingen oplossenSysteemstatus                                                                                                    | <ul> <li>38</li> <li>39</li> <li>39</li> <li>39</li> <li>40</li> <li>40</li> <li>40</li> <li>41</li> <li>42</li> <li>42</li> <li>43</li> <li>44</li> <li>44</li> <li>46</li> <li>48</li> <li>48</li> </ul>                                                                                                    |
| <ul> <li>9</li> <li>9.1</li> <li>9.2</li> <li>9.3</li> <li>9.4</li> <li>9.5</li> <li>9.6</li> <li>10</li> <li>10.1</li> <li>10.2</li> <li>10.3</li> <li>11</li> <li>11.1</li> <li>11.2</li> </ul> | InbedrijfnameVerandering van datum en tijdExporteren van de instellingenBMC Service ToolGebruikersbeheer9.4.1Gebruikersniveaus9.4.2Inloggen/uitloggen9.4.3Toegangsautorisatie9.5.1Systeemstatus9.5.2Klantspecifieke waarschuwingenModbus TCP Gateway (optie)BedrijfTotaliseren van de getransporteerde<br>hoeveelheidNoorbereiden bunkeroperatieBeëindigen van een bunkeroperatieSysteemstatusMeldingen                                                                                                    | <ul> <li>38</li> <li>39</li> <li>39</li> <li>39</li> <li>40</li> <li>40</li> <li>40</li> <li>41</li> <li>42</li> <li>42</li> <li>43</li> <li>44</li> <li>44</li> <li>46</li> <li>48</li> <li>48</li> <li>48</li> </ul>                                                                                                    |
| <ul> <li>9</li> <li>9.1</li> <li>9.2</li> <li>9.3</li> <li>9.4</li> <li>9.5</li> <li>9.6</li> <li>10</li> <li>10.1</li> <li>10.2</li> <li>10.3</li> <li>11</li> <li>11.1</li> <li>11.2</li> </ul> | InbedrijfnameVerandering van datum en tijdExporteren van de instellingenBMC Service ToolGebruikersbeheer9.4.1Gebruikersniveaus9.4.2Inloggen/uitloggen9.4.3Toegangsautorisatie9.5.1Systeemstatus9.5.2Klantspecifieke waarschuwingenModbus TCP Gateway (optie)BedrijfTotaliseren van de getransporteerde<br>hoeveelheidhoeveelheidBeëindigen van een bunkeroperatieBeëindigen van een bunkeroperatieSysteemstatusMeldingen11.2.1Meldingscategorieën                                                                                                    | <ul> <li>38</li> <li>39</li> <li>39</li> <li>39</li> <li>39</li> <li>40</li> <li>40</li> <li>40</li> <li>41</li> <li>42</li> <li>42</li> <li>43</li> <li>44</li> <li>44</li> <li>46</li> <li>48</li> <li>48</li> <li>48</li> <li>48</li> <li>48</li> </ul>                                                                                                    |
| <ul> <li>9</li> <li>9.1</li> <li>9.2</li> <li>9.3</li> <li>9.4</li> <li>9.5</li> <li>9.6</li> <li>10</li> <li>10.1</li> <li>10.2</li> <li>10.3</li> <li>11</li> <li>11.1</li> <li>11.2</li> </ul> | Inbedrijfname         Verandering van datum en tijd         Exporteren van de instellingen         BMC Service Tool         Gebruikersbeheer         9.4.1         Gebruikersbeheer         9.4.2         Inloggen/uitloggen         9.4.3         Toegangsautorisatie         Relaisuitgangen         9.5.1         Systeemstatus         9.5.2         Klantspecifieke waarschuwingen         Modbus TCP Gateway (optie)         Sorbereiden bunkeroperatie         Noorbereiden bunkeroperatie         Beëindigen van een bunkeroperatie         Beeindigen van een bunkeroperatie         Systeemstatus         Meldingen         11.2.1       Meldingscategorieën         11.2.2       Weergeven huidige actieve        | <ul> <li>38</li> <li>39</li> <li>39</li> <li>39</li> <li>40</li> <li>40</li> <li>40</li> <li>41</li> <li>42</li> <li>42</li> <li>43</li> <li>44</li> <li>44</li> <li>46</li> <li>48</li> <li>48</li> &lt;</ul> |
| <ul> <li>9</li> <li>9.1</li> <li>9.2</li> <li>9.3</li> <li>9.4</li> <li>9.5</li> <li>9.6</li> <li>10</li> <li>10.1</li> <li>10.2</li> <li>10.3</li> <li>11</li> <li>11.1</li> <li>11.2</li> </ul> | Inbedrijfname         Verandering van datum en tijd         Exporteren van de instellingen         BMC Service Tool         Gebruikersbeheer         9.4.1         Gebruikersniveaus         9.4.2         Inloggen/uitloggen         9.4.3         Toegangsautorisatie         9.5.1         Systeemstatus         9.5.2         Klantspecifieke waarschuwingen         Modbus TCP Gateway (optie)         Bedrijf         Totaliseren van de getransporteerde         hoeveelheid         Voorbereiden bunkeroperatie         Beëindigen van een bunkeroperatie         Systeemstatus         Meldingen         11.2.1         Meldingen         11.2.2         Weergeven huidige actieve         meldingen         11.2.3 | <ul> <li>38</li> <li>39</li> <li>39</li> <li>39</li> <li>40</li> <li>40</li> <li>40</li> <li>41</li> <li>42</li> <li>42</li> <li>43</li> <li>44</li> <li>44</li> <li>46</li> <li>48</li> <li>48</li> <li>48</li> <li>48</li> <li>48</li> <li>48</li> <li>48</li> <li>48</li> <li>48</li> <li>48</li> <li>48</li> <li>48</li> <li>48</li> <li>49</li> </ul>                                                                                                    |

| 11.3<br>11.4<br>11.5<br>11.6 | 11.2.4Lijst met meldingenTicket-printerKabelbreuksignaalUitval voedingsspanningBatch-resultaat te hoog                 | 49<br>49<br>49<br>50<br>50 |
|------------------------------|----------------------------------------------------------------------------------------------------|----------------------------|
| 12                           | Onderhoud                                                                                                    | 51                         |
| 12.1                         | Ticket-printer12.1.1Vervangen van de papierrol12.1.2Plaatsen van de papierrol12.1.3Reiniging12.1.4Service en vervangen | 51<br>51<br>51<br>52<br>53 |
| 12.2<br>12.3<br>12.4         | Display op bedieningspaneel<br>Behuizingsventilator                                                                    | 53<br>53<br>53             |
| 12.1                         |                                                                                                    |                            |
| 13                           | Reparaties                                                                                                    | 54                         |
| 13.1                         | Algemene opmerkingen                                                                                                   | 54                         |
| 13.2                         | Reserveonderdelen en diensten                                                                                          | 54                         |
| 14                           | Technische gegevens                                                                                                    | 55                         |
| 14.1                         | Voedingsspanning                                                                                                    | 55                         |
| 14.2                         | Ingang/uitgang                                                                                                    | 55                         |
| 14.3                         | Omgeving                                                                                                    | 55                         |
| 15                           | Bijlage                                                                                                    | 56                         |
| 15.1                         | Lijst met meldingen                                                                                                    | 56                         |
| 15.2                         | Verzegelen/vergrendelen                                                                                                | 66                         |
|                              | 15.2.1 Verzegelen programma-instellingen .                                                                             | 66<br>66                   |
|                              | 15.2.2 Verzegelen benuizingen                                                                                          | 67                         |
| 15.3                         | Interface-specificatie                                                                                                 | 68                         |
|                              | 15.3.1 Modbus TCP                                                                                                    | 68                         |
| 154                          | 15.3.2 Modbus dataregister-specificatie                                                                                | 70                         |
| 1011                         | derden                                                                                                    | 79                         |
|                              | 15.4.1 Rockwell Factory Talk View - Site                                                                               |                            |
|                              | Edition en RSLinx                                                                                                    | 79                         |
|                              | Professional                                                                                                    | 80                         |
|                              | 15.4.3 Microsoft(R) Windows(R) Embedded                                                                                |                            |
|                              | Standard 7                                                                                                    | 80                         |
|                              | EXPRESS                                                                                                    | 80                         |
|                              | 15.4.5 Comfort on-screen toetsenbord                                                                                   | 81                         |

# Lijst van figuren

| R | 1  | Overzicht van de bunkermeetcomputer                                                   | 11 |
|---|----|---------------------------------------------------------------------------------------|----|
| R | 2  | Systeemontwerp van het bunkermeetsysteem                                              | 12 |
| R | 3  | Een behuizing met de PLC en HMI in dezelfde behuizing (regeleenheid) voor wandmontage | 16 |
| Ð | 4  | PLC (regeleenheid) in een behuizing                                                   | 16 |
| R | 5  | HMI (operator-terminal) afzonderlijk in een behuizing voor wandmontage                | 17 |
| R | 6  | PLC (regeleenheid) in een behuizing voor wandmontage                                  | 17 |
| Ð | 7  | HMI (operator-terminal) in een tafelpaneel                                            | 18 |
| Ð | 8  | Hoofdpagina                                                                           | 22 |
| R | 9  | Batch-regelscherm                                                                     | 23 |
| Ð | 10 | Systeemoverzichtscherm                                                                | 24 |
| R | 11 | Parameterscherm (supervisor)                                                          | 24 |
| R | 12 | Scherm instellingen – alarm (supervisor)                                              | 25 |
| R | 13 | Scherm instellingen – producten (supervisor)                                          | 26 |
| R | 14 | Trendscherm                                                                           | 26 |
| R | 15 | Scherm batch-geschiedenis                                                             | 27 |
| R | 16 | Scherm details batch-geschiedenis                                                     | 28 |
| R | 17 | Meldingenscherm                                                                       | 28 |
| R | 18 | Scherm diagnose-informatie                                                            | 29 |
| R | 19 | Scherm meldingsgeschiedenis (supervisor)                                              | 30 |
| R | 20 | Scherm nulpuntverificatie (supervisor)                                                | 31 |
| R | 21 | Scherm Audit Trail (supervisor)                                                       | 32 |
| R | 22 | Scheepsinstallatie                                                                    | 37 |
| Ð | 23 | Barge-installatie                                                                     | 37 |
| R | 24 | Administration-scherm (supervisor)                                                    | 38 |
| R | 25 | Administration-scherm (supervisor)                                                    | 40 |
| Ð | 26 | Locatie van de kabelwartels                                                           | 66 |
| R | 27 | Schroeven verzegeld met zegeldraad                                                    | 67 |
| R | 28 | Locatie van de USB-poort                                                              | 68 |
| R | 29 | USB-poort verzegeld met zegeldraad                                                    | 68 |

## 1 Documentinformatie

## 1.1 Functie van het document

Deze bedieningshandleiding bevat alle informatie welke nodig is gedurende de verschillende fasen van de levenscyclus van het instrument: van de productidentificatie, goederenontvangst en opslag, via montage, aansluiting, bediening en inbedrijfname tot en met problemen oplossen, onderhoud en afvoeren.

## 1.2 Gebruikte symbolen

## 1.2.1 Veiligheidssymbolen

| Symbool         | Betekenis                                                                                                    |
|-----------------|----------------------------------------------------------------------------------------------------|
| <b>Â</b> GEVAAR | <b>GEVAAR!</b><br>Dit symbool wijst op een gevaarlijke situatie. Wanneer deze situatie niet wordt<br>vermeden is ernstig of dodelijk letsel het gevolg.             |
|                 | <b>WAARSCHUWING!</b><br>Dit symbool wijst op een gevaarlijke situatie. Wanneer deze situatie niet wordt<br>vermeden kan ernstig of dodelijk letsel het gevolg zijn. |
|                 | <b>LET OP!</b><br>Dit symbool wijst op een gevaarlijke situatie. Wanneer deze situatie niet wordt<br>vermeden kan licht of gemiddeld letsel het gevolg zijn.        |
| LET OP          | <b>OPMERKING!</b><br>Dit symbool bevat informatie over procedures en andere informatie die geen<br>lichamelijk letsel tot gevolg kan hebben.                        |

## 1.2.2 Symbolen voor bepaalde typen informatie

| Symbool   | Betekenis                                                                       |
|-----------|---------------------------------------------------------------------------------|
|           | <b>Toegestaan</b><br>Procedures, processen of handelingen die zijn toegestaan.  |
|           | <b>Voorkeur</b><br>Procedures, processen of handelingen die de voorkeur hebben. |
| ×         | <b>Verboden</b><br>Procedures, processen of handelingen die verboden zijn.      |
| i         | <b>Tip</b><br>Geeft aanvullende informatie.                                     |
|           | Verwijzing naar documentatie                                                    |
|           | Verwijzing naar pagina                                                          |
|           | Verwijzing naar afbeelding                                                      |
| ►         | Aan te houden instructie of individuele handelingsstap                          |
| 1., 2., 3 | Handelingsstappen                                                               |
| L.        | Resultaat van de handelingsstap                                                 |
| ?         | Help in geval van een probleem                                                  |
|           | Visuele inspectie                                                               |

## 1.2.3 Elektrische symbolen

| Symbool | Betekenis                                                                                                    | Symbool  | Betekenis                                                                                                    |
|---------|----------------------------------------------------------------------------------------------------|----------|----------------------------------------------------------------------------------------------------|
|         | Gelijkspanning                                                                                                    | $\sim$   | Wisselspanning                                                                                                    |
| ~       | Gelijkspanning en wisselspanning                                                                                               | <u> </u> | Aardaansluiting<br>Een geaarde klem welke, voor wat<br>betreft de operator, is geaard via een<br>aardsysteem.                                                                                                    |
|         | Aansluiting randaarde<br>Een klem welke op aarde moet<br>worden aangesloten voordat andere<br>aansluitingen worden uitgevoerd. | Ą        | Potentiaalvereffeningsaansluiting<br>Een aansluiting welke moet worden<br>aangesloten op het<br>fabrieksaardingssysteem: dit kan een<br>potentiaalvereffeningskabel zijn of<br>een steraardsysteem afhankelijk van<br>de lokale of bedrijfsvoorschriften. |

## 1.2.4 Softwaresymbolen

| Symbool      | Betekenis                                                                                                    |
|--------------|----------------------------------------------------------------------------------------------------|
| •            | Foutmelding                                                                                                    |
| •            | Waarschuwing                                                                                                    |
| 4            | Nieuwe melding, niet bevestigd                                                                                       |
| *            | Bevestigde melding, maar melding is nog steeds actief                                                                |
| *            | Bevestigde melding, niet langer actief (is gerectificeerd)                                                           |
| $\checkmark$ | Bevestigde melding: druk op deze knop om de geselecteerde melding te bevestigen.                                     |
| ÷            | <b>Afdrukken:</b> druk op deze knop om de lijst met meldingen af te drukken (alleen als een printer is aangesloten). |
| ¢            | Ververs: druk op deze knop om de lijst met meldingen te updaten.                                                     |

## 1.3 Tekstmarkeringen

| Markering      | Betekenis                                                        | Voorbeeld                                                                  |
|----------------|------------------------------------------------------------------|----------------------------------------------------------------------------|
| Vet            | Toetsen, knoppen, programmapictogrammen, tabs, menu's commando's | Start → Programs → Endress+Hauser<br>Kies in het menu File de optie Print. |
| Rechte haakjes | Variabelen                                                       | <dvd station=""></dvd>                                                     |

## 1.4 Gebruikte acroniemen

| Acroniemen | Betekenis                                      |
|------------|------------------------------------------------|
| API        | American Petroleum Institute                   |
| BTN        | Bunker Ticket Number                           |
| EMC        | Elektromagnetische compatibiliteit             |
| GEP        | Good Engineering Practices                     |
| GMP        | Good Manufacturing Practices                   |
| GMT/UTC    | Greenwich Mean Time/Coordinated Universal Time |

| Acroniemen | Betekenis                                                  |
|------------|------------------------------------------------------------|
| HMI        | Human Machine Interface - software-visualisatie-applicatie |
| IPA        | Isopropyl alcohol                                          |
| NIST       | US National Institute of Standards and Technology          |
| PLC        | Programmable logic controller (PLC)                        |
| RTD        | Weerstandsthermometer                                      |
| SBC600     | Bunkermeetcomputer                                         |
| ТСР        | Transmission Control Protocol                              |
| UPS        | Ononderbroken voedingsspanning                             |
| ZV         | Nulverfificatie                                            |

## 1.5 Geldige versies

Deze handleiding geldt voor de volgende versies:

| Component                       | Versie         |
|---------------------------------|----------------|
| PLC programma <sup>1)</sup>     | Vanaf V1.07.xx |
| HMI-programma <sup>1)</sup>     | Vanaf V1.07.xx |
| Hardware-platform <sup>1)</sup> | Vanaf V1.02.xx |

1) geldt voor alle uitvoeringen in een behuizing (systemen met slechts één behuizing of twee behuizingen)

## 1.6 Geregistreerde handelsmerken

FactoryTalk<sup>®</sup>, RSLinx<sup>®</sup>, Studio 5000<sup>™</sup> en alle andere Rockwell Software<sup>®</sup>-producten zijn geregistreerde handelsmerken van Rockwell Automation.

Microsoft<sup>®</sup>, Windows XP<sup>®</sup>, Windows 7<sup>®</sup>, Internet Explorer<sup>®</sup> en het Microsoft-logo zijn geregistreerde handelsmerken van Microsoft Corporation.

Alle andere merk- en productnamen zin handelsmerken of geregistreerde handelsmerken van de betreffende ondernemingen en organisaties.

## 2 Fundamentele veiligheidsinstructies

Bij het installeren, in bedrijf nemen, diagnostiseren en onderhouden van de bunkermeetcomputer of andere individuele componenten in het bunkermeetsysteem, is het van essentieel belang de veiligheidsinstructies in de bedieningshandleiding voor de specifieke instrumenten en de bijbehorende documentatie aan te houden.

## 2.1 Voorwaarden voor het personeel

Het personeel dat verantwoordelijk is voor installatie, inbedrijfname, diagnose en onderhoud moet aan de volgende voorwaarden voldoen:

- Zij moeten voldoende gekwalificeerde experts zijn die zijn opgeleid door Endress+Hauser, of moeten experts zijn van de Endress+Hauser service-organisatie.
- Het personeel moet zijn geautoriseerd door de exploitant/eigenaar van het schip.
- Het personeel moet bekend zijn met de regionale en nationale voorschriften en regelgeving.
- Voordat met de werkzaamheden wordt begonnen, moeten zij de instructies in deze bedieningshandleiding en de aanvullende documentatie en de certificaten (afhankelijk van de applicatie) hebben gelezen en begrepen.
- Het personeel moet de instructies aanhouden en voldoen aan de basisvoorwaarden.

Bedieningspersoneel moet aan de volgende eisen voldoen:

- Het bedieningspersoneel moet zijn geïnstrueerd en geautoriseerd conform de eisen gesteld aan de taak door de exploitant van de installatie.
- Het bedieningspersoneel moet de instructies in deze handleiding opvolgen.

## 2.2 Bedoeld gebruik

Deze handleiding is bedoeld voor **operators** en **supervisors** die werken met de bunkermeetcomputer. De beschreven functies in deze handleiding gelden voor gebruikers op **supervisor**-niveau. Toegang voor gebruikers op **operator**-niveau is iets beperkter.

De SBC600 is ontwikkeld voor gebruik met de Endress+Hauser Promass F84 Coriolisflowmeters, afmetingen DN80 tot DN350. Elk ander gebruik wordt gezien als niet conform de bedoeling. De fabrikant is niet aansprakelijk voor schade die resulteert uit ander gebruik dan het bedoeld gebruik. In dergelijke situaties is de gebruiker volledig verantwoordelijk. Bedoeld gebruik omvat ook het voldoen aan de bedrijfs- en onderhoudsvoorschriften zoals gespecificeerd door de fabrikant.

De SBC600 moet in een veilige omgeving worden geïnstalleerd (niet in explosiegevaarlijke omgeving of Ex-zones).

Het verdient aanbeveling de SBC600 te installeren in een droge ruimte met airconditioning.

## 2.3 Arbeidsveiligheid

Bij het werken aan of met componenten van de bunkermeetcomputer: Draag altijd persoonlijke beschermingsuitrusting conform de regionale/nationale voorschriften en specificaties.

Bij het werken met natte handen aan of met apparaten: Het dragen van handschoenen wordt geadviseerd omdat anders een verhoogd risico voor elektrische schokken bestaat

## 2.4 Bedrijfsveiligheid

- Gebruik de SBC600 en het complete bunkermeetsysteem alleen in goede technische en fail-safe conditie
- De operator is verantwoordelijk voor het storingsvrije bedrijf van het complete bunkermeetsysteem inclusies de SBC600 en de instrumenten
- Reparaties mogen alleen worden uitgevoerd door gecertificeerde Endress+Hauser specialisten
- Ongeautoriseerde wijzigingen aan de bunkermeetcomputer of het gebruik van instrumenten die niet zijn toegestaan kunnen onvoorziene gevaren veroorzaken: Wanneer toch modificaties nodig zijn, neem dan contact op met de fabrikant
- Om de bedrijfsveiligheid te waarborgen:
  - Voer reparaties alleen uit na uitdrukkelijke toestemming van de fabrikant
  - Houd alle regionale/nationale regelgeving aan voor wat betreft repareren van elektrische apparatuur.
  - Gebruik alleen originele reservedelen en accessoires van Endress+Hauser

## 2.5 Productveiligheid

#### Endress+Hauser componenten

De bunkermeetcomputer is ontwikkeld en gecertificeerd conform de productontwikkelingsnormen van de onderneming. Dit omvat het mechanische en elektrische ontwerp, testen van de prestaties en onderzoek naar de ecologische duurzaamheid (bijv. klimaat, trillingen, EMC) conform de voorschriften van de norm OIML R117.

#### Programma (software)

De applicatiesoftware is geschreven door Endress+Hauser met de gespecificeerde tools. Wij hebben ons gehouden aan de GMP en GEP zoals beschreven in een Endress+Hauserstandaard voor het schrijven van applicatiesoftware.

De software is ontwikkeld conform een V-model gebaseerd op een gestandaardiseerd proces en is gecertificeerd conform WELMEC 7.2.

## 2.6 IT beveiliging

Wij verlenen alleen garantie wanneer het instrument wordt geïnstalleerd en gebruikt zoals beschreven in de bedieningshandleiding. Het instrument is uitgerust met veiligheidsmechanismen ter beveiliging tegen onbedoelde veranderingen van de instrumentinstellingen.

IT-veiligheidsmaatregelen in lijn met de veiligheidsnormen van de operator en ontworpen voor aanvullende beveiliging van het instrument en de gegevensoverdracht moeten worden geïmplementeerd door de operator zelf.

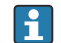

De operator is verantwoordelijk voor de back-up van de gegevens.

## 3 Productbeschrijving

#### De principiële functies van de bunkermeetcomputer zijn:

De belangrijkste functie van de bunkermeetcomputer zijn het registreren en visualiseren van de bunkerdate van alle betrokken instrumenten. De computer genereert vervolgens bunkermeettickets en meetprofielen uit deze data.

In combinatie met het complete meetsysteem voor bunkerbedrijf, levert de SBC600 de volgende functionaliteiten:

- Continue, bidirectionele massaflowmeting gebruik makend van Coriolis-flowmeters
- Compensatie van ingesloten lucht
- Totaliseren van de hoeveelheid getransporteerde brandstof
- Batchgegevensopslag
- Afdrukken bunkermeetticket
- Meetprofielen
- Weergave dichtheid
- Weergave volume
- Mediumtemperatuurmeting
- Lijnoptimalisatie via een regelklep (alleen laden)

## 3.1 Productopbouw

De bunkermeetcomputer SBC600 is ontwikkeld voor het aanmaken en uitgeven van bunkermeettickets en meetprofielen bij aansluiting op de relevante systeemcomponenten (instrumenten). Het systeem voorziet in gebruikersvriendelijke, stap-voor-stap procedures voor meting, bewaking en tracking van bunkeroperaties.

Als optie kunnen deze gegevens worden doorgestuurd naar de klant via een Modbusverbinding.

De SBC600 kan worden geleverd in drie verschillende behuizingsconfiguraties:

- Een behuizing met de PLC en HMI in dezelfde behuizing (regeleenheid) voor wandmontage
- Twee behuizingen met de PLC (regeleenheid) en de HMI (operator terminal) in separate behuizingen voor wandmontage
- Twee behuizingen met de PLC (regeleenheid) in een behuizing voor wandmontage en de HMI (operator terminal) in een tafelpaneel

Deze handleiding geldt voor alle hiervoor genoemde versies.

## 3.1.1 Systeemoverzicht

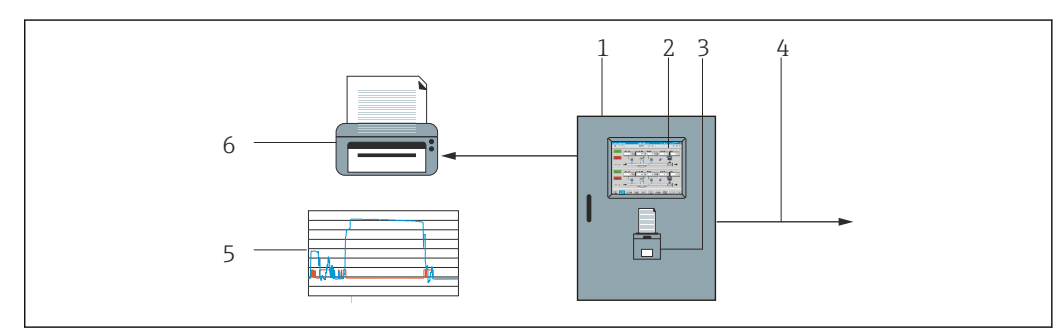

I Overzicht van de bunkermeetcomputer

1 Regeleenheid en operator-terminal van de bunkermeetcomputer SBC600

2 Geïntegreerde human-machine interface (HMI)

- *3 Geïntegreerde printer voor bunkermeetticket (BMT)*
- 4 Modbus TCP (optie)

5 Meetprofiel

6 Externe printer voor afdrukken meetprofielen (optie)

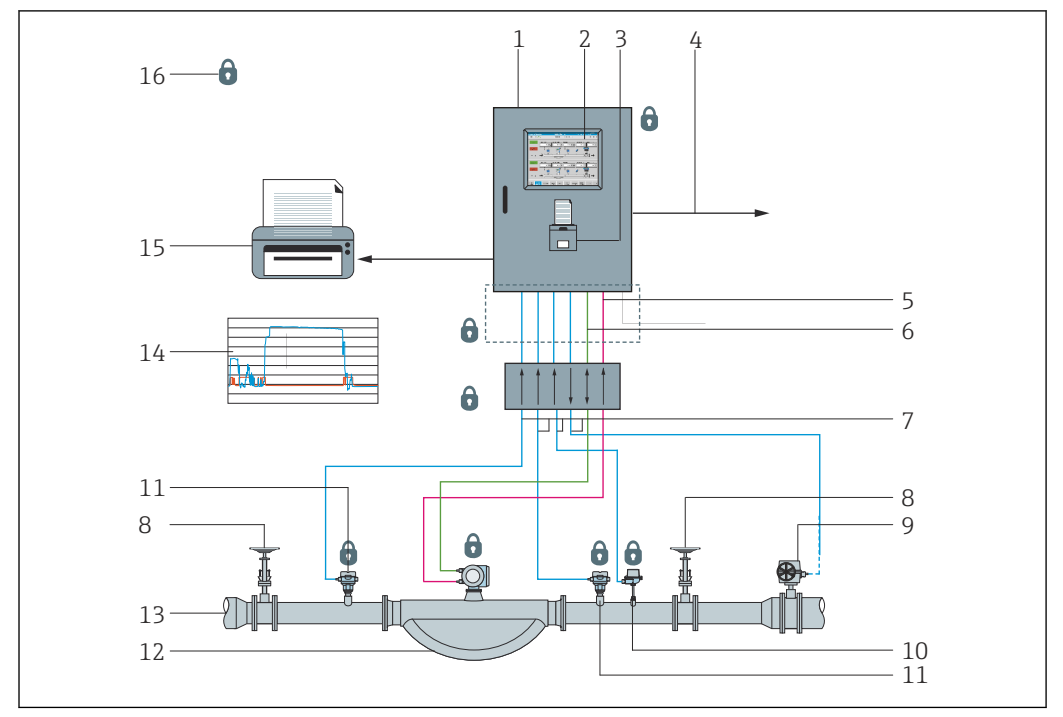

Een compleet bunkermeetsysteem is afgebeeld in de afbeelding hieronder voor een beter begrip van de functionaliteit van de SBC600.

E 2 Systeemontwerp van het bunkermeetsysteem

- 1 Bunkermeetcomputer SBC600
- 2 Geïntegreerde human-machine interface (HMI)
- *3 Geïntegreerde printer voor bunkermeetticket (BMT)*
- 4 Modbus TCP (optie)
- 5 DC 24 V puls
- 6 Modbus RTU
- 7 4 ... 20 mA
- 8 Afsluitventiel
- 9 Regelklep
- 10 Temperatuur
- 11 Druk
- 12 Flow
- 13 Meetleiding
- 14 Meetprofiel
- 15 Externe printer voor afdrukken meetprofielen (optie)
- 16 Verzegelde systeemcomponenten

## 3.2 Gebruik van de bunkermeetcomputer

De bunkermeetcomputer mag alleen worden gebruikt wanneer deze geen technische defecten vertoond en alleen conform het bedoeld gebruik en volgens de instructies zoals opgenomen in deze handleiding. De SBC600 mag alleen worden bediend door veiligheidsbewust en passend opgeleid personeel, dat zich volledig bewust is van de betreffende risico's.

## 3.3 Modificaties aan de bunkermeetcomputer

Omdat het een modulair, hoognauwkeurig meetsysteem betreft, mag alleen passend opgeleid en gekwalificeerd personeel het systeem modificeren. Modificaties aan het ontwerp van de hardware of software mogen alleen worden uitgevoerd door Endress+Hauser Process Solutions voor de implementatie van updates of upgrades.

Alle modificaties moeten voldoen aan het geldende certificaat van de kalibratie-autoriteit. Anders komt de geldigheid van het certificaat te vervallen. Neem voor meer support contact op met uw lokale Endress+Hauser Sales Center.

## 4 Goederenontvangst en productidentificatie

## 4.1 Goederenontvangst

Controleer het volgende na ontvangst van de goederen:

- Controleer de verpakking en de inhoud op beschadiging
- Controleer de levering om te waarborgen dat deze compleet is en met de order overeenkomt

De documentatie is meegeleverd met de bunkermeetcomputer en omvat:

- Deze bedieningshandleiding voor de bunkermeetcomputer SBC600
- Het aansluitschema voor de bunkermeetcomputer SBC600

## 4.2 Productidentificatie

## 4.2.1 Regeleenheid en operator-terminal

De regeleenheid en de operator-terminal zijn herkenbaar aan de typeplaat die is aangebracht op elke behuizing. De operator-terminal kan zijn opgenomen in een separate behuizing of zijn geïntegreerd in de behuizing van de regeleenheid. De typeplaat van de regeleenheid is altijd aanwezig. De typeplaat van de operator-terminal is alleen aangebracht wanneer een optionele operator-terminal is geleverd.

#### 4.2.2 Endress+Hauser systeem

U kunt de componenten op de volgende manieren identificeren:

- Typeplaatspecificatie op de behuizing.
- Voer het serienummer, dat is vermeld op de typeplaat in W@M Device Viewer (www.endress.com → About us → W@M Life Cycle Management → Operations → The right device information always at hand (find spare part) → Access device-specific information → Enter serial number): alle informatie over het systeem/instrument wordt dan getoond.
- Voer het serienummer op de typeplaat in de Endress+Hauser Operations App in of scan de 2-D matrixcode (QR-code) op de typeplaat met de Endress+Hauser Operations App: alle informatie over het systeem/instrument wordt getoond.

| Bunker Metering Computer - Control Unit |                   |              |  |  |  |  |  |
|-----------------------------------------|-------------------|--------------|--|--|--|--|--|
| Order code:                             | SB                | C600-12L5/0  |  |  |  |  |  |
| Ser. no.:                               | K9                | 000124430    |  |  |  |  |  |
| Ext. ord. cd.:                          | SB                | C600-AABC1D1 |  |  |  |  |  |
| Power:                                  | 220240 V AC 50/60 | ) Hz, 250 VA |  |  |  |  |  |
| HMI SW:                                 | 01.03.01          |              |  |  |  |  |  |
| (HASH)                                  |                   |              |  |  |  |  |  |
| PLC SW:                                 | 01.03.01          |              |  |  |  |  |  |
| (Sig. ID)                               |                   |              |  |  |  |  |  |
| HW:                                     | 01.00.00          |              |  |  |  |  |  |
| Ta:                                     | -10+55 °C         | IP20         |  |  |  |  |  |
| ⚠→□                                     |                   |              |  |  |  |  |  |
| ~                                       | NMI Cert.: TC8396 |              |  |  |  |  |  |
| CE                                      |                   |              |  |  |  |  |  |

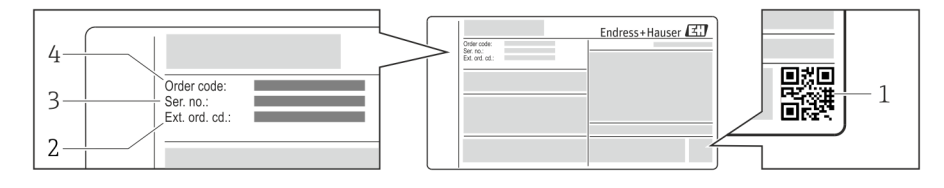

1 2-D matrixcode (QR code)

- 2 Uitgebreide bestelcode (Ext. ord. cd.)
- 3 Serienummer (Ser. no.)
- 4 Bestelcode

## 4.3 Opslag en transport

- De behuizing is zodanig verpakt dat deze volledig zijn beschermd tegen schokken tijdens opslag en transport. De originele verpakking biedt de beste bescherming
- De toegestane opslagtemperatuur is -20 ... +60 °C (-4 ... 140 °F), bij voorkeur +20 °C (68 °F).
- Bescherm de behuizing tijdens transport tegen directe zonnestraling om overmatig hoge oppervlaktetemperaturen te vermijden
- Sla de behuizing verpakt op een droge plaats op
- Transporteer de behuizing naar de definitieve opstellocatie in de transportbox waarin het is geleverd

# 5 Installatie

De SBC600 wordt geleverd met beugels voor wandmontage en moet op een stabiele wand worden gemonteerd met passende montagemiddelen.

Zie hieronder voor een voorbeeld van een systeem met een individuele behuizing met geïnstalleerde montagebeugels en details van deze montagebeugels.

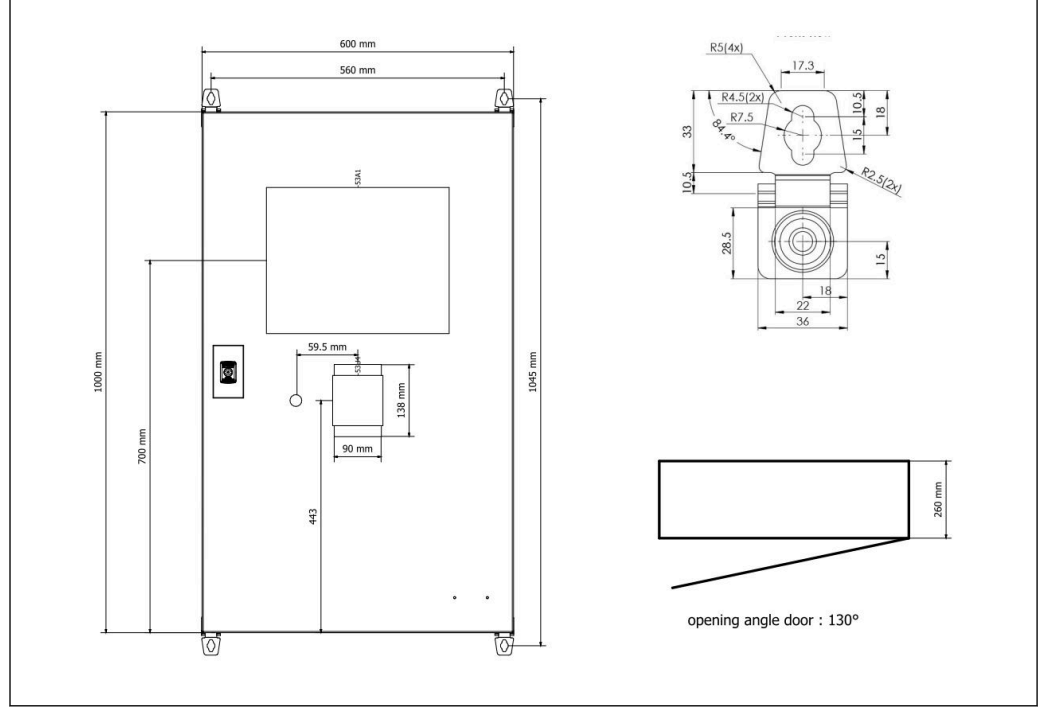

Een behuizing met de PLC en HMI in dezelfde behuizing (regeleenheid) voor wandmontage.

# Twee behuizingen met de PLC (regeleenheid) en de HMI (operator terminal) in separate behuizingen voor wandmontage:

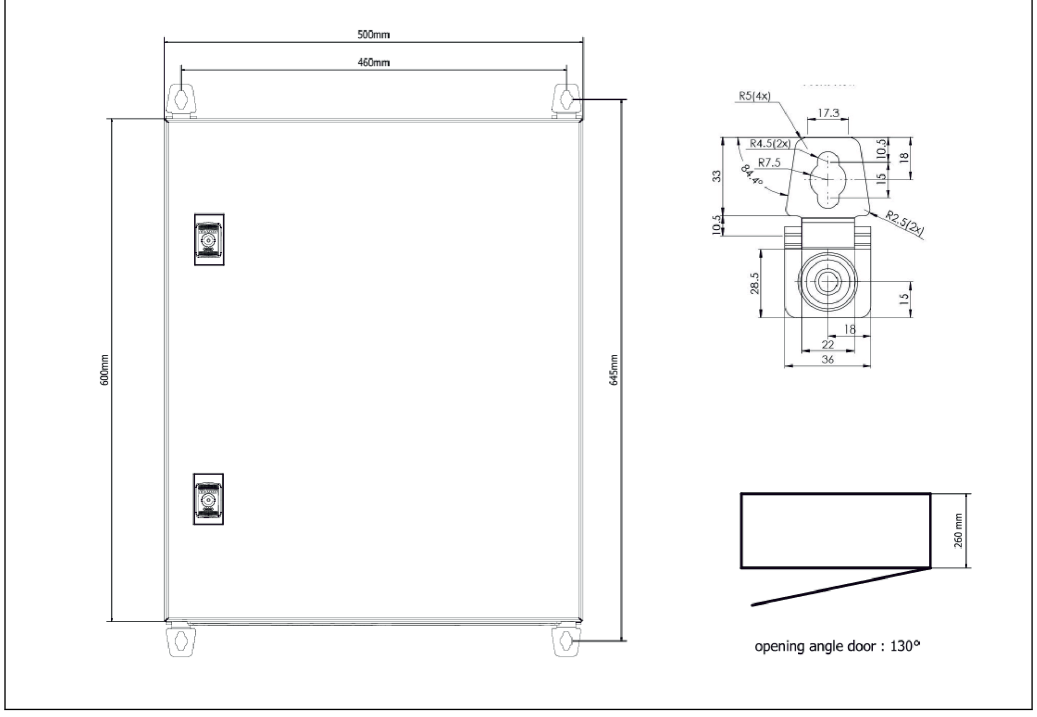

Image: PLC (regeleenheid) in een behuizing

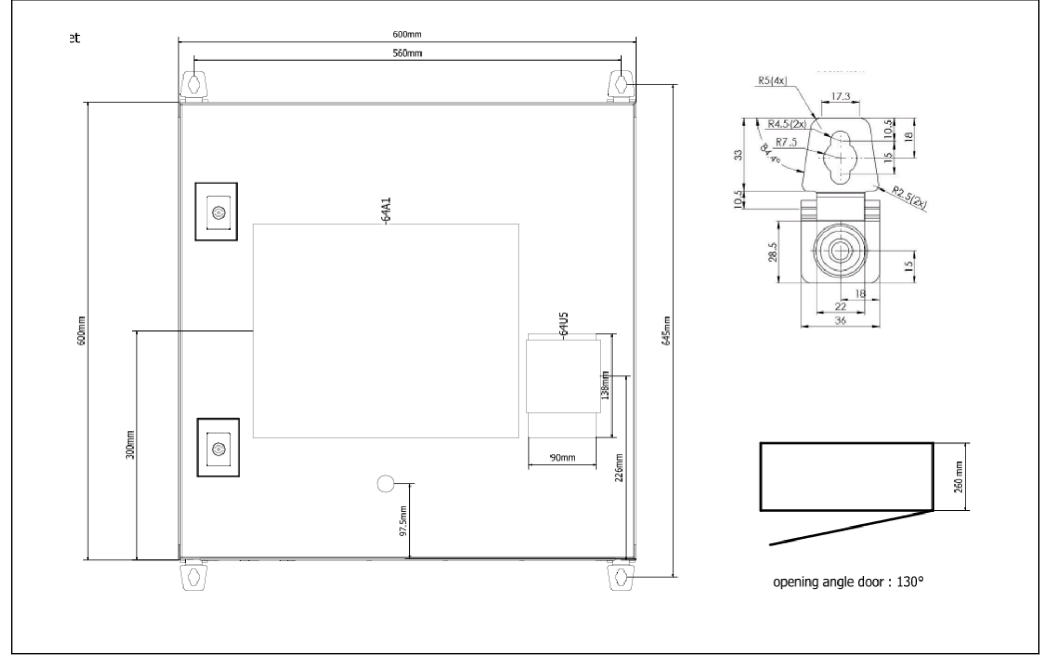

🗷 5 HMI (operator-terminal) afzonderlijk in een behuizing voor wandmontage

Twee behuizingen met de PLC (regeleenheid) in een behuizing voor wandmontage en de HMI (operator terminal) in een tafelpaneel:

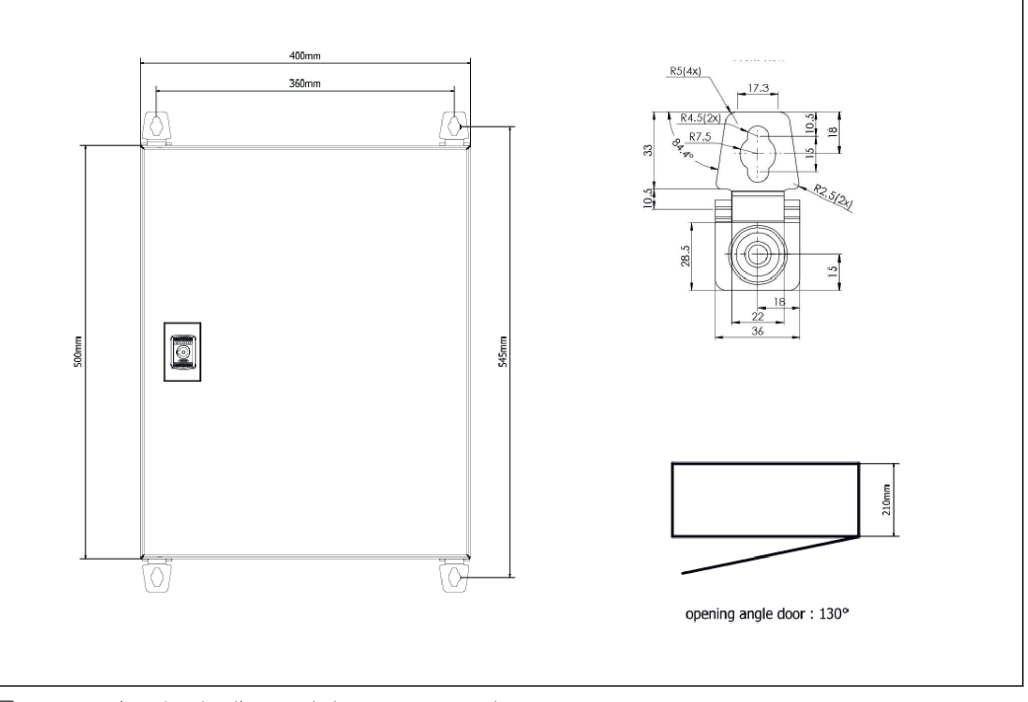

🖻 6 PLC (regeleenheid) in een behuizing voor wandmontage

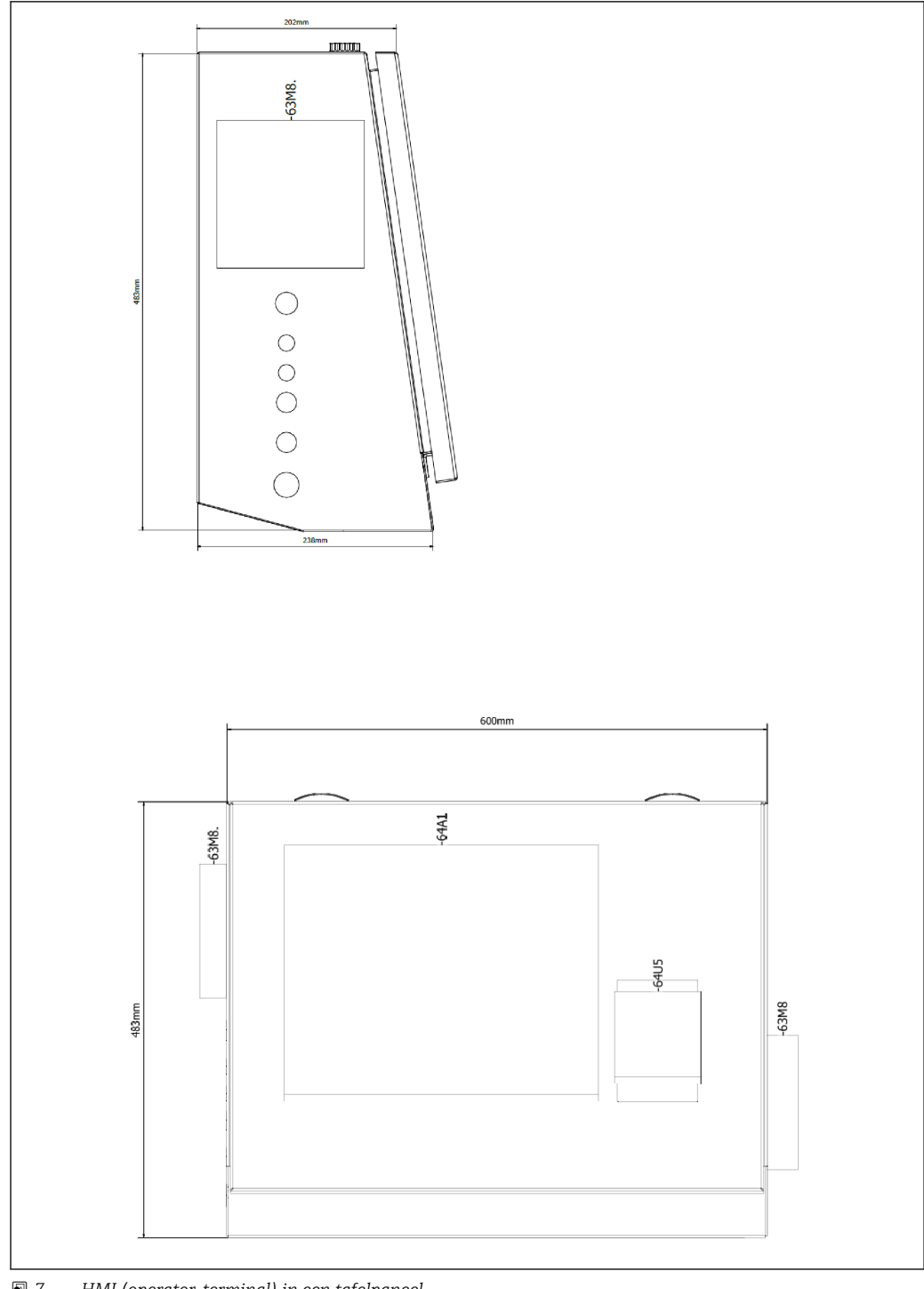

₽ 7 HMI (operator-terminal) in een tafelpaneel

## 6 Elektrische aansluiting

## 6.1 Aansluitvoorwaarden

#### 6.1.1 Benodigd gereedschap

- Voor kabelwartels: gebruik passend gereedschap
- Voor borgklem (roestvaststalen behuizing): 8 mm sleutel
- Striptang
- Bij gebruik van standaard kabels: gebruik een crimptang voor adereindhulzen
- Crimper voor keystone stekker en plug cat. 6A
- Universeel meetinstrument voor kabeltest

## 6.1.2 Aansluitkabel

#### **WAARSCHUWING**

#### Omdat de behuizing wordt geïnstalleerd in een maritieme omgeving,

moeten de aansluitkabels en kabelwartels aan speciale eisen voldoen.

• Aan de eisen in deze bedieningshandleiding moet worden voldaan.

Alle voedings en signaalkabels moeten zijn goedgekeurd voor gebruik in de maritieme industrie conform de laatste stand van de techniek en de algemeen erkende regels van de techniek:

- Alle geïnstalleerde kabels moeten speciaal zijn ontworpen binnen de maritieme industrie. Bovendien moeten deze voldoen aan de eisen gerelateerd aan de scheepsclassificatie en andere noodzakelijke goedkeuringen hebben.
- Gebruik van gewapende kabels wordt aanbevolen en deze moeten worden geïnstalleerd in vast of flexibele kabeldoorvoeren als bescherming tegen mechanische schade.
- Alle signaalkabels moeten zijn geaard. Wanneer multi-aderige kabels worden gebruikt, moeten de afzonderlijke signaalkabels individueel worden geaard.
- Alle Ethernet-verbindingskabels moeten van het type S/FTP categorie 7 zijn (individuele paren met gevlochten afscherming en gehele kabel moet folie-afscherming).
- Benodigde aderdiameters:
  - Signaalkabel: 0,75 mm<sup>2</sup>
  - Voedingskabel voor AC: 1,5 mm<sup>2</sup>

#### 6.1.3 Ethernetbus

De RJ-45 Ethernet-aansluitingen op de Ethernet-kabels moet aan de volgende specificaties voldoen: Keystone stekker cat. 6A

## 6.1.4 Kabelwartels en verdeeldoos

De kabelwartels moeten voldoen aan alle geldende veiligheidsvoorschriften op de installatielocatie. Dit kan omvatten:

- Bescherming tegen klimatologische omstandigheden
- Bescherming tegen corrosie
- Afdichten van niet gebruikte kabelwartels met dummyplugs.

Extra gebruik van een afdichtmassa om verbindingsnaden of koppelingen af te dichten is algemeen gebruikelijk en is als effectief bewezen.

## 6.2 Speciale aansluitinstructies

Bedrading van de behuizing

De druksensoren en de RTD-eenheid worden direct gevoed via de bunkermeetcomputer (SBC600). De Coriolis-massaflowmeter en de regelklep worden afzonderlijk gevoed. Passende uitschakelaars moeten worden geïnstalleerd voor deze instrumenten.

#### LET OP

Indien de uitschakelaars in deze behuizing zouden zijn geïnstalleerd, is het alleen mogelijk deze te bereiken door de verzegeling te verbreken.

De uitschakelaars mogen niet worden geïnstalleerd in de behuizingen van de bunkermeetcomputer (SBC600) omdat deze behuizing zijn verzegeld.

Voor de SBC600 en bijbehorende instrumenten, wordt toepassing van een ononderbreekbare voeding (UPS) aanbevolen. Zie voor de benodigde vermogensspecificaties **hoofdstuk 14**.  $\rightarrow \bigoplus 55$ 

## 7 Bedieningsmogelijkheden

## 7.1 Opstarten en afsluiten

#### 7.1.1 Opstarten

De bunkermeetcomputer-applicatie wordt automatisch gestart zodra de voedingsspanning op het systeem wordt ingeschakeld. Heet kan tot 5 minuten duren voordat het bedieningspaneel opstart. De gebruiker **operator** wordt automatisch ingelogd bij de bunkermeetcomputer na het opstarten.

## 7.1.2 Afsluiten

De bunkermeetcomputer-applicatie kan worden afgesloten via de knop **Shutdown**:

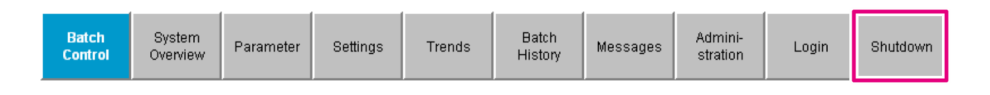

Kies in het pop-up-venster dat daarna verschijnt **CANCEL** om terug te keren naar het voorgaande scherm, **RESTART** om de bunkermeetcomputer-applicatie opnieuw te starten, **SHUT DOWN** om de PC af te sluiten of **LOG OFF** om de huidige **user** af te melden (alleen voor administratief gebruik).

| Do you really want to restart / log off the PC?                                                                                                |  |  |  |  |  |  |  |  |
|----------------------------------------------------------------------------------------------------|--|--|--|--|--|--|--|--|
| CAUTION: Data logging for the Metering Profile is interrupted during restart of the PC (registration of quantities is working during restart). |  |  |  |  |  |  |  |  |
| ***DO NOT RESTART THE PC IF AN OPERATION IS RUNNING***                                                                                         |  |  |  |  |  |  |  |  |
| CANCEL<br>back to Bunker Metering Application                                                                                                  |  |  |  |  |  |  |  |  |
| RESTART<br>restart PC (Bunker Metering Application will restart automatically)                                                                 |  |  |  |  |  |  |  |  |
| SHUT DOWN<br>shut down PC (toggle external fuse to restart PC)                                                                                 |  |  |  |  |  |  |  |  |
| LOG OFF<br>log off current Windows user (for administration use only)                                                                          |  |  |  |  |  |  |  |  |

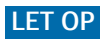

Wanneer de applicatie wordt afgesloten gedurende een bunkeroperatie/batch, resulteert dit in inconsistente data in het meetprofiel.

► Niet opnieuw starten gedurende een bunkeroperatie/batch.

De bunkermeetcomputer stopt alle data-logging wanneer de applicatie wordt afgesloten.

Wanneer de PC is afgesloten, kan deze alleen opnieuw worden gestart door de hoofdzekering te schakelen.

#### 7.2 Navigatie

Bepaalde functionaliteiten hierna zijn alleen zichtbaar voor de **supervisor**.

#### 7.2.1 Algemene scherm-layout

| Bunker Metering Computer Batch Control - HFO Endress + Hauser 🖽 |                                                                                     |                                  |                                                          |                      |                                          | -1                                                          |     |
|-----------------------------------------------------------------|-------------------------------------------------------------------------------------|----------------------------------|----------------------------------------------------------|----------------------|------------------------------------------|-------------------------------------------------------------|-----|
| System Status: OK                                               | Logged in use                                                                       | er: supervisor                   |                                                          | 2                    | 2018/FEB/                                | 22 15:38:08                                                 | — 2 |
| Operation Complete                                              |                                                                                     | HF0                              | MGO                                                      |                      | Reset T<br>Product                       | otal &<br>Select                                            | — 3 |
| Valve Control Cust<br>Auto Lo                                   | ody Transfer Metering  <br>alizer<br>ading<br>elivery                               | Results                          | t = metric<br>30.408 t<br>0.0 t                          | tons                 | VE<br>LOA                                | SSEL<br>ADING                                               |     |
| Tota<br>Ma<br>Vo<br>Fwav<br>Per A                               | al LOADED<br>ass<br>olume @Std.T<br>/g Density @Std.T<br>/PI MPMS Ch11.1 and Ch11.2 | .1M (1980)                       | 28.269 t<br>40.385 m <sup>-</sup><br><sup>700.0 kg</sup> | 3<br>/m <sup>*</sup> | Pro<br>cu:<br>Dens<br>Measun<br>Std. T = | oduct:<br>stfuel<br>ity used:<br>ed Fwavg.<br>: <b>15°C</b> | — 4 |
| Mass Flow                                                       | 353.8 t/h 🗸                                                                         | Totalizer Loadin                 | g at Batch start                                         |                      | 2.13                                     | 9 t                                                         |     |
| Average Pressure                                                | <b>3.952</b> bar(a) 🗸                                                               | Totalizer Deliver                | y at Batch start                                         |                      | 0.                                       | 0 t                                                         |     |
| Temperature                                                     | <b>41.3</b> °C 🗸                                                                    | Date/Time last F                 | Reset                                                    | 2018                 | VFEB/22 1                                | 5:31:53                                                     |     |
| Air Index                                                       | 4.5                                                                                 | <ul> <li>Batch Number</li> </ul> |                                                          |                      |                                          | 3                                                           |     |
| Observed Actual Density                                         | <b>827.0</b> kg/m3 🗸                                                                | Observed Volum                   | ne                                                       |                      | 34.18                                    | <b>3</b> m3 🗸                                               |     |
| Std. Density @15°C                                              | 700.0 kg/m3 🗸                                                                       | Observed Volum                   | ne Flow                                                  |                      | <b>427.8</b> m3/h 🗸                      |                                                             |     |
| 🖌 = Signal OK 🕴 = Last                                          | t good value 🛛 🕑 = No r                                                             | eliable density yet              | 1 = Increasing                                           | $\downarrow$         | = Decreas                                | ing                                                         |     |
| Batch System Par<br>Control Overview Par                        | ameter Settings Trei                                                                | nds Batch<br>History             | Messages Adm<br>strat                                    | ini-<br>tion         | Login                                    | Shutdown                                                    | — 5 |

#### • 8 Hoofdpagina

- 1 Kop: bevat de systeembeschrijving (bunkermeetcomputer), de identificatie van het actuele scherm en het Endress+Hauser-logo. Door op het logo te klikken wordt het diagnose-informatiescherm geopend. 2
  - Systeemstatusbalk: toont de systeemstatus, de momenteel ingelogde gebruiker en de actuele datum en tijd.
- 3 Functiebalk: bevat functieknoppen of opties voor het navigeren binnen het displayscherm (afhankelijk van de momenteel ingelogde gebruiker).
- 4 *Scherminhoud: de inhoud hangt af van het betreffende scherm.*
- 5 Navigatiebalk: voor navigeren tussen de schermen (afhankelijk van de momenteel ingelogde gebruiker). Het scherm dat momenteel is geselecteerd wordt aangegeven via een blauwe achtergrond van de knop.

#### 7.3 Schermen en knoppen

#### 7.3.1 Batch-regelscherm

Een bunkeroperatie wordt verwerkt in het **Batch Control**-scherm:

| Bunker Metering Compu                  | ter Batch Contro                                                                      | Batch Control - HFO Endress+                                                                                                |                  |                 |                                     | Hauser 🖽 👘                                      |                       |  |
|----------------------------------------|---------------------------------------------------------------------------------------|----------------------------------------------------------------------------------------------------|------------------|-----------------|-------------------------------------|-------------------------------------------------|-----------------------|--|
| System Status: OK                      | Logged in user:                                                                       | supervisor                                                                                                    |                  |                 | 2018/FEB/2                          | 22 15:38:08                                     | -1                    |  |
| Operation Complete                     |                                                                                       | HFO                                                                                                    | MGO              |                 | Reset T<br>Product                  | iotal &<br>Select                               | -3                    |  |
| Valve Control Cus<br>Auto La           | tody Transfer Metering R<br>alizer<br>bading<br>elivery                               | ar Metering Results     t = metric tons       30.408 t     0.0 t       0.0 t     0.0 t       0     1.1 and Ch11.2.1M (1980) |                  |                 | VE:<br>LOA                          | SSEL<br>DING                                    | —4<br>—5<br>—6<br>—7  |  |
| Tot<br>M<br>Vi<br>Fwa<br>Per.          | al LOADED<br>ass<br>blume @Std.T<br>vg Density @Std.T<br>API MPMS Ch11.1 and Ch11.2.1 |                                                                                                    |                  |                 | Cus<br>Densi<br>Measure<br>Std. T = | stfuel<br>ity used:<br>ed Fwavg.<br><b>15°C</b> | —7<br>—8<br>—9<br>—1( |  |
| Mass Flow                              | 353.8 t/h 🗸                                                                           | t/h 🖌 Totalizer Loading at Batch start                                                                                      |                  |                 | <b>2.139</b> t                      |                                                 |                       |  |
| Average Pressure                       | <b>3.952</b> bar(a) 🗸                                                                 | Totalizer Deliver                                                                                                    | y at Batch start |                 | 0.                                  | <b>0</b> t                                      |                       |  |
| Temperature                            | 41.3 °C 🗸                                                                             | Date/Time last F                                                                                                    | Reset            | 201             | 8/FEB/22 1                          | 5:31:53                                         |                       |  |
| Air Index                              | 4.5 ↓                                                                                 | Batch Number                                                                                                    |                  |                 |                                     | 3                                               |                       |  |
| Observed Actual Density                | <b>827.0</b> kg/m3 🗸                                                                  | Observed Volum                                                                                                    | ie               |                 | 34.18                               | <b>3</b> m3 🖌                                   |                       |  |
| Std. Density @15°C                     | <b>700.0</b> kg/m3 🗸                                                                  | Observed Volum                                                                                                    | e Flow           |                 | 427.                                | <b>8</b> m3/h 🖌                                 |                       |  |
| 🖌 = Signal OK 🕴 = Las                  | st good value 🛛 🕐 = No reli                                                           | able density yet 🛛 🔨 = Increasing 🛛 🗸                                                                                       |                  |                 | = Decreasing                        |                                                 |                       |  |
| Batch<br>Control System<br>Overview Pa | rameter Settings Trends                                                               | s Batch<br>History                                                                                                    | Messages Ad      | mini-<br>ration | Login                               | Shutdown                                        |                       |  |

#### *Batch-regelscherm*

- 1 Knop activiteit compleet, zie hoofdstuk  $10.3 \rightarrow \square 46$
- 2 Lijnselectie: alleen zichtbaar in systemen met twee lijnen
- 3 Resetknop totaal, voorbereiding voor een bunkeroperatie (reset totaalteller naar 0) of reset totaal & product keuze wanneer volumemeting is ingeschakeld (reset totaalteller naar 0 en selecteer product), zie hoofdstuk  $10.2 \rightarrow \square 44$
- 4 Klepregelknop met statusindicatie, zie hoofdstuk 7.5  $\rightarrow \square$  32
- 5 Totaalteler laden, niet resetbaar
- 6 Totaalteler levering, niet resetbaar
- 7 Momenteel geselecteerd product, dichtheid en standaard temperatuur, alleen zichtbaar wanneer volumemeting is ingeschakeld
- 8 Resetbare totaalteller
- 9 Resetbare totaalteller in volume gebaseerd op standaard dichtheid en standaard temperatuur, alleen zichtbaar als volumemeting is ingeschakeld
- 10 Actuele dichtheid bij standaard temperatuur, alleen zichtbaar als volumemeting is geactiveerd
- 11 Parametersectie: overzicht van de parameters gerelateerd aan bunkeroperaties

#### LET OP

#### Wanneer te veel gegevens worden geregistreerd binnen een batch,

kan het eventueel niet mogelijk zijn een meetprofiel aan te maken (time-out foutmelding).

 De functie Reset Totalizer moet worden uitgevoerd voor het starten van een bunkeroperatie, zelfs als de resetbare teller al 0 aangeeft. Dit waarborgt dat de juiste starttijd van de bunkeroperatie wordt geregistreerd en dat het meetprofiel niet onnodige data bevat.

#### 7.3.2 Systeemoverzichtscherm

Het scherm **System Overview** geeft een overzicht van het systeem:

| Bunker Metering Compute          | er Syst                | em Overv     | /iew - HFO       | Endress+Hauser 🖽                   |                   |               |                         |  |
|----------------------------------|------------------------|--------------|------------------|------------------------------------|-------------------|---------------|-------------------------|--|
| System Status: <b>OK</b>         | Logg                   | ed in user:  | operator         | 2018/FEB/22 15:36:48               |                   |               |                         |  |
|                                  |                        |              |                  | l F                                | IFO               | N             | IGO                     |  |
| HFO<br>Valve Control             | %<br>tt 30.2<br>tt 0.0 | •c<br>41.3   | bar(a)<br>3.630  | 45 A/m<br>827.0 kg/m3<br>352.0 L/h | bar<br>4.27       | ®<br>4<br>  ← |                         |  |
| Fwavg Temperature                | 41.3 °                 | с            | Mass Total LOA   | DED                                | <b>20.368</b> t   |               |                         |  |
| Fwa∨g Pressure                   | <b>3.913</b> b         | ar(a)        | Observed Volum   | ne                                 |                   | 24.62         | <b>9</b> m <sup>s</sup> |  |
| Air Index                        | 4.5                    | $\downarrow$ | Volume Flow      |                                    |                   | 425.          | <b>6</b> m³/h           |  |
| Fwavg Observed Density           | 827.0 k                | (g/m3        |                  |                                    |                   |               |                         |  |
| Fwavg Std. Dens. @15°C           | 700.0                  | kg/m3        |                  |                                    |                   |               |                         |  |
| Stable Density Coverage          | 98 🤄                   | %            |                  |                                    |                   |               |                         |  |
| ↑ = Increasing ↓ = De            | creasing               |              |                  |                                    |                   |               |                         |  |
| Batch System<br>Control Overview |                        | Trends       | Batch<br>History | Messages S                         | dmini-<br>tration | Login         | Shutdown                |  |

☑ 10 Systeemoverzichtscherm

- Wanneer een sensor in storing is, knippert de bijbehorende waarde rood
- Door klikken op het waardeveld Valve Control wordt een pop-up venster voor de regelklep geopend
- De kleur van de leiding verandert naar groen zodra flow wordt gedetecteerd

## 7.3.3 Parameterscherm

Het scherm **Parameter** (supervisor) bevat aanvullende gegevens die niet worden getoond in de schermen **Batch Control** of **System Overview**:

| Bunker Metering                 | Computer          | Pa       | rameter - Hl               | FO               |            | En                | IJ                   |       |          |  |
|---------------------------------|-------------------|----------|----------------------------|------------------|------------|-------------------|----------------------|-------|----------|--|
| System Status: 🔘                | K                 | Logge    | _ogged in user: supervisor |                  |            |                   | 2018/FEB/22 16:07:07 |       |          |  |
| Flow Meter Data                 | Flow Computer [   | Data VFF | R/Air Index                | API Der          | nsity Calo | 2.                | HFO                  | 1     | IGO      |  |
| Flow Meter Dat                  | а                 |          | HFO                        |                  |            |                   |                      |       |          |  |
| Mass Flowrate (N                | /lodbus)          |          |                            | 0.0              | ✓          | t/h               |                      |       |          |  |
| Mass Flowrate (F                | Pulse)            |          |                            | 0.0              |            | t/h               |                      |       |          |  |
| Raw Mass Flowr                  | ate               |          |                            | 0.0              | ✓          | t/h               |                      |       |          |  |
| Flowing Density                 |                   |          |                            | 827.0            | ✓          | kg/m <sup>4</sup> | 1                    |       |          |  |
| Operating Freque                | ncy               |          |                            | 0.000            | ✓          | Hz                |                      |       |          |  |
| Exciter Current                 |                   |          | 12.0 🗸                     |                  |            | mA                |                      |       |          |  |
| Tube Damping                    |                   |          |                            | 45               | ✓          | A/m               |                      |       |          |  |
| ZERO Value (sto                 | red)              |          | 0 🗸                        |                  |            |                   |                      |       |          |  |
| Calibration Factor              | r                 |          | 1.00000 🗸                  |                  |            |                   |                      |       |          |  |
| Serial Number Se                | ensor             |          |                            |                  | ✓          |                   |                      |       |          |  |
| Promass Status                  |                   |          |                            | 1                | ✓          |                   |                      |       |          |  |
| Promass Temper                  | rature            |          |                            | 23.7             | ✓          | °C                |                      |       |          |  |
| 🖌 = Signal OK                   | ! = Last good     | value    |                            | ,                |            |                   |                      | ,     |          |  |
| Batch System<br>Control Overvie | m<br>ew Parameter | Settings | Trends                     | Batch<br>History | Mes        | ssages            | Admini-<br>stration  | Login | Shutdown |  |

11 Parameterscherm (supervisor)

- Verschillende parametertabellen kunnen worden getoond met de knoppen in de functiebalk
- De actuele status van de parameterwaarde wordt getoond in de kolom uiterst rechts

#### 7.3.4 Instellingenscherm

Het scherm **Settings – Alarming** (supervisor) wordt gebruikt om de alarminstellingen voor de proceswaarden uit te voeren. Het scherm **Settings – Products** (supervisor) wordt alleen getoond wanneer volumemeting is ingeschakeld. Dit scherm wordt gebruikt om de producten en de bijbehorende fluidgroepen te definiëren en toe te kennen.

#### Scherm instellingen – alarm

Het scherm **Settings – Alarming** (supervisor) wordt gebruikt om de alarminstellingen voor de proceswaarden uit te voeren. Alarmen kunnen worden ingeschakeld en uitgeschakeld. Alle alarmen zijn standaard uitgeschakeld. De ingeschakelde alarmen worden weergegeven. Zie ook **hoofdstuk 11.2**  $\rightarrow \cong$  48. De twee klantspecifieke relaisuitgangen kunnen worden geconfigureerd met de gewenste proceswaarde voor de alarmuitgang. Zie ook **hoofdstuk 9.4**  $\rightarrow \cong$  41.

| Bunker Metering Co               | mputer |         | Se          | ettings       |             |               |                      | En        | dress+H             | aus        | er 🖪            | IJ       |                         |
|----------------------------------|--------|---------|-------------|---------------|-------------|---------------|----------------------|-----------|---------------------|------------|-----------------|----------|-------------------------|
| System Status: OK                |        |         | Logged      | in user: supe | ervisor     |               |                      |           |                     | 201        | 18/FEB/2        | 22 16:0  | 07:29                   |
| Alarming                         | P      | roducts |             |               |             |               |                      |           |                     |            |                 |          |                         |
| Alarming                         |        |         |             | Line1:        | HFC         | <b>D</b>      | _                    |           | Line2:              | MG         | 0               | _        |                         |
| Alarm-Triggers                   |        | Unit    | Range       | Limi          | it          | Enat          | m Ri<br>ble <b>1</b> | elay<br>2 | Limit               |            | Alarm<br>Enable | Rel<br>1 | ay<br>2                 |
| None (Disable Relay)             | )      |         |             |               |             |               | 0                    | ۲         |                     |            |                 | 0        | $\overline{\mathbf{O}}$ |
| Flowrate mass F                  |        | ťh      | Low<br>High | 1             | 0<br>500    | F             |                      | 0         | 15                  | 0          | $\square$       | ۲        | 0                       |
| Temperature T                    |        | °C      | Low<br>High |               | 0<br>80     | F             | 0                    | 0         |                     | 0<br>80    | Ħ               | 0        | 0                       |
| Pressure P1                      |        | bar(a)  | Low<br>High |               | 0.0<br>10.0 | X             | 0                    | 0         | 1                   | 0.0<br>0.0 |                 | 0        | 0                       |
| Pressure P2                      |        | bar(a)  | Low<br>High |               | 0.0<br>10.0 | F             | 0                    | 0         | 1                   | 0.0<br>0.0 |                 | 0        | 0                       |
| Std. Density @15°C               |        | kg/m3   | Low<br>High | 11            | 0.0<br>00.0 | E             | 0                    | 0         | 110                 | 0.0<br>0.0 |                 | 0        | 0                       |
| Observed Density kg/m            |        |         | Low<br>High | 11            | 0.0<br>00.0 | E             | 0                    | 0         | 110                 | 0.0<br>0.0 |                 | 0        | 0                       |
| Air Index Warning                | -      | High    | 1           | 500           |             | 0             | 0                    | 15        | 00                  |            | 0               | Ο        |                         |
| Batch System<br>Control Overview | Parame | ter Set | tings       | Trends        | Ba<br>His   | atch<br>story | Messa                | ages      | Admini-<br>stration | L          | .ogin           | Shute    | iown                    |

Het scherm wordt getoond in de afbeelding hieronder:

🖻 12 Scherm instellingen – alarm (supervisor)

#### Scherm instellingen – producten

Het scherm **Settings – Products** (supervisor) wordt alleen getoond wanneer volumemeting is ingeschakeld. In dit scherm worden de producten toegekend aan een fluidgroep en kunnen een individuele naam krijgen. De zichtbaarheid van de producten en een standaard product kunnen per regel worden geselecteerd. De waarden voor de geselecteerde rood-groen worden getoond in het onderste deel van het scherm.

Het scherm wordt getoond in de afbeelding hieronder:

| Bunker Metering Computer               |                    |        |               |          | Settings Endress+H |                  |                     |                     | lauser 🖽   |              |  |
|----------------------------------------|--------------------|--------|---------------|----------|--------------------|------------------|---------------------|---------------------|------------|--------------|--|
| System Sta                             | tus: OK            | (      |               | Logge    | d in user: sup     | ervisor          |                     |                     | 2018/FEB/  | 23 14:40:58  |  |
| Alar                                   | ming               |        | Produ         | icts     |                    |                  |                     |                     |            |              |  |
| Products<br>Name                       |                    |        | Fluid         | Туре     | Lab Std.<br>kg/    | Density<br>m3    | HFO<br>Show Default |                     | MG<br>Show | O<br>Default |  |
| CustF                                  | rod1               | <      | Cru           | de X     | • •                | 340.0            | ×                   | 0                   | ×          | •            |  |
| CustF                                  | rod2               | <      | Gaso          | oline 🔉  |                    | 701.0            | ×                   | •                   |            | 0            |  |
| CustF                                  | rod3               | <      | Trans.        | area     |                    | 75.0             | ×                   | 0                   |            | 0            |  |
| CustF                                  | rod4               | <      | Jet gr        | roup >   | • 6                | 300.0            | ×                   | 0                   |            | 0            |  |
| CustF                                  | rod5               | <      | Fuel          | loil     | • 5                | 950.0            | ×                   | 0                   |            | 0            |  |
| CustF                                  | rod6               | <      | Gasoline      |          |                    | 700.0            | ×                   | 0                   |            | 0            |  |
| CustF                                  | rod7               | <      | Trans.        | area 🔉   |                    | 75.0             | ×                   | 0                   |            | 0            |  |
| CustF                                  | rod8               | <      | Jet gr        | roup 💙   | • •                | 300.0            | ×                   | 0                   |            | 0            |  |
|                                        | e                  | <      | Gasc          | lline >  | (Source: A         | PI MPMS Ch1      | 11.1 and Ch11       | .2.1M (1980))       |            |              |  |
| - Density                              | Min. and           | Max    | . for valid l | Range    |                    | 653.0            | [                   | 770.0               |            | kg/m3        |  |
| - Default                              | Std. Dens          | sity @ | ⊉15°C         |          | [                  | 700.0            |                     |                     | 1          | kg/m3        |  |
| - Coef. K0,K1,K2 for API Density calc. |                    |        |               |          | 346.443000         |                  | 0.438800 0.000000   |                     |            |              |  |
| Batch<br>Control                       | System<br>Overview | ,      | ⊃arameter     | Settings | Trends             | Batch<br>History | Messages            | Admini-<br>stration | Login      | Shutdown     |  |

I3 Scherm instellingen – producten (supervisor)

## 7.3.5 Trendscherm

Het scherm **Trends** toont waarden in grafische vorm:

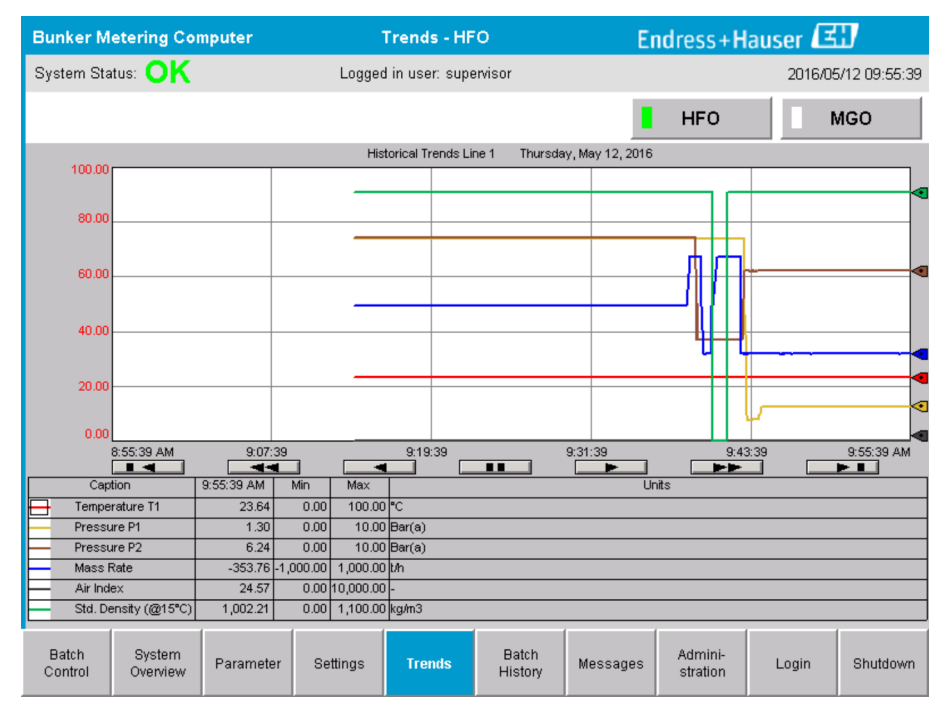

🖻 14 Trendscherm

- Wanneer een separate **externe datalogger** wordt gebruikt, worden alleen de real-time trends getoond in het scherm **Trends**. Dit betekent, dat het scherm **Trends** leeg is wanneer het wordt opgeroepen en dat het data loggen alleen start wanneer het scherm **Trends** actief is.
- De volgende waarden worden getoond: temperatuur T1, druk P1, druk P2, massaflow, luchtindex en standaard dichtheid (@ 15 °C15 °C).

Standaard worden de gegevens van het laatste uur getoond. Deze tijdsperiode kan met de knoppen worden aangepast:

| Toon oudste gegevens                                                                                                    |
|----------------------------------------------------------------------------------------------------|
| <br>Ga 60 minuten terug                                                                                                    |
| <br>Ga 30 minuten terug                                                                                                    |
| Pauzeer/hervat verversen gegevens (wanneer het verversen van de gegevens niet wordt onderbroken, worden de gegevens elke 2 seconden geüpdatet) |
| Ga 30 minuten vooruit                                                                                                    |
| Ga 60 minuten vooruit                                                                                                    |
| Toon meest recente gegevens                                                                                                    |

## 7.3.6 Scherm batch-geschiedenis

Het scherm **Batch History** toont de gegevens van de laatste 50 bunkeroperatie (inclusief in-transit-operaties die niet een getotaliseerde hoeveelheid tonen van 0.0T):

| Bunker Mete                            | ring Com           | puter                  | Bate           | h History -     | HFO               | E        | Endress+Hauser 🖽    |       |                 |  |  |
|----------------------------------------|--------------------|------------------------|----------------|-----------------|-------------------|----------|---------------------|-------|-----------------|--|--|
| System Status                          | OK                 |                        | Logged         | l in user: sup  | ervisor           |          |                     | 2016  | /05/12 09:57:19 |  |  |
| Standard Mete                          | ring Profile       | Extended M             | etering Profi  | le              |                   |          | HFO                 |       | MGO             |  |  |
| Batch Number                           | Da<br>@B           | ate/Time<br>atch Start | Date.<br>@ Bat | /Time<br>ch End | Operation<br>Mode | Total I  | DELIVERED           |       |                 |  |  |
| 0000000001                             | 2016/MA            | Y/12 09:40:45          | 2016/MAY/      | /12 09:56:48    | Loading           | 70.691   |                     | t     |                 |  |  |
| 0000000000                             | 2016/MA            | Y/12 09:13:01          | 2016/MAY/      | /12 09:40:45    | Delivery          | 1.627    |                     | t     |                 |  |  |
| 0000000000                             |                    |                        |                |                 |                   |          |                     | t     |                 |  |  |
| 0000000000                             |                    |                        |                |                 |                   |          |                     | t     |                 |  |  |
| 0000000000                             |                    |                        |                |                 |                   |          |                     | t     |                 |  |  |
| 0000000000                             |                    |                        |                |                 |                   |          |                     | t     |                 |  |  |
| 0000000000                             |                    |                        |                |                 |                   |          |                     | t     | V               |  |  |
| 0000000000                             |                    |                        |                |                 |                   |          |                     | t     | •               |  |  |
| 0000000000                             |                    |                        |                |                 |                   |          |                     | t     | <b>V</b>        |  |  |
| 0000000000                             |                    |                        |                |                 |                   |          |                     | t     |                 |  |  |
| Click on desired row for batch details |                    |                        |                |                 |                   |          |                     |       |                 |  |  |
| Batch<br>Control (                     | System<br>)verview | Parameter              | Settings       | Trends          | Batch<br>History  | Messages | Admini-<br>stration | Login | Shutdown        |  |  |

🖻 15 Scherm batch-geschiedenis

- Door op een gegevensrij te klikken wordt het bijbehorende venster Batch History Details geopend
- Navigeer omhoog en omlaag met de pijltoetsen aan de rechterzijde van de tabel

#### 7.3.7 Scherm details batch-geschiedenis

Het scherm **Batch History Details** toont de gedetailleerde gegevens van de geselecteerde bunkeroperatie:

| E | Bunker Metering Computer           | Batch Histor         | tails Endre | Endress+Hauser 🖽                  |       |                     |  |  |
|---|------------------------------------|----------------------|-------------|-----------------------------------|-------|---------------------|--|--|
| 9 | System Status: OK                  | Logged in user:      | supe        | ervisor 2018/FEB/23 14:           |       |                     |  |  |
|   | Print Ticket Copy                  | er ready             |             |                                   |       | Print Batch History |  |  |
|   | Batch Number:                      |                      |             | 000000001 / HFO                   |       |                     |  |  |
|   | Date/Time at Batch Start           | 2018/FEB/23 14:32:10 |             | Total Volume @15°C                | 2.016 | m³                  |  |  |
|   | Date/Time at Batch End             | 2018/FEB/23 14:46:58 |             | Std. Density @15°C for Volume     | 701.0 | kg/m³               |  |  |
|   | Fwavg Temperature                  | 41.3                 | °C          |                                   |       |                     |  |  |
|   | Fwavg Pressure                     | 3.950 ba             | r(a)        |                                   |       |                     |  |  |
|   | Average Flowrate during this Batch | 353.2                | t/h         |                                   |       |                     |  |  |
|   | Max. Flowrate during this Batch    | 355.6                | t/h         | Tataliana Landian at Datah Otari  | 0.0   |                     |  |  |
|   | Air Index                          | 5                    |             | Totalizer Loading at Batch Start  | 0.0   | τ                   |  |  |
|   | Non-aerated Gty. Ratio             | 100.0                | %           | Totalizer Loading at Batch End    | 0.0   | t                   |  |  |
|   | Fwavg Observed Density             | 827.0 kg/            | 'm³         | +/-                               |       |                     |  |  |
|   | Fwavg Std. Density (@15°C)         | 701.0 kg/            | 'n³         | Totalizer Delivery at Batch Start | 0.0   | t                   |  |  |
|   | Stable Density Coverage            | 98                   | %           | Totalizer Delivery at Batch End   | 1.413 | t                   |  |  |
|   | Power Loss during this Batch       | NO                   |             |                                   |       |                     |  |  |
|   | ERROR during this Batch            | NO                   |             |                                   | -     |                     |  |  |
|   | Result for MPE 0.5% Limit          | PASS                 |             | Total Delivered                   | 1.413 | t                   |  |  |
|   | •                                  |                      |             |                                   |       |                     |  |  |

🖻 16 Scherm details batch-geschiedenis

## 7.3.8 Meldingenscherm

Het scherm **Messages** toont alle momenteel actieve meldingen:

| Bun          | ker Metering Computer                      | Messages                                            | Endress+Hauser 🖽                            |
|--------------|--------------------------------------------|-----------------------------------------------------|---------------------------------------------|
| Syst         | em Status: ERROR                           | Logged in user: supervisor                          | 2016/05/12 10:05:29                         |
| $\checkmark$ | 🕂 🗘                                        |                                                     |                                             |
| !            | A Event Time                               | Message                                             |                                             |
| ٢            | 2016-05-12 10:04:32                        | HFO : CONTROL VALVE FAILURE                         | - MANUAL CONTROL REQUIRED                   |
|              | 2016-05-12 10:04:54<br>2016-05-12 10:05:13 | HEO : PRESSURE PT >HI<br>HEO : ERBOR PRESENT DUBING |                                             |
| <b>A</b>     | 2016-05-12 10:05:16                        | HFO : PRESSURE P2 >HI                               |                                             |
|              |                                            |                                                     |                                             |
|              |                                            |                                                     |                                             |
|              |                                            |                                                     |                                             |
|              |                                            |                                                     |                                             |
|              |                                            |                                                     |                                             |
|              |                                            |                                                     |                                             |
| No me        | ssage selected.                            |                                                     |                                             |
|              |                                            |                                                     |                                             |
|              |                                            |                                                     |                                             |
| <b>#</b> 4   | 🔔 2 🛃                                      | 1 🔺 1                                               |                                             |
| Ba<br>Cor    | tch System<br>trol Overview Parameter      | Settings Trends Batch<br>History                    | Messages Admini-<br>stration Login Shutdown |

I7 Meldingenscherm

Meer gedetailleerde informatie over de meldingen is opgenomen in **hoofdstuk 11.2**.  $\rightarrow \cong 48$ 

#### 7.3.9 Administration-scherm

De functies van het scherm Administration worden beschreven in hoofdstuk 9.  $\rightarrow \implies$  38

## 7.3.10 Scherm diagnose-informatie

Het scherm **Diagnostic Information** bevat diagnose-gerelateerde informatie. Deze is informatie is nuttig bij het storingen oplossen en moet worden verzonden aan Endress+Hauser bij elke service-aanvraag. Zie voor meer informatie over het scherm **Diagnostic Information hoofdstuk 9**  $\rightarrow \cong$  38

| Bunker Metering Computer Diagnostic Information                                                     |                                                             |                                                                                                    |                                                                                                    |                                            |                                |                                                                                                    | End                                                        | lress+                                              | Hau                                     | ser 🖽                                                                    |
|----------------------------------------------------------------------------------------------------|-------------------------------------------------------------|----------------------------------------------------------------------------------------------------|----------------------------------------------------------------------------------------------------|--------------------------------------------|--------------------------------|----------------------------------------------------------------------------------------------------|------------------------------------------------------------|-----------------------------------------------------|-----------------------------------------|--------------------------------------------------------------------------|
| System Status: OK Logged in user: supervisor                                                        |                                                             |                                                                                                    |                                                                                                    |                                            |                                |                                                                                                    |                                                            | 2                                                   | 2016/0                                  | )5/12 10:09:40                                                           |
| Controller Digital In/Out Analog In<br>L27ERM-QBFC1B (embedded) (embedd                             |                                                             | In/Out Counter 1769-ASCII (mbedded) (M                                                                                                    |                                                                                                    | 1769-SM2<br>(Modbus RTU) (Al               |                                | 1769-IF4I<br>(Analog Inputs)                                                                                             |                                                            | Anybus<br>Modbus T<br>Gatewa                        | s<br>ICP<br>IV                          |                                                                          |
| Fault Cod<br>0000                                                                                   | e: Fault Code:<br>0000                                      | ult Code: Fault Code: Fault Co |                                                                                                    | Fault Code:Fault Code:00000000             |                                | Fault Co<br>0000                                                                                                    | de:                                                        |                                                     |                                         |                                                                          |
| RUN     NS       FORCE     LIN       I/O     LIN       OK     LIN       Minor Fault     Major Fault | K 1<br>Fault<br>Fault<br>Clt<br>F<br>Res                    | Type: 0<br>Code: 0<br>ear Fault<br>tecord content<br>eet Minor<br>Fault                                                                                                    | /O Fault<br>Program Fault<br>USB Port Fault<br>Power-Up Fault<br>WatchDog Fault<br>Nonvolatile Mem | 0<br>1<br>2<br>3<br>4<br>5<br>Fault 6<br>7 |                                | UT<br>8<br>9<br>10<br>11<br>12<br>13<br>14<br>15<br>UT<br>17<br>18<br>18<br>18<br>18<br>18<br>18<br>18<br>18<br>18<br>18 | 01<br>0 =<br>1 =<br>2 =<br>3 =<br>4 =<br>5 =<br>6 =<br>7 = | 1TPUT<br>8<br>9<br>10<br>11<br>12<br>13<br>14<br>15 | IN<br>A0 □<br>A1 □<br>OUT<br>0 □<br>1 □ | IIGH SPEED<br>COUNTER<br>1 B0 - 20 -<br>1 B1 - 21 -<br>2 - FUSE -<br>3 - |
| System ID                                                                                           | System ID                                                   |                                                                                                    |                                                                                                    |                                            | Opera                          | ating Panel                                                                                                    | SW Ver:                                                    | sion V1.0                                           | 5.00                                    |                                                                          |
| Vessel/Barge ID 1st Row                                                                             | Ship Name                                                   |                                                                                                    |                                                                                                    | _                                          | Controller SW Version V1.05.00 |                                                                                                    |                                                            |                                                     |                                         |                                                                          |
| Vessel/Barge ID 2nd Row                                                                             | IMO Number                                                  |                                                                                                    |                                                                                                    | _                                          | Algorithm Version V1.05.00     |                                                                                                    | -                                                          |                                                     |                                         |                                                                          |
| PLC Watchdog                                                                                        | Serial Number PLC Controller C01FD1D1<br>PLC Watchdog 33989 |                                                                                                    |                                                                                                    |                                            | PLC F                          | irmvare \                                                                                                    | ature ID<br>'ersion                                        | 21.1                                                | 01E55<br>1                              | )                                                                        |
| PLC Date and Time 2016/05/12 10:09:40                                                               |                                                             |                                                                                                    |                                                                                                    | 7                                          | Error Status Global 3          |                                                                                                    |                                                            |                                                     |                                         |                                                                          |
| Panel PC Date and Time 2016/05/12 10:09:40                                                          |                                                             |                                                                                                    |                                                                                                    | 1                                          | Error Status Line 1 0          |                                                                                                    |                                                            |                                                     |                                         |                                                                          |
| PLC Time Zone GMT+00:00 Greenwich Mean Time                                                         |                                                             |                                                                                                    |                                                                                                    | Error                                      | Status Lin                     | 92                                                                                                    | 0                                                          |                                                     |                                         |                                                                          |
| •                                                                                                   |                                                             |                                                                                                    |                                                                                                    |                                            |                                |                                                                                                    |                                                            | Applic:<br>Inf                                      | ation<br>D                              | System<br>Info                                                           |

■ 18 Scherm diagnose-informatie

## 7.3.11 Scherm meldingsgeschiedenis

Het scherm **Messages Historical** (supervisor) kan worden geopend vanuit het scherm **Administration** door op de knop **Messages Historical** te klikken. Zie voor meer informatie over het scherm **Messages Historical hoofdstuk 9**  $\rightarrow \implies$  38

Alle meldingen die niet meer actief zijn (meldingen in het verleden) worden hier getoond:

| Bunker     | Metering Compute                                                  | r Messages Historical                                          | Endress+Hauser 🖽                               |  |  |  |  |  |
|------------|-------------------------------------------------------------------|----------------------------------------------------------------|------------------------------------------------|--|--|--|--|--|
| System S   | itatus: <mark>OK</mark>                                           | Logged in user: supervisor                                     | 2016/05/12 10:11:39                            |  |  |  |  |  |
| ¢ 🖶        |                                                                   |                                                                |                                                |  |  |  |  |  |
| ! A        | Event Time                                                        | Message                                                        |                                                |  |  |  |  |  |
| • *        | 2016-05-12 10:06:38                                               | 2016-05-12 10:06:38 HF0 : ERROR PRESENT DURING THIS OPERATION  |                                                |  |  |  |  |  |
| 🕛 🔺        | 2016-05-12 10:06:12                                               | HF0 : CONTROL VALVE FAILURE - MANUAL CONTROL REQI              | UIRED                                          |  |  |  |  |  |
|            | 2016-05-12 10:06:08                                               | HFO : PRESSURE P1 >HI                                          |                                                |  |  |  |  |  |
|            | 2016-05-12 10:05:16                                               | HFO : PRESSURE P2 >HI                                          |                                                |  |  |  |  |  |
| • *        | 2016-05-12 10:05:13                                               | HFO : ERROR PRESENT DURING THIS OPERATION                      |                                                |  |  |  |  |  |
| 1          | 2016-05-12 10:05:13                                               | Acknowledged alarm [AlarmErrorDuringThisBatchLine1] in alarm : | server [RNA://\$Local/BunkeringComputer:AES    |  |  |  |  |  |
| 🔶 🔺        | 2016-05-12 10:04:56                                               | HFO : PRESSURE P2 >HI                                          |                                                |  |  |  |  |  |
| 🔶 🔺        | 2016-05-12 10:04:54                                               | HFO : PRESSURE P1 >HI                                          |                                                |  |  |  |  |  |
| <b>♦</b>   | 2016-05-12 10:04:32                                               | HFO : ERROR PRESENT DURING THIS OPERATION                      |                                                |  |  |  |  |  |
| 🕛 🐥        | 2016-05-12 10:04:32                                               | HFO : CONTROL VALVE FAILURE - MANUAL CONTROL REQU              | UIRED                                          |  |  |  |  |  |
| • *        | 🔶 🦿 2016-05-12 09:41:19 MGO : ERROR PRESENT DURING THIS OPERATION |                                                                |                                                |  |  |  |  |  |
| 1 🐠 ヤ      | 2016-05-12 09:41:17                                               | MG0 : POWER UP OF CONTROLLER CAUSED BY POWER F/                | AILURE                                         |  |  |  |  |  |
| • *        | 2016-05-12 09:40:47                                               | HFO : ERROR PRESENT DURING THIS OPERATION                      |                                                |  |  |  |  |  |
| 1 🐠 ヤ      | 2016-05-12 09:40:47                                               | HFO : POWER UP OF CONTROLLER CAUSED BY POWER FA                | AILURE                                         |  |  |  |  |  |
| • *        | 2016-05-12 09:39:44                                               | PARAMETER SWITCH IN "UNSEALED" POSITION                        |                                                |  |  |  |  |  |
| 🔶 🎸        | 2016-05-12 09:16:13                                               | PARAMETER SWITCH IN "UNSEALED" POSITION                        | _                                              |  |  |  |  |  |
| 1 🖤 🐓      | 2016-05-12 09:16:13                                               | HFO : POWER UP OF CONTROLLER CAUSED BY POWER FA                | ALURE                                          |  |  |  |  |  |
| • *        | 2016-05-12 09:16:13                                               | HFO : ERROR PRESENT DURING THIS OPERATION                      |                                                |  |  |  |  |  |
| 1 🖤 🐓      | 2016-05-12 09:16:13                                               | MG0 : POWER UP OF CONTROLLER CAUSED BY POWER F/                | AILURE                                         |  |  |  |  |  |
| • *        | 2016-05-12 09:16:13                                               | MGO : ERROR PRESENT DURING THIS OPERATION                      |                                                |  |  |  |  |  |
| 1          | 2016-05-12 09:16:13                                               | Acknowledged alarm [AlarmSwitchParameterSeal] in alarm server  | r [RNA://\$Local/BunkeringComputer:AEServer]   |  |  |  |  |  |
| 1          | 2016-05-12 09:16:13                                               | Acknowledged alarm [AlarmPowerLossDetectLine1] in alarm serv   | ver [RNA://\$Local/BunkeringComputer:AEServer] |  |  |  |  |  |
| L <b>I</b> | 2016.05.12.09.16.13                                               | Acknowledged alarm [AlarmErrorDuringThicRatchLine11 in alarm ( | server IRNA: //tl.oc.al/RunkeringComputer:AES  |  |  |  |  |  |
| Events: 30 | Filter: Hist Mess                                                 | ages                                                           |                                                |  |  |  |  |  |
| ◀          |                                                                   |                                                                | Messages Audit<br>Historical Trail             |  |  |  |  |  |

Scherm meldingsgeschiedenis (supervisor)

## 7.3.12 Scherm nulpuntverificatie

**Zero Verification** (supervisor) is een belangrijk deel van de latere verificatie die een meetsysteem ondergaat en wordt gebruikt om te verifiëren of de nulpuntwaarde zoals opgeslagen in de flowmeter voldoet aan de eisen gedurende periodieke inspecties/ herkalibraties. Het nulpuntverificatieproces wordt beschreven in een afzonderlijk document voor de betreffende installatie en zeer zorgvuldig worden aangehouden.

De bunkermeetcomputerfunctionaliteit zoals hierna beschreven ondersteunt dit proces. De afwijking tussen de opgeslagen nulpuntwaarde en de vastgestelde nulpuntsverschuiving wordt berekend en moet binnen een acceptabel bereik liggen. De functie **ZERO Verification** is toegankelijk via de pagina **Administration**. Zie voor meer informatie over het scherm **ZERO Verification hoofdstuk 9**  $\rightarrow \cong$  38

| Bunker Metering Computer                                                                                   | ZERO Verification - HFO                                                    | Endress+Hauser 🖅 💌                                                                                                    |
|----------------------------------------------------------------------------------------------------|----------------------------------------------------------------------------|----------------------------------------------------------------------------------------------------|
| System Status: OK                                                                                          | Logged in user: supervisor                                                 | 2016/05/12 11:13:58                                                                                                    |
| Start ZERO Verification                                                                                    | ZERO Verification History                                                  | HFO MGO                                                                                                    |
| Verification Settings                                                                                      | Test Results                                                               | ZERO Verification Result                                                                                                    |
| No. of Test Cycles: 3<br>Qmin [t/h]: 90.0<br>ZERO Offset Limit [%]: 0.20<br>ZERO Value set at flowmeter: 0 | ZERO Offset 1:     0       ZERO Offset 2:     0       ZERO Offset 3:     0 | ZERO Offset Limit (ZERO Value): +/- 10<br>Observed ZERO Offset: 0<br>ZERO Verification completed,<br>please generate ZERO Verification<br>report (separate document) |
| Process Stability Criteria                                                                                 |                                                                            |                                                                                                    |
| Damping [A/m]: 245                                                                                         | Max. Acceptable Damping: 2500                                              | essure [bar(a)]: 3.493 Min. Available Pressure: 3.000                                                                                                    |
| Exciter Current [mA]: 8.0                                                                                  | Max. Exciter Current: 15.0 📕 zt                                            | ERO Values Max. ZERO Offset Span: 20                                                                                                    |
| ZERO Value within spe                                                                                      | ecified limits, no action requ                                             | uired                                                                                                    |
| •                                                                                                    |                                                                            |                                                                                                    |

20 Scherm nulpuntverificatie (supervisor)

 Criterium processtabiliteit: een nulpuntsverificatie kan alleen worden gestart, wanneer de procesomstandigheden binnen de grenswaarden liggen (groen gemarkeerd. Deze grenswaarden worden ingesteld tijdens de inbedrijfname en kunnen alleen worden aangepast door Endress+Hauser.

Klik op de knop **Start ZERO Verification**.

 → Het verificatieproces start met de waarden die zijn gespecificeerd onder Verification Settings.

Meting: tussentijdse resultaat van de nulpuntsverschuiving voor elke meetcyclus. Wanneer het gespecificeerde aantal cycli is doorlopen, wordt de mediaanwaarde bepaald.

Wanneer het nulpuntsverificatieproces succesvol is afgesloten, wordt het resultaat getoond onder **ZERO Verification Result**. De volgende resultaten zijn mogelijk:

| Status     | Kleur | Tekst op de HMI                                                                                                    | Grenswaarden                                                                                               |
|------------|-------|----------------------------------------------------------------------------------------------------|----------------------------------------------------------------------------------------------------|
| Goed       | Groen | Nulpuntwaarde binnen gespecificeerde<br>grenswaarden, geen actie nodig                                              | De afwijking van het nulpunt ligt binnen het<br>bereik van ± de maximale waarde                            |
| Inregeling | Geel  | Nulpuntwaarde moet worden bijgesteld.<br>Neem contact op met de supervisor voor<br>verdere actie                    | De afwijking van het nulpunt ligt binnen het<br>bereik van ± de maximale waarde en 2 * ± de<br>max. waarde |
| Inspectie  | Rood  | Nulpuntwaarde moet worden<br>geïnspecteerd. Neem contact op met de<br>Endress+Hauser-service voor volgende<br>actie | De nulpuntafwijking is groter dan 2 * ± de<br>maximale waarde                                              |

De laatste 10 nulpuntverificatieprocessen kunnen worden bekeken:

- Klik op de knop **ZERO Verification History**.
  - ← Het scherm Zero Verification History wordt geopend.

#### 7.3.13 Scherm Audit Trail

Het scherm **Audit Trail** (supervisor) toont alle procesgerelateerde veranderingen die zijn uitgevoerd in het systeem. Zie voor meer informatie over het scherm **Audit Trail** hoofdstuk  $9 \rightarrow \square 38$ 

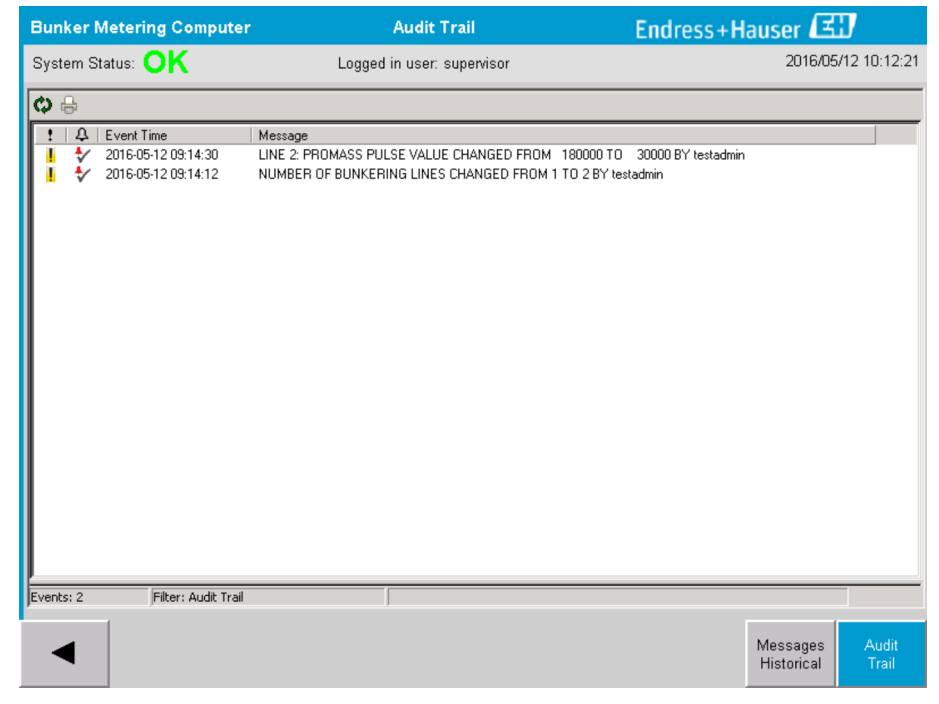

21 Scherm Audit Trail (supervisor)

Om naar het scherm Audit Trail te schakelen:

- ► Klik op de knop **Audit Trail** in het scherm **Administration**.
- Elke keer dat een parameterwaarde wordt veranderd (en dit is onderdeel van de audit trail), worden de oude en de nieuwe waarde getoond met een datum/tijd-stempel en de naam van de gebruiker die de parameter heeft veranderd.

#### 7.3.14 Toon knop toetsenbord

Door op de knop **Show Keyboard** (supervisor) te drukken wordt een virtueel toetsenbord weergegeven. Dit toetsenbord kan worden gebruikt wanneer de touchscreen-funcionaliteit niet voldoende is.

## 7.3.15 Display uit knop

De knop **Display Off** (supervisor) schakelt alleen het scherm uit (systeem/metingen werken verder op de achtergrond). Zie voor meer informatie over de knop **Display Off** hoofdstuk  $9 \rightarrow \square 38$ 

## 7.4 Regelklep

Een regelklep is in vele toepassingen geïnstalleerd om te waarborgen dat de leiding snel wordt gevuld en gevuld blijft tijdens de bunkeroperatie. Dit wordt gerealiseerd door een bepaalde druk aan de uitlaatzijde van het meetinstrument te handhaven. Er zijn drie mogelijke bedrijfsstanden voor de regelklep:

- Automatic control: de bunkermeetcomputer regelt de klep automatisch via het setpoint
- Manual control: de regelklep kan handmatig worden bediend door selecteren van de gewenste open/dicht-stand van 0 – 100% in het venster Valve Control op de bunkermeetcomputer. Het venster wordt geopend wanneer Valve Control wordt aangeraakt
- Manual operation: de regelklep is normaal gesproken voorzien van een handwiel voor noodhandbediening in geval van nood of bij een storing. Zie de handleiding van de regelklep voor meer gedetailleerde informatie.

De regelklep staat normaal gesproken in de modus **Automatic Control** voor operaties zoals **laden** en **leveren**. Gedurende **laadoperaties** regelt de regelklep actief de druk terwijl deze tijdens **leveringsoperaties** geheel geopend blijft. De regelklep kan op elk willekeurig moment worden geschakeld naar handbediening.

#### **GEVAAR**

#### Verkeerde klepbediening kan resulteren in hoge drukken,

die serieuze schade en/of ernstig lichamelijk letsel tijdens het laden en leveren kunnen veroorzaken.

► Bedien de regelklep alleen in de modus **Manual Control** wanneer dit absoluut noodzakelijk is en ga daarbij extreem voorzichtig te werk.

Wanneer een klepfout of een klepstoring optreedt, schakelt de regelklep automatisch naar de modus **Manual Control**. Handbediening kan noodzakelijk zijn afhankelijk van de oorzaak van het probleem. De knop **Valve Control** en het venster **Valve Control** zijn oranje in de handbedieningsmodus en blauw in de modus **Automatic Control**.

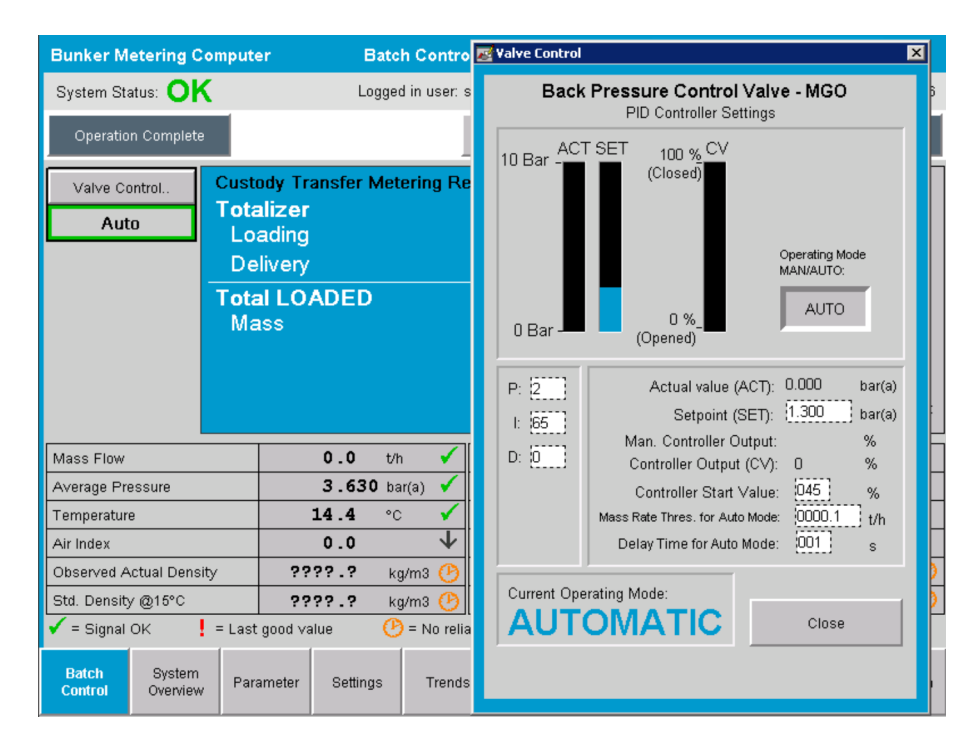

## 7.5 Meetprofielen

De bunkermeetcomputer heeft als functie het aanmaken van een meetprofiel voor elke uitgevoerde bunkeroperatie.

Twee verschillende configuraties zijn mogelijk:

- **Standaard optie:** gebruik de database van de bunkermeetcomputer en maak de meetprofielen direct aan vanaf het bedieningspaneel.
- Alternatief: gebruik een externe datalogger. De gegevens worden dan opgeslagen op deze separate externe eenheid en kunnen daarvandaan worden gedownload.

Een van de twee opties is ingesteld door Endress+Hauser tijdens de inbedrijfname van het systeem.

## 7.5.1 Meetprofielen van het HMI-operator-paneel

Wanneer de functie **Metering Profile** is ingeschakeld op het bedieningspaneel (alleen wanneer geen externe datalogger wordt gebruikt), kunnen zowel **operator** als **supervisor** gebruikers meetprofielen voor de uitgevoerde bunkeroperaties aanmaken. De functie is toegankelijk via de **functiebalk** in het scherm **Batch History**:

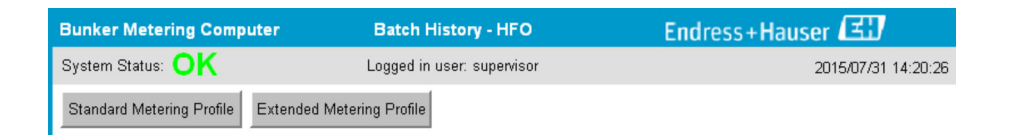

De gebruiker **operator** heeft toegang tot de functie **Standard Metering Profile**. De gebruiker **supervisor** kan ook de functie **Extended Metering Profile** gebruiken. Het **Standard Metering Profile** bevat informatie over **massaflow**, **luchtindex**, **demping** en **standaard dichtheid**. Het **Extended Metering Profile Expert** bevat aanvullende informatie over de temperatuur en de druk tijdens het bunkeren.

Beide knoppen openen het venster **Bunker Metering Profile** dat een lijst bevat van alle geregistreerde bunkeroperaties. Standaard worden de laatste 25 meetprofielen getoond. Indien nodig, kunnen oudere meetprofielen worden geladen uit de drop-down-lijst aan de onderkant van de meetprofielapplicatie:

|             |                         | 25<br>50<br>100<br>500 |   |
|-------------|-------------------------|------------------------|---|
| Reload List | No. of batches to show: | all<br>25              | • |

| Bunker Metering Profile | 2                       |             |            |                  |                     |
|-------------------------|-------------------------|-------------|------------|------------------|---------------------|
|                         |                         |             |            |                  |                     |
| Line 1                  |                         |             |            |                  | Version 1.2.0.1     |
| Runker Ticket No        | Operation Mode          | Ratch Mode  | Mace Total | Chart Time       | End Time            |
| 3                       | Delivery                | Mass in Air | 16.607     | 2015/08/13 12:20 | 2015/08/13 12:23    |
| 2                       | Delivery                | Mass in Air | 143.183    | 2015/08/13 12:01 | 2015/08/13 12:20    |
| 1                       | Delivery                | Mass in Air | 20.380     | 2015/08/13 11:58 | 2015/08/13 12:01    |
| 0                       | Unknown                 | Unknown     | Unknown    |                  | 2015/08/10 13:46    |
|                         |                         |             |            |                  |                     |
|                         |                         |             |            |                  |                     |
|                         |                         |             |            |                  |                     |
|                         |                         |             |            |                  |                     |
|                         |                         |             |            |                  |                     |
|                         |                         |             |            |                  |                     |
|                         |                         |             |            |                  |                     |
|                         |                         |             |            |                  |                     |
|                         |                         |             |            |                  |                     |
|                         |                         |             |            |                  |                     |
|                         |                         |             |            |                  |                     |
|                         |                         |             |            |                  |                     |
|                         |                         |             |            |                  |                     |
|                         |                         |             |            |                  |                     |
|                         |                         |             |            |                  |                     |
| Reload List             | lo. of batches to show: | 25 💽        |            | Generate R       | eport E <u>x</u> it |
|                         |                         |             |            |                  |                     |

1. Kies een batch uit de lijst.

#### 2. Klik op de knop **Generate Report**.

- ← Het meetprofielrapport wordt gegenereerd.
- 3. Klik op de knop **Exit**.

Het gegenereerde meetprofielrapport verschijnt in een afzonderlijk venster.

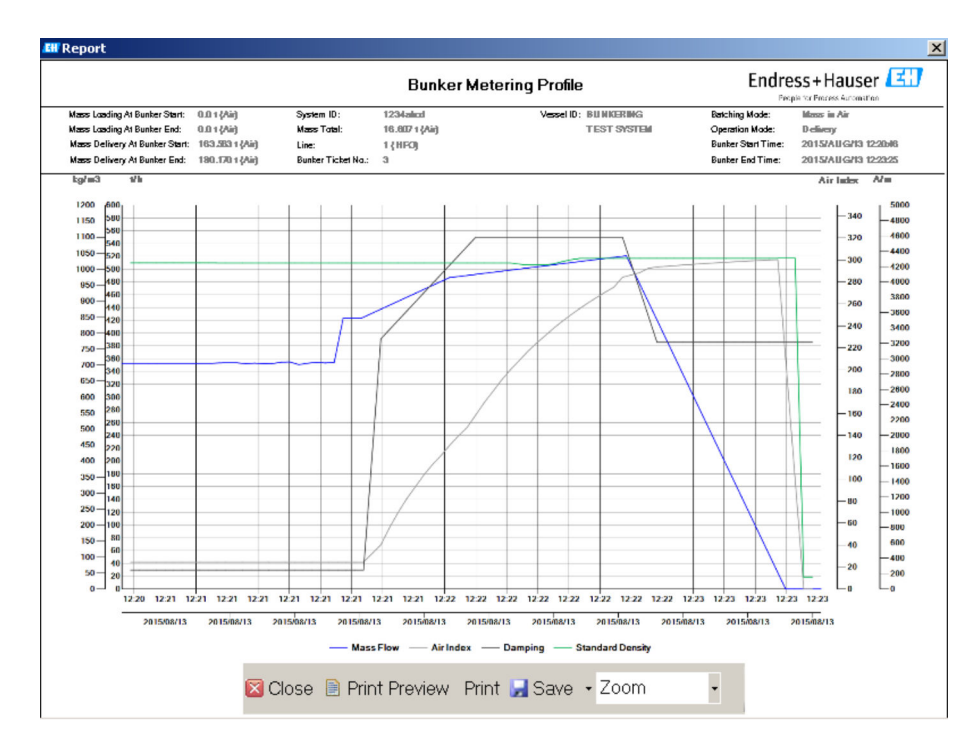

- Klik op de knop Save om het meetprofielrapport op te slaan als PDF- of Excelbestand op een aangesloten data-opslag drive. Wanneer het gewenste bestandsformaat is geselecteerd, kan de gebruik een bestandsnaam voor het te bewaren bestand invoeren.
  - Wanneer een meer diepgaande analyse van de bunkeroperatiegegevens is gewenst, kunnen de gegevens worden geëxporteerd naar een CSV-bestand via de CSVfunctie. Dit bestand kan dan worden geëxporteerd en verzonden aan een Endress+Hauser-specialist.

## 7.6 Speciale functies

#### 7.6.1 Luchtindexwaarschuwing

De luchtindex (Air Index, AI) is een parameter die normaal gesproken wordt gebruikt voor het waarborgen of een batch binnen de gespecificeerde nauwkeurigheidsgrenzen ligt. Bovendien kan het de operator(s) ook op elk willekeurig moment informatie geven o de bunkeroperatie binnen acceptabele grenswaarden ligt. Het doel van de functie luchtindexwaarschuwing is om de algemene omstandigheden tijdens de bunkeroperatie te verbeteren.

De bunkeroperatie start normaal gesproken met een leeg leidingsysteeem en een bijbehorende hoge luchtindex. Deze periode wordt overbrugd met een vertragingstijd voordat een waarschuwing dat de luchtindex te hoog is wordt uitgestuurd. De waarschuwing wordt gedeactiveerd zodra de luchtindexwaarde afneemt tot onder een grenswaarde gedurende een gereduceerde standaard vertragingstijd en wordt opnieuw geactiveerd zodra het deze grenswaarde gedurende dezelfde periode overschrijdt.

De waarde en status zijn aangegeven op het scherm **Batch Control**:

| Mass Flo         | W.                 | 694.5     | T/h (Air) | good       | Totalizer Lo                      | ading at Batch St | art <b>0.0</b>      |                      | T (Air) |
|------------------|--------------------|-----------|-----------|------------|-----------------------------------|-------------------|---------------------|----------------------|---------|
| Pressure         | P2:                | 0.000     | Bar(a)    | good       | Totalizer Delivery at Batch Start |                   | art 415.2           | 415.254              |         |
| Temperature:     |                    | 22.5      | °C        | good       | Date/Time last Reset              |                   | 2014/               | 2014/APR/29 17:17:46 |         |
| Fwavg Te         | mperature:         | 22.5      | °C        |            |                                   |                   |                     |                      |         |
| Flowing D        | Density:           | 953.6     | kg/m3     | good       |                                   |                   |                     |                      |         |
| Air Index:       |                    | 1823.9    |           | decreasing | Batch Num                         | nber              | 00000               | 00003                |         |
| Batch<br>Control | System<br>Overview | Parameter | Settings  | Trends     | Batch<br>History                  | Messages          | Admini-<br>stration | Login                | Exit    |

De luchtindexwaarschuwing is vermeld op het scherm **Messages**:

| Bunkering Computer     | Messages                            | Endress+Hauser 🖽 🛛 🗙 |
|------------------------|-------------------------------------|----------------------|
| System Status: WARNING | Logged in user: BUNKER\TESTADMIN    | 2014/04/29 17:40:05  |
| ✓씁遭Ѻ                   |                                     |                      |
| I Δ Event Time         | Message                             |                      |
| 2014/04/29 17:39:29    | Line 1 : AIR INDEX IS ABOVE CRITICA | LVALUE               |
# 8 Systeemintegratie

Het systeem kan worden gebruikt voor verschillende bunkermeetapplicaties die elk licht verschillende functionaliteit vragen. Daarom kan het uiterlijk van de schermen variëren afhankelijk van de geselecteerde bedrijfsmodus.

Hoofdbedrijfsmodi:

- Scheepsinstallatie
- Barge-installatie

De bunkermeetcomputer staat altijd in de meetmodus en totaliseert daarom continu de hoeveelheid brandstof die door de meetsectie stroomt.

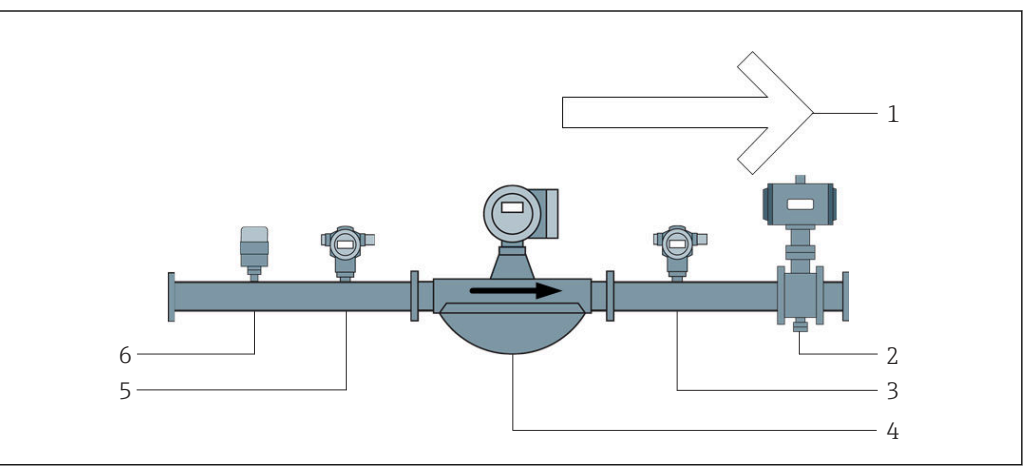

🗷 22 Scheepsinstallatie

- 1 Laden = naar het schip, positief debiet
- 2 Regelklep
- 3 Druk P2
- 4 Coriolis flowmeter
- 5 Druk P1
- 6 Temperatuur T1

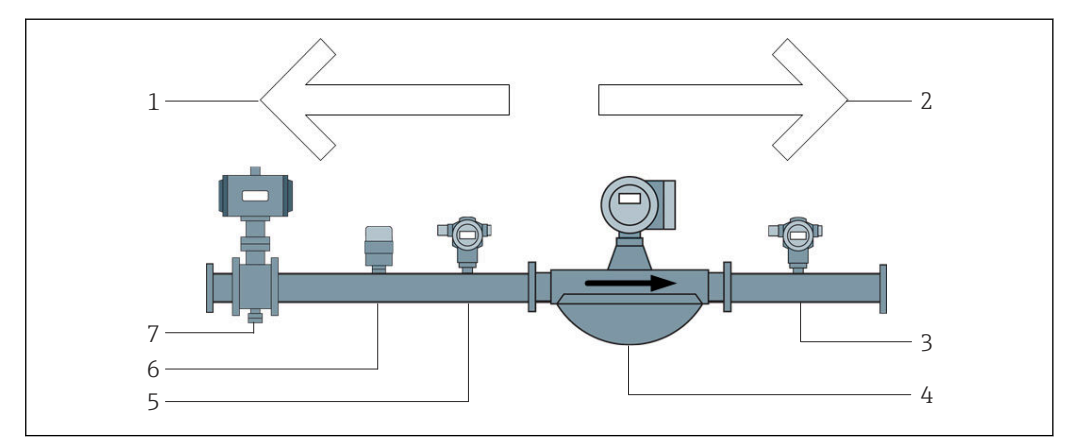

🗟 23 Barge-installatie

- 1 Laden = naar barge toe; negatief debiet de laadtotaalteller wordt opgeteld
- 2 Leveren = van barge af; positief debiet de leveringstotaalteller wordt opgeteld
- 3 Druk P2
- 4 Coriolis flowmeter
- 5 Druk P1
- 6 Temperatuur T1
- 7 Regelklep (optie)

# 9 Inbedrijfname

# 9.1 Verandering van datum en tijd

De systeemtijd kan worden veranderd via de functie **voor bewerken van datum en tijd** door op de knop **Change Date and Time** te klikken.

## LET OP

# Wanneer de datum- en tijdinstellingen worden veranderd gedurende een actieve bunkeroperatie,

kan dit inconsistenties in de batchgegevens en de database tot gevolg hebben.

► Verander de datum- en tijdinstellingen nier gedurende een actieve bunkeroperatie.

#### LET OP

#### Wanneer de datum-, tijd- of tijdzone-instellingen worden veranderd kan het zijn dat de database niet meer is gesynchroniseerd.

► Herstart het bunkermeetcomputerpaneel na veranderen van de datum-, tijd- of tijdzone-instellingen om de database te synchroniseren met de juiste datum- en tijdinstellingen.

#### LET OP

# Wanneer de applicatie wordt afgesloten gedurende een actieve bunkeroperatie of batch,

kan dit resulteren in inconsistente data in het meetprofiel.

▶ Niet opnieuw starten gedurende een bunkeroperatie of een batch.

| Bunker M         | etering Cor           | mputer                |                  | Admir                | nistrati             | ion           |                                  | Er                               | ıdre    | ess+H            | auser  | E     | 1           |
|------------------|-----------------------|-----------------------|------------------|----------------------|----------------------|---------------|----------------------------------|----------------------------------|---------|------------------|--------|-------|-------------|
| System Sta       | itus: <b>OK</b>       |                       | Log              | ged in us            | ser: sup             | ervisor       |                                  |                                  |         |                  | 2018/  | MAR/I | 09 15:49:49 |
| Diagn<br>Inform  | nostic<br>nation      | Messages<br>& Audit 1 | : Hist.<br>Frail | ZERO<br>Verification |                      | S             | BMC Show<br>arvice Tool Keyboard |                                  |         | Display<br>Off   |        |       |             |
| Log<br>curren    | out<br>t User         | Chang<br>Passwo       | e<br>ord         |                      |                      |               |                                  |                                  |         |                  |        |       |             |
| Software         | Versions              |                       | Part             |                      | I                    | dentifie      | r                                | Version                          |         |                  |        |       |             |
|                  |                       | 0                     | peration Pa      | nel                  |                      | Version       |                                  |                                  |         | 1.0              | 6.00   |       |             |
|                  |                       |                       | Controller       |                      |                      | Version       |                                  | 1.06.00                          |         |                  |        |       |             |
| Legally R        | Legally Relevant Part |                       | Identifier       |                      |                      |               | Identification                   |                                  |         |                  |        |       |             |
|                  |                       | ł                     | HMI Progra       | m                    |                      | Checksum      | n                                | 20D89CADCE4A9189585BEE006195A91D |         |                  | 95A91D |       |             |
|                  |                       |                       | Algorithm        |                      |                      | Version       |                                  | 1.06.00                          |         |                  |        |       |             |
|                  |                       |                       | Algorithm        |                      | s                    | ignature IC   | D.                               | 0                                |         |                  |        |       |             |
| Backup           |                       |                       | Settings         |                      | Destination Checksum |               |                                  |                                  |         |                  |        |       |             |
| Export           |                       |                       | Sealed           |                      | USB drive            |               | OF6C095549E7279C81C3B850D6AA5F4E |                                  |         |                  |        |       |             |
| Export           |                       |                       | All              |                      |                      | USB drive     |                                  |                                  |         | -                |        |       |             |
|                  |                       |                       |                  |                      |                      |               |                                  |                                  |         |                  |        |       |             |
| Date/Time        | е                     | Y                     | Year Mont        |                      | th                   | Day           | 1                                | Hour                             |         | Minute           |        | S     | econd       |
| Set              |                       | 20                    | 18               | 03 09                |                      |               | 15                               |                                  | 49      | 3                |        | 49    |             |
| Batch<br>Control | System<br>Overview    | Parameter             | Settings         | т                    | rends                | Batc<br>Histo | h<br>ry                          | Messages                         | A<br>st | dmini-<br>ration | Log    | in    | Shutdown    |

24 Administration-scherm (supervisor)

In het scherm **Administration** kunnen alleen de datum en tijd worden veranderd. Wanneer de tijdzone-instellingen moeten worden veranderd, moet dit worden uitgevoerd met de Windows-functies voor instelling van datum en tijd. De standaardinstelling voor de tijdzone is UTC. De tijdzone is ingesteld op de lokale tijdzone tijdens de inbedrijfname.

## 9.2 Exporteren van de instellingen

De actuele systeeminstellingen kunnen worden geëxporteerd naar een USB-stick. Het is mogelijk alle instellingen te exporteren of alleen de instellingen die relevant zijn voor de ijkwaardigheid (verzegeld).

#### Exporteren van de instellingen

1. Kies het aanzicht Administration.

└ Het scherm **Administration** wordt getoond.

| Bunker Me             | etering Co          | mputer                |                | Admir       | nistrati                    | ion              |                                  | Er       | ıdre     | ess+H                | auser          | E     | IJ          |
|-----------------------|---------------------|-----------------------|----------------|-------------|-----------------------------|------------------|----------------------------------|----------|----------|----------------------|----------------|-------|-------------|
| System Stat           | tus: <b>OK</b>      |                       | Lo             | gged in us  | ser: sup                    | ervisor          |                                  |          |          | 2018/MAR/09 15:49:49 |                |       | 09 15:49:49 |
| Diagn<br>Inform       | ostic<br>nation     | Messages<br>& Audit 1 | Hist.<br>Frail | Ve          | ZERO E<br>Verification Serv |                  | BMC Show<br>ervice Tool Keyboard |          |          |                      | Display<br>Off |       |             |
| Log<br>current        | out<br>t User       | Chang<br>Passwo       | e<br>ord       |             |                             |                  |                                  |          |          |                      |                |       |             |
| Software <sup>1</sup> | Versions            |                       | Part           |             | Identifier                  |                  |                                  |          | Version  |                      |                |       |             |
|                       |                     | O                     | peration P     | anel        |                             | Version          |                                  |          |          | 1.0                  | 6.00           |       |             |
|                       |                     |                       | Controlle      | r           |                             | Version          |                                  |          |          | 1.0                  | 6.00           |       |             |
| Legally Re            | gally Relevant Part |                       |                | dentifier   | ntifier Identification      |                  |                                  |          |          |                      |                |       |             |
|                       |                     | ŀ                     | HMI Progra     | am Checksum |                             |                  | 20D89CADCE4A9189585BEE006195A91D |          |          |                      | 95A91D         |       |             |
|                       |                     |                       | Algorithm      | n           |                             | Version          |                                  |          | 1.06.00  |                      |                |       |             |
|                       |                     |                       | Algorithm      | n           | s                           | ignature ID.     |                                  |          |          | 0                    |                |       |             |
| Backup                |                     |                       | Setting        | s           | Destination                 |                  |                                  |          | Checksum |                      |                |       |             |
| Export                |                     |                       | Sealed         |             |                             | USB drive        |                                  | OF6C09   | 5549     | E7279C               | 81C3B8         | 50D6. | AA5F4E      |
| Export                |                     |                       | All            |             |                             | USB drive        |                                  |          |          | -                    |                |       |             |
|                       |                     |                       |                |             |                             |                  |                                  |          |          |                      |                |       |             |
| Date/Time             | е                   | Year Mor              |                | Mon         | th                          | Day              |                                  | Hour     |          | Minute               |                | S     | econd       |
| Set                   |                     | 20                    | 18             | 03 09       |                             | 15               |                                  | 4        | 9        |                      | 49             |       |             |
| Batch<br>Control      | System<br>Overview  | Parameter             | Setting        | s Tr        | rends                       | Batch<br>History |                                  | Messages | A<br>st  | dmini-<br>ration     | Log            | in    | Shutdown    |

- 2. Sluit de USB-stick aan op het systeem.
- 3. Wacht tot het systeem de USB-stick herkent. Dit duurt ongeveer 1 minuut.
- 4. Klik op de bijbehorende knop Export om de gewenste Settings te exporteren.
  Len venster verschijnt.
  - Len venster versting
- 5. Klik op de knop **OK**.
  - └ De instellingen worden geëxporteerd naar de USB-stick.

## 9.3 BMC Service Tool

Zie voor details betreffende het scherm **BMC Service Tool** (**supervisor**), het separate document **BMC Service Tool**.

# 9.4 Gebruikersbeheer

Een gebruikersbeheersysteem is beschikbaar, dat wordt gebruikt voor instelling van de toegangsautorisatie voor de bunkermeetcomputer. Specifieke functie beschreven in deze handleiding betreffende het instellen van toegangsautorisatie zijn alleen beschikbaar voor gebruikers van hoger niveau (**supervisor**).

### 9.4.1 Gebruikersniveaus

De volgende gebruikersniveaus zijn beschikbaar:

| Gebruikersnaam | Wachtwoord           |
|----------------|----------------------|
| Operator       | Operator (standaard) |
| Supervisor     | Supervisor           |

De gebruiker **operator** is automatisch ingelogd wanneer het systeem opstart. Wanneer de gebruiker **supervisor** uitlogt, wordt de gebruiker **operator** automatisch ingelogd.

Het wachtwoord voor de gebruiker **supervisor** kan worden veranderd door op de knop **Change Password** te klikken.

#### LET OP

Wanneer het wachtwoord voor de supervisor verloren is gegaan, kan dit niet worden gereset door de gebruiker.

 Alleen servicepersoneel van Endress+Hauser kan een wachtwoord resetten (dit kan alleen on-site worden uitgevoerd, een handmatige reset van het wachtwoord is niet mogelijk).

## 9.4.2 Inloggen/uitloggen

Gebruiker kunnen inloggen via het scherm **Login**. De actuele gebruik kan alleen worden uitgelogd en het wachtwoord worden veranderd in het scherm **Administration**.

| Bunker Metering C                | Bunker Metering Computer Admi |                      |                | Admi       | nistrati             | ion                               |          | Er                               | ndre    | ess+H             | ause   | ſ              | 9        |
|----------------------------------|-------------------------------|----------------------|----------------|------------|----------------------|-----------------------------------|----------|----------------------------------|---------|-------------------|--------|----------------|----------|
| System Status: <b>OK</b>         |                               |                      | Lo             | ogged in u | ser: sup             | ervisor                           |          | 2018/MAR/09 15:49:-              |         |                   |        |                |          |
| Diagnostic<br>Information        | M                             | essages<br>& Audit 1 | Hist.<br>Frail | V          | ZERO<br>Verification |                                   | s        | BMC Show<br>arvice Tool Keyboard |         |                   | I      | Display<br>Off |          |
| Logout<br>current User           |                               | Chang<br>Passwo      | e<br>ord       |            |                      |                                   |          |                                  |         |                   |        |                |          |
| Software Versions                |                               |                      | Part           |            | 1                    | dentifie                          | r        | _                                | Version |                   |        |                |          |
|                                  |                               | 0                    | peration F     | Panel      |                      | Version                           |          |                                  |         | 1.0               | 6.00   |                |          |
|                                  |                               |                      | Controlle      | er         |                      | Version                           |          |                                  |         | 1.0               | 6.00   |                |          |
| Legally Relevant                 |                               |                      | Part           |            | . I                  | dentifie                          | r        | Identification                   |         |                   |        |                |          |
|                                  |                               | ŀ                    | HMI Progr      | am         |                      | Checksum 20D89CADCE4A9189585BEE00 |          | EE006195A91D                     |         |                   |        |                |          |
|                                  |                               |                      | Algorithr      | n          |                      | Version                           |          |                                  |         | 1.0               | 6.00   |                |          |
|                                  |                               |                      | Algorithr      | n          | s                    | ignature II                       | D.       |                                  |         | (                 | נ      |                |          |
| Backup                           |                               |                      | Setting        | IS         | Destination Checks   |                                   |          | ksum                             |         |                   |        |                |          |
| Export                           |                               |                      | Sealed         |            |                      | USB dri∨e                         | 9        | 0F6C09                           | 5549    | E7279C            | 81C3B8 | 50D61          | ASF4E    |
| Export                           |                               |                      | All            |            |                      | USB drive                         | 9        |                                  |         | -                 |        |                |          |
|                                  |                               |                      |                |            |                      |                                   |          |                                  |         |                   |        |                |          |
| Date/Time                        |                               | Year Mon             |                | th         | Da                   | y                                 | Hour     |                                  | Min     | ute               | Se     | econd          |          |
| Set                              |                               | 20                   | 18             | 03         |                      | 09                                |          | 15                               |         | 4                 | 9      |                | 49       |
| Batch System<br>Control Overview | Par                           | ameter               | Setting        | gs T       | rends                | Bato<br>Histo                     | h<br>iry | Messages                         | A<br>st | dmini-<br>tration | Log    | in             | Shutdown |

25 Administration-scherm (supervisor)

### 9.4.3 Toegangsautorisatie

De gebruikersspecifieke toegangsautorisatie is opgenomen in de volgende tabel:

| Schermen        | Operator | Supervisor |  |  |
|-----------------|----------|------------|--|--|
| Batch Control   |          |            |  |  |
| System Overview |          |            |  |  |

| Schermen                    | Operator | Supervisor |
|-----------------------------|----------|------------|
| Parameter                   | ⊠        |            |
| Settings                    | ⊠        |            |
| Trends screen               |          |            |
| Batch History               |          |            |
| Messages                    |          |            |
| Administration              |          |            |
| Messages Historical         | ⊠        |            |
| Audit Trail                 | ⊠        |            |
| ZERO Verification           | ⊠        |            |
| Custom Relay Output Config. | ⊠        |            |
| Diagnostic Information      |          |            |

| Bediening                                        | Operator | Supervisor |
|--------------------------------------------------|----------|------------|
| Uitvoeren functie Operation Complete             |          |            |
| Uitvoeren functie Reset Total                    |          |            |
| Handbediening regelklep                          |          |            |
| Weergeven en afdrukken meetprofielen             |          |            |
| Weergeven en afdrukken uitgebreide meetprofielen | ⊠        |            |
| Weergeven en bevestigen meldingen                |          |            |

| Administration                                           | Operator | Supervisor |
|----------------------------------------------------------|----------|------------|
| Veranderen wachtwoord van de gebruiker <b>supervisor</b> | ⊠        |            |
| De applicatie stoppen                                    | ⊠        |            |
| Verander instellingen voor datum en tijd                 | ⊠        |            |
| Weergeven Windows-toetsenbord                            | ×        |            |

| Instellingen                          | Operator | Supervisor |
|---------------------------------------|----------|------------|
| Veranderen instellingen regelklep     | ⊠        |            |
| Veranderen PID-instellingen regelklep | ⊠        |            |
| Veranderen alarmgrenswaarden          | ⊠        |            |

# 9.5 Relaisuitgangen

Potentiaalvrije relaisuitgangscontacten zijn beschikbaar waarmee eenvoudige toegang mogelijk is tot de algemene systeemstatusinformatie en andere waarschuwingen. Meer informatie over het aansluitschema is opgenomen in het aansluitschema.

## 9.5.1 Systeemstatus

Twee potentiaalvrije contacten zijn beschikbaar voor uitsturen van de systeemstatus (voor meer informatie over de systeemstatus, zie **hoofdstuk 11.1**  $\rightarrow \cong$  48):

| Functie                       | Relaiscontact open                     | Relaiscontact gesloten                   |
|-------------------------------|----------------------------------------|------------------------------------------|
| Systeemstatus<br>WAARSCHUWING | Systeemstatus<br>WAARSCHUWING - actief | Systeemstatus WAARSCHUWING - niet actief |
| Systeemstatus FOUT            | Systeemstatus FOUT - actief            | Systeemstatus FOUT - niet actief         |

Wanneer beide potentiaalvrije contact zijn gesloten, is de systeemstatus **OK** (fail-safe bedrijf).

## 9.5.2 Klantspecifieke waarschuwingen

Twee potentiaalvrije contacten zijn beschikbaar voor door de gebruiker te configureren waarschuwingen. Deze waarschuwingen worden geconfigureerd via het scherm **Settings**.

| Bunker Metering C                | tering Computer Settings |          |                            |                  |                        | Endress+Hauser 🖽 |                      |                 |          |                         |  |  |  |
|----------------------------------|--------------------------|----------|----------------------------|------------------|------------------------|------------------|----------------------|-----------------|----------|-------------------------|--|--|--|
| System Status: <b>OK</b>         |                          | Logge    | Logged in user: supervisor |                  |                        |                  | 2018/FEB/22 16:07:29 |                 |          |                         |  |  |  |
| Alarming                         | Produc                   | ots      |                            |                  |                        |                  |                      |                 |          |                         |  |  |  |
| Alarming                         |                          |          | Line1:                     | HFO              |                        |                  | Line2:               | MGO             | _        |                         |  |  |  |
| Alarm-Triggers                   | Ur                       | nit Rang | e Lim                      | it En            | arm R<br>able <b>1</b> | elay<br>2        | Limit                | Alarm<br>Enable | Re<br>1  | lay<br>2                |  |  |  |
| None (Disable Relay              | )                        |          |                            |                  | C                      | ·                |                      |                 | Ο        | $\overline{\mathbf{O}}$ |  |  |  |
| Flowrate mass F                  | ť                        | h Low    |                            |                  |                        | 0                |                      |                 | ۲        | 0                       |  |  |  |
|                                  |                          | High     |                            | 1500             | $\downarrow$           |                  | 15                   | 500 <u> </u>    | <u> </u> | _                       |  |  |  |
| Temperature T                    | °(                       |          |                            |                  | - 0                    | 0                |                      |                 | 0        | 0                       |  |  |  |
|                                  |                          | Higr     |                            | 80               |                        |                  |                      | 80              |          |                         |  |  |  |
| Pressure P1                      | bar                      | (a) Low  |                            | 0.0              | +   C                  | 0                |                      |                 | 0        | O                       |  |  |  |
|                                  |                          | High     |                            | 10.0             | <u> </u>               |                  | 11                   | 0.0 ×           | _        | _                       |  |  |  |
| Pressure P2                      | bar                      | (a) Low  |                            | 0.0              |                        |                  |                      | 0.0             | $\circ$  | $\circ$                 |  |  |  |
|                                  |                          | <u> </u> |                            | 10.0             |                        |                  | 1                    | 0.0             | <u> </u> | _                       |  |  |  |
| Std Density @15°C                | ka/i                     | m3 Low   |                            | 0.0              |                        |                  |                      | 0.0             | $\cap$   | $\cap$                  |  |  |  |
|                                  |                          | High     | 11                         | 00.0             |                        |                  | 110                  | 0.0             | $\sim$   | $\overline{}$           |  |  |  |
| Observed Density                 | kal                      | m3 Low   |                            | 0.0              |                        |                  |                      | 0.0             | $\cap$   | $\cap$                  |  |  |  |
| Observed Density                 |                          | High     | n 1100.0                   |                  |                        | $\sim$           | 110                  | 0.0             | $\sim$   |                         |  |  |  |
| Air Index Warning                | -                        | · High   | · · · ·                    | 1500             |                        | <u>0</u>         | 15                   | 600             | 0        | 0                       |  |  |  |
|                                  | (                        |          |                            |                  |                        |                  |                      |                 |          |                         |  |  |  |
| Batch System<br>Control Overview | Parameter                | Settings | Trends                     | Batch<br>History | Mess                   | ages             | Admini-<br>stration  | Login           | Shute    | down                    |  |  |  |

De volgende waarschuwingen zijn beschikbaar:

| Functie                 | Relaiscontact open                                                               | Relaiscontact gesloten                                              |
|-------------------------|----------------------------------------------------------------------------------|---------------------------------------------------------------------|
| Flowrate mass F         | Tenminste één melding met betrekking tot<br><b>Flowrate mass F</b> is actief     | Er is geen melding met betrekking tot<br>Flowrate mass F actief     |
| Temperature T           | Tenminste één melding met betrekking tot<br><b>Temperature T</b> is actief       | Er is geen melding met betrekking tot <b>Temperature T</b> actief   |
| Pressure P1             | Tenminste één melding met betrekking tot<br><b>Druk P1</b> is actief             | Er is geen melding met betrekking tot <b>Druk P1</b> actief         |
| Pressure P2             | Tenminste één melding met betrekking tot<br><b>Druk P2</b> is actief             | Er is geen melding met betrekking tot <b>Druk P2</b> actief         |
| Std. Density @<br>15 °C | Tenminste één melding met betrekking tot<br><b>15 °CStd. Density @</b> is actief | Er is geen melding met betrekking tot<br>15 °CStd. Density @ actief |

| Functie           | Relaiscontact open                                                             | Relaiscontact gesloten                                                          |
|-------------------|--------------------------------------------------------------------------------|---------------------------------------------------------------------------------|
| Observed Density  | Tenminste één melding met betrekking tot<br><b>Observed Density</b> is actief  | Er is geen melding met betrekking tot<br><b>Observed Density</b> actief         |
| Air Index Warning | Tenminste één melding met betrekking tot<br><b>Air Index Warning</b> is actief | Er is geen melding met betrekking tot <b>Air</b><br><b>Index Warning</b> actief |

#### Modbus TCP Gateway (optie) 9.6

Deze gateway is optioneel en wordt gebruikt om de bunkermeetcomputer op andere informatiesysteem aan te sluiten. Een controle of het is toegestaan om andere systemen aan te sluiten is noodzakelijk met het oog op de ijkwaardigheidsregelgeving.

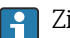

Zie voor meer informatie:  $\rightarrow \triangleq 68$ 

# 10 Bedrijf

## 10.1 Totaliseren van de getransporteerde hoeveelheid

De getransporteerde hoeveelheid wordt berekend met twee niet-resetbare totaaltellers. De **Totalizer Loading** en de **Totalizer Delivery**. Afhankelijk van de bedrijfsmodus van de bunkermeetcomputer, wordt slechts één van de twee totaaltellers getoond. De getransporteerde hoeveelheid **Total Loading** of **Total Delivery** wordt berekend uit de waarde die deze twee totaaltellers weergeven aan het begin en het einde van een bunkeroperatie. Deze totaalteller kan op nul worden gezet.

# 10.2 Voorbereiden bunkeroperatie

Vanwege de applicatie kan een niet afgelezen hoeveelheid worden getotaliseerd tijdens transit (in-transit hoeveelheid). Om een nieuwe bunkeroperatie te starten, moet de resetbare totaalteller op nul worden ingesteld. De correcte starttijd voor de bunkeroperatie wordt dan tegelijkertijd opgeslagen.

### LET OP

#### Wanneer te veel gegevens worden geregistreerd binnen een batch,

kan het eventueel niet mogelijk zijn een meetprofiel aan te maken (time-out foutmelding). ► De functie **Reset Totalizer** moet worden uitgevoerd voor het straten van een

De functie Reset Totalizer moet worden uitgevoerd voor het straten van een bunkeroperatie, zelfs als de resetbare totaalteller al 0 aangeeft. Dit waarborgt dat de correcte starttijd voor de bunkeroperatie wordt geregistreerd en dat het meetprofiel geen onnodige gegevens bevat.

#### Ga als volgt te werk om een nieuwe bunkeroperatie te starten:

- 1. Waarborg dat het systeem gereed is voor de operatie. Controleer daarvoor de systeemstatus, zie **hoofdstuk 11.1**→ 🗎 48.
- 2. Kies het aanzicht **Batch Control**.
  - ← Het aanzicht **Batch Control** wordt getoond.

| Bunker Metering Computer Batch Control - HFO Endress + Hauser |                                                                                                    |                 |                    |                      |                                   | Ð                |                                             |                                                      |                       |                                                  |                                                                   |                |
|---------------------------------------------------------------|----------------------------------------------------------------------------------------------------|-----------------|--------------------|----------------------|-----------------------------------|------------------|---------------------------------------------|------------------------------------------------------|-----------------------|--------------------------------------------------|-------------------------------------------------------------------|----------------|
| System Status: 이                                              | <b>(</b>                                                                                                    | Logged in user: |                    |                      | operator                          |                  |                                             |                                                      | 2018/FEB/22 15:38:59  |                                                  | :59                                                               |                |
| Operation Complete                                            | te                                                                                                    |                 |                    |                      | HFO MGO                           |                  |                                             | Reset Total &<br>Product Select                      |                       |                                                  |                                                                   |                |
| Valve Control Auto                                            | Custody Transfer Metering R<br>Totalizer<br>Loading<br>Delivery<br>Total LOADED<br>Mass<br>Volume @Std.T<br>Fwavg Density @Std.T<br>Per: API MPMS Ch11.1 and Ch11.2.1 |                 |                    |                      | esuli<br>M (19                    | ts<br>180)       | t=<br>33.93<br>0.<br>31.80<br>45.42<br>700. | metric t<br>9 t<br>0 t<br>9 m <sup>3</sup><br>0 kg/i | ons<br>m <sup>a</sup> | VE<br>Pro<br>Cus<br>Densi<br>Measuri<br>Std. T = | SSEL<br>oduct:<br>stfuel<br>ity used:<br>ed Fwav<br>: <b>15</b> * | :<br>/g.<br>°C |
| Mass Flow                                                     |                                                                                                    | 0.0             | t/h                | ✓                    | Tota                              | alizer Loading   | ) at Batch sta                              | t                                                    |                       | 2.13                                             | 9 t                                                               |                |
| Average Pressure                                              |                                                                                                    | 3.953           | bar(a)             | ✓                    | Totalizer Delivery at Batch start |                  |                                             |                                                      | <b>0.0</b> t          |                                                  |                                                                   |                |
| Temperature                                                   |                                                                                                    | 41.3            | °C                 | ✓                    | Date/Time last Reset              |                  |                                             | 2018/FEB/22 15:31:53                                 |                       |                                                  |                                                                   |                |
| Air Index                                                     |                                                                                                    | 4.5             | 1.5 V Batch Number |                      |                                   |                  |                                             |                                                      | 3                     |                                                  |                                                                   |                |
| Observed Actual Dens                                          | Density 827.0 kg/m3 🗸                                                                                                    |                 |                    | ✓                    | Observed Volume                   |                  |                                             | <b>38.452</b> m3 🗸                                   |                       |                                                  |                                                                   |                |
| Std. Density @15°C 700.0 kg/m3 ✓                              |                                                                                                    |                 | ✓                  | Observed Volume Flow |                                   |                  | 0.                                          | <b>0</b> m3/h                                        | ✓                     |                                                  |                                                                   |                |
| 🖌 = Signal OK                                                 | = Last                                                                                                    | good value      | 🕑 = No             | ) relia              | able (                            | density yet      | 1 = Inci                                    | reasing                                              | $\downarrow$          | r = Decreas                                      | ing                                                               |                |
| Batch System<br>Control Overview                              | ,                                                                                                    |                 | TI                 | rends                | 5                                 | Batch<br>History | Messages                                    | Admir<br>stratio                                     | ni-<br>on             | Login                                            | Shutdo                                                            | wn             |

#### Verdere acties als volumemeting niet is ingeschakeld.

- 3. Klik op de knop **Reset Total** in het aanzicht **Batch Control**.
  - └ Het volgende venster verschijnt:

| Reset Total for MGO |                     |        |  |  |  |
|---------------------|---------------------|--------|--|--|--|
|                     |                     |        |  |  |  |
|                     |                     |        |  |  |  |
|                     |                     |        |  |  |  |
|                     |                     |        |  |  |  |
|                     | Reset Total         |        |  |  |  |
| (0                  | ptional Print Ticke | et)    |  |  |  |
| ОК                  | OK & Print          | Cancel |  |  |  |

- 4. Klik op de knop **OK & Print**, **OK** of **Cancel** zoals gewenst.
  - └ OK & Print: een in-transit meetticket wordt afgedrukt en de totaalteller wordt naar "0" gereset.

OK: geen in-transit meetticket wordt afgedrukt maar de totaalteller wordt naar "O" gereset.

Cancel: het venster wordt gesloten. De totaalteller wordt niet gereset naar "0".

#### Verdere acties als volumemeting is ingeschakeld.

- 3. Klik op de knop **Reset Total** in het aanzicht **Batch Control**.
  - └ Het volgende venster verschijnt:

| Reset Total & select Product for next Batch for HFO                                                              |             |                 |                    |                 |  |  |
|----------------------------------------------------------------------------------------------------|-------------|-----------------|--------------------|-----------------|--|--|
| Product                                                                                                    | Fluid       | Std. Den<br>Lab | sity @15°(<br>Min. | C kg/m3<br>Max. |  |  |
| CustProd1                                                                                                    | Crude       | 840.0           | 610.5              | 1075.0          |  |  |
| CustProd2                                                                                                    | Gasoline    | 701.0           | 653.0              | 770.0           |  |  |
| CustProd3                                                                                                    | Trans. area | 775.0           | 771.0              | 788.0           |  |  |
| CustProd4                                                                                                    | Jet group   | 800.0           | 788.0              | 839.0           |  |  |
| CustProd5                                                                                                    | Fuel oil    | 950.0           | 839.0              | 1075.0          |  |  |
| CustProd6                                                                                                    | Gasoline    | 700.0           | 653.0              | 770.0           |  |  |
| CustProd7                                                                                                    | Trans. area | 775.0           | 771.0              | 788.0           |  |  |
| CustProd8                                                                                                    | Jet group   | 800.0           | 788.0              | 839.0           |  |  |
| Density to be used for Volume calculations:<br>Fixed Lab Std. Density @15°C<br>Measured Fwavg Std. Density @15°C |             |                 |                    |                 |  |  |
| Reset Total and apply Product (optional Print Ticket)                                                            |             |                 |                    |                 |  |  |
| OK                                                                                                    | OK & P      | rint            | Ca                 | ncel            |  |  |

4. Kies het product voor de te activeren bunkeroperatie.

5. Controleer de standaard dichtheid en de standaard temperatuur die moeten worden gebruikt voor het geselecteerde product en verander deze indien nodig.

- 6. Wanneer de laboratoriumwaarde moet worden gebruikt voor de gehele bunkeroperatie, kiest u de optie "Fixed Lab Std. Density".
- 7. Klik op de knop **OK & Print**, **OK** of **Cancel** zoals gewenst.
  - └ OK & Print: een in-transit meetticket wordt afgedrukt en de totaalteller wordt naar "0" gereset.

OK: geen in-transit meetticket wordt afgedrukt maar de totaalteller wordt naar "O" gereset.

Cancel: het venster wordt gesloten. De totaalteller wordt niet gereset naar "O".

Wanneer de optie "Measured Fwavg Std. Density @Std. Temperature" is geselecteerd, wordt de ingevoerde laboratoriumdichtheid gebruikt aan het begin van de bunkeroperatie. Deze laboratoriumdichtheid wordt gebruikt tot het systeem een betrouwbare dichtheid kan bepalen. Tot dit het geval is, wordt de status "No reliable density yet" getoond voor de betreffende waarden in het aanzicht **Batch Control**.

- De totaalteller Total loaded/delivered wordt nu gereset naar 0. De bunkermeetcomputer is nu gereed voor een nieuwe bunkeroperatie.

  - slechts één originele kopie van de in-transit meetticket kan worden afgedrukt per batch, zelfs als de afdruk niet compleet was (bijv. niet voldoende papier in de printer). Wanneer het originele in-transit meetticket is afgedrukt, kunnen alleen kopietickets worden afgedrukt. De tickets zijn als zodanig gemarkeerd.

## 10.3 Beëindigen van een bunkeroperatie

1. Kies het aanzicht **Batch Control**.

← Het aanzicht **Batch Control** wordt getoond.

| Bunker Metering C                | ompute                               | er Bat                                                               | tch Contro                 | rol-HFO Endress+Hauser 🖽    |                                 |                           |                                  |                                                   |
|----------------------------------|--------------------------------------|----------------------------------------------------------------------|----------------------------|-----------------------------|---------------------------------|---------------------------|----------------------------------|---------------------------------------------------|
| System Status: 이                 | atus: OK Logged in user:             |                                                                      |                            | er: operator 2018/FEB/22 16 |                                 |                           |                                  |                                                   |
| Operation Complete               |                                      |                                                                      |                            | HFO MGO                     |                                 |                           | Reset T<br>Product S             | fotal &<br>Select                                 |
| Valve Control<br>Auto            | Custo<br>Tota<br>Loa<br>De           | ody Transfer Mo<br>alizer<br>ading<br>livery                         | etering Re                 | esults                      | t=<br>37.82<br>0.               | metric tons<br>6 t<br>0 t | - Pro                            | SSEL                                              |
|                                  | l ota<br>Ma<br>Vo<br>Fwav<br>Per: Al | ILUADED<br>Iss<br>Iume @Std.T<br>g Density @Sta<br>PI MPMS Ch11.1 ar | <b>1.T</b><br>nd Ch11.2.11 | M (1980)                    | 1.41<br>2.01<br><sup>700.</sup> | 3 t<br>9 m³<br>0 kg/m°    | cu<br>Dens<br>Measur<br>Std. T = | stfuel<br>ity used:<br>ed Fwavg.<br>= <b>15°C</b> |
| Mass Flow                        |                                      | 0.0                                                                  | t/h 🖌                      | Totalizer Loadin            | g at Batch star                 | t                         | 36.41                            | <b>.3</b> t                                       |
| Average Pressure                 |                                      | 3.953                                                                | bar(a) 🗸                   | Totalizer Deliver           | y at Batch sta                  | rt                        | 0.                               | . <b>0</b> t                                      |
| Temperature                      |                                      | 41.3                                                                 | °C 🖌                       | Date/Time last Reset 201    |                                 |                           | 018/FEB/22 16:03:08              |                                                   |
| Air Index                        |                                      | 4.5                                                                  | $\downarrow$               | Batch Number                |                                 |                           |                                  | 4                                                 |
| Observed Actual Dens             | ity                                  | 827.0                                                                | kg/m3 🖌                    | Observed Volum              | ne                              |                           | 1.70                             | <b>19</b> m3 🖌                                    |
| Std. Density @15°C               |                                      | 700.0                                                                | kg/m3 🧹                    | Observed Volum              | ne Flow                         |                           | 0.                               | . <b>0</b> m3/h 🗸                                 |
| 🖌 = Signal OK                    | = Last                               | good value 🛛 🤇                                                       | 🕑 = No reli                | able density yet            | 🔶 = Incr                        | reasing                   | ↓ = Decreas                      | sing                                              |
| Batch System<br>Control Overview | ,                                    |                                                                      | Trends                     | Batch<br>History            | Messages                        | Admini-<br>stration       | Login                            | Shutdown                                          |

- 2. Klik op de knop **Operation Complete**, wanneer een bunkeroperatie is beëindigd.
  - 🕒 Het volgende venster verschijnt. Aan overzicht van de batch wordt getoond.

| Operation Comp | ete for HFO           |
|----------------|-----------------------|
| Summary:       |                       |
| Batch Number:  | 000000004             |
| Total Mass:    | 1.413 t               |
| Air Index:     | 4.5                   |
|                |                       |
| Ca             | mplete the Operation  |
| (0             | ptional Print Ticket) |
| ок             | OK & Print Cancel     |

- 3. Klik op de knop **OK & Print**, **OK** of **Cancel**, zoals gewenst om te bevestigen, dat de huidige bunkeroperatie is beëindigd.
  - OK & Print: een bunkermeetticket wordt afgedrukt en de totaalteller wordt naar "O" gereset.

OK: geen bunkermeetticket wordt afgedrukt maar de totaalteller wordt naar "0" gereset.

Cancel: het venster wordt gesloten. De totaalteller wordt niet gereset naar "O".

- - slechts één originele kopie van de bunkermeetticket kan worden afgedrukt per batch, zelfs als de afdruk niet compleet was (bijv. niet voldoende papier in de printer). Wanneer het originele bunkermeetticket is afgedrukt, kunnen alleen kopietickets worden afgedrukt. De tickets zijn als zodanig gemarkeerd.
- De bunkermeetcomputer meet, bewaart en berekent de geleverde volumes met de hoogst mogelijke nauwkeurigheid. Alle getoonde waarden op de bunkermeetticket zijn ook berekend met maximale nauwkeurigheid maar worden afgerond tot drie decimalen. Wanneer het geleverde volume handmatig wordt berekend op basis van deze afgeronde waarden, kunnen de resultaten afwijken van het resultaat, dat is berekend door de bunkermeetcomputer.

# 11 Diagnose en storingen oplossen

# 11.1 Systeemstatus

De gehele systeemstatus kan één van drie categorieën zijn:

| ОК      | Groen | Geen actieve foutmelding                                                                                                    |
|---------|-------|----------------------------------------------------------------------------------------------------|
| WARNING | Geel  | Tenminste één foutmelding in de categorie WARNING is<br>actief maar er zijn GEEN foutmeldingen in de categorie<br>ERROR actief |
| ERROR   | Rood  | Tenminste één foutmelding in de categorie ERROR is actief                                                                      |

# 11.2 Meldingen

## 11.2.1 Meldingscategorieën

Meldingen zijn onderverdeeld in twee categorieën:

| WARNING | Geel | Een abnormale omstandigheid die niet proceskritisch is, is gedetecteerd.                                                                                                    |
|---------|------|----------------------------------------------------------------------------------------------------|
| ERROR   | Rood | Een abnormale omstandigheid die proceskritisch is, is<br>gedetecteerd. Elke melding in de categorie <b>Error</b> (alarm)<br>heeft tot gevolg dat de informatie <b>Alarms: Yes</b><br>verschijnt op het bunkermeetticket |

## 11.2.2 Weergeven huidige actieve meldingen

De huidige actieve foutmeldingen worden getoond in het scherm **Messages**. Elke fout bevat de tijd van de opgetreden gebeurtenis en een meldingstekst. De volgende meldingen zijn mogelijk:

| Warning, not<br>acknowledged                 | ① 1 2015/08/13 12:31:03 | Nieuwe waarschuwing                                              |
|----------------------------------------------|-------------------------|------------------------------------------------------------------|
| Warning, not<br>acknowledged, resolved       | 🔶 👗 2015/08/13 14:56:55 | Waarschuwing, die niet meer actief is maar nog niet is bevestigd |
| Warning, acknowledged                        | 🔶 🐓 2015/08/17 06:57:05 | Waarschuwing die nog steeds actief is maar al wel is bevestigd   |
| Error message, not<br>acknowledged           | 💮 🔔 2015/08/13 12:31:03 | Nieuwe foutmelding                                               |
| Error message, not<br>acknowledged, resolved | 👜 👃 2015/08/14 13:25:07 | Foutmelding, die niet meer actief is maar nog niet is bevestigd  |
| Error message,<br>acknowledged               | 2015/08/17 06:57:06     | Foutmelding die nog steeds actief is maar al wel is bevestigd    |

| Bun          | ker Metering Co             | nputer     | Messages                   |          |                  |            | ndress+H            | lauser 🗷  | 1            |
|--------------|-----------------------------|------------|----------------------------|----------|------------------|------------|---------------------|-----------|--------------|
| Syst         | em Status: ERF              | ROR        | Logged in user: supervisor |          |                  |            |                     | 2016/05   | /12 10:05:29 |
| $\checkmark$ | - 🕂 🗘                       |            |                            |          |                  |            |                     |           |              |
| !            | ₽ Event Time                |            | Message                    |          |                  |            |                     |           |              |
| ۲            | 2016-05-12                  | 10:04:32   | HFO : CON                  | TROL VAL | VE FAILUF        | RE - MANUA | AL CONTRO           | DL REQUIR | ED           |
|              | A 2016-05-12                | 10:04:54   | HFO: PRE                   | SSURE P1 | >HI              |            |                     |           |              |
|              | ♦ 2016-05-12                | 10:05:13   | HEO : ERB                  | OR PRESI |                  | IG THIS OF | ERATION             |           |              |
| •            | A 2010-05-12                | 10.05.10   | HFU. FRE                   | SOURE P2 | . 201            |            |                     |           |              |
|              |                             |            |                            |          |                  |            |                     |           |              |
|              |                             |            |                            |          |                  |            |                     |           |              |
|              |                             |            |                            |          |                  |            |                     |           |              |
|              |                             |            |                            |          |                  |            |                     |           |              |
|              |                             |            |                            |          |                  |            |                     |           |              |
|              |                             |            |                            |          |                  |            |                     |           |              |
|              |                             |            |                            |          |                  |            |                     |           |              |
| No me        | ssage selected.             |            |                            |          |                  |            |                     |           |              |
|              |                             |            |                            |          |                  |            |                     |           |              |
|              |                             |            |                            | _        |                  |            |                     |           |              |
| #4           |                             | <b>↓</b> 2 | <b>4</b> 1                 |          |                  |            |                     |           |              |
| Ba<br>Cor    | tch System<br>trol Overview | Parameter  | Settings                   | Trends   | Batch<br>History | Messages   | Admini-<br>stration | Login     | Shutdown     |

### 11.2.3 Bevestigen van meldingen

Elke melding moet worden bevestigd, zelfs wanneer de omstandigheden die de melding hebben veroorzaakt niet meer aanwezig zijn en de melding daarom niet langer actief is.

 Kies de betreffende melding in de lijst en druk op de knop Acknowledge. Alternatief: dubbelklik op de melding.

### 11.2.4 Lijst met meldingen

Een overzicht van alle mogelijke meldingen is opgenomen in **bijlage A** .  $\rightarrow \square 56$ 

## 11.3 Ticket-printer

Wanneer een fout optreedt tijdens het printer, toont de ticket-printer het woord "Error" en een foutmelding. Wanneer het papier in de printer op is, wordt de melding "Error: Out of Paper" getoond. Nieuw printerpapier moet in de printer worden geplaatst wanneer deze melding verschijnt, zie **hoofdstuk 12.1.1**.  $\rightarrow \cong 51$ 

Wanneer een fout optreedt tijdens het afdrukken, kan de fout worden hersteld en kan het afdrukken opnieuw worden gestart of geannuleerd.

De papierrol moet worden vervangen zodra de markeringen (rode strepen) zichtbaar worden die het naderen van het eind van de papierrol aangeven. **Hoofdstuk 12.1.1**  $\rightarrow \cong 51$ 

## 11.4 Kabelbreuksignaal

Wanneer meldingen verschijnen die een kabelbreuk aangeven, moet een geautoriseerde elektrotechnicus de bedrading van het instrument controleren aan de hand van het aansluitschema dat met het systeem is meegeleverd.

# 11.5 Uitval voedingsspanning

Wanneer een uitval van de voedingsspanning heeft plaatsgevonden, toont het systeem de volgende meldingen na het opnieuw starten:

- LINE 1: POWER UP OF CONTROLLER
- LINE 2: POWER UP OF CONTROLLER (optie)
- CONNECTION BETWEEN HMI AND PLC INTERRUPTED

Deze meldingen moeten worden bevestigd, voordat u verder kunt gaan met de volgende batch. Een **Reset Total** (zie **hoofdstuk 10.2**  $\rightarrow \textcircled{B}$  44) moet worden uitgevoerd, voor de volgende bunkeroperatie om te waarborgen, dat de nieuwe meting niet bij de voorgaande meting wordt opgeteld.

# 11.6 Batch-resultaat te hoog

Wanneer het door de bunkermeetcomputer weergegeven resultaat na een bunkeroperatie hoger is dan andere referentiemetingen, is het noodzakelijk om te controleren of de resetbare totaalteller (batch-totaalteller) was gereset via de knop **Reset Total** voor het starten van de bunkeroperatie (zie **hoofdstuk 10.2**  $\rightarrow \cong$  44).

# 12 Onderhoud

# 12.1 Ticket-printer

## 12.1.1 Vervangen van de papierrol

De printer is ontworpen voor papierbreedte 57,5 ± 0,5 mm, en een papiergewicht van 60 g/m<sup>2</sup>. Andere typen papier kunnen niet geschikt zijn. Zie **hoofdstuk 12.1.4**  $\rightarrow \cong$  53. voor bestelinformatie.

## 12.1.2 Plaatsen van de papierrol

Gebruik papierrollen die zijn gecoat aan de buitenkant met een breedte van 57,5 mm ±0,5 mm en een maximale diameter van 60 mm voor GPT-4344. Standaardpapier: papiertype: GPR-T01-057-031-007-060A (leverbaar via Endress+Hauser – bestelnummer: 71293016)

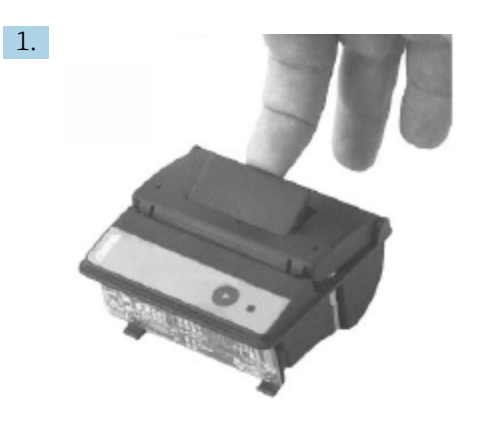

Wikkel 10 cm papier van de rol. Waarborg dat de rest van de rol strak blijft opgerold.

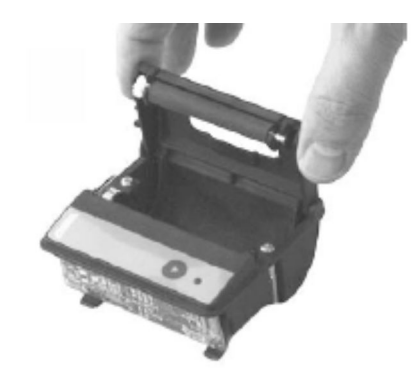

2.

Druk de hendel in de deksel iets omhoog. De printrol wordt uit het printermechanisme getild samen met de deksel. → De printerdeksel kan nu worden geopend.

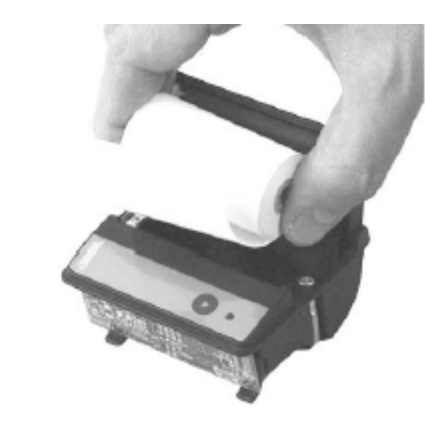

3.

Plaats de nieuwe papierrol in het papiercompartiment. Zorg ervoor dat de buitenkant naar het printermechanisme wijst. Dit is de zijde waarop kan worden afgedrukt.

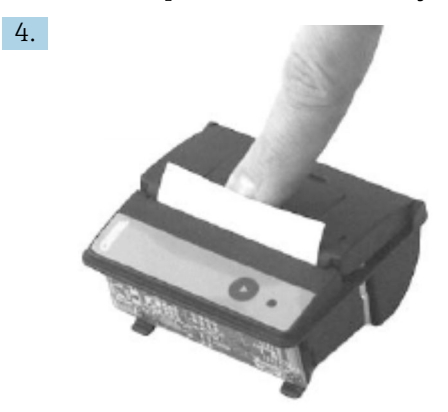

Oefen wat druk uit om de deksel te sluiten.

 De deksel klikt hoorbaar vast. Het papier kan aan de scheurrand worden afgescheurd onder dat de deksel hoeft te worden geopend of zonder dat papier door de printkop glijdt.

### 12.1.3 Reiniging

Na grotere afdruktaken, kan het noodzakelijk zijn de printkop, de sensor en de roller te reinigen afhankelijk van de papierkwaliteit en de mindere omgevingsomstandigheden. Dit geldt met name wanneer bepaalde delen niet langer correct afgedrukt worden.

Gebruik nooit scherpe objecten om de printer te reinigen, omdat deze de printkop kunnen beschadigen.

- 1. Open de deksel van de papiertoevoer en verwijder de papierrol.
- 2. Gebruik een kleine borstel (bijv. katoen) om vuildeeltjes op de papiersensor en de afscheurrand te verwijderen.
- **3.** Blaas krachtig in het papiertoevoercompartiment om grotere vuildeeltjes te verwijderen.
- 4. Maak een wattenstaafje nat in isopropanol (IPA) en reinig de printkop. Een reinigingspen of reinigingskaart kan ook worden gebruikt.
- 5. Verwijder hardnekkige vervuiling ook met een bevochtigd wattenstaafje.

### 12.1.4 Service en vervangen

Printerpapier of een nieuwe printer kunnen worden besteld bij Endress+Hauser. Neem voor meer informatie over reserveonderdelen contact op met uw Endress+Hauser Sales Center.

Standaardpapier: papiertype: GPR-T01-057-031-007-060A (leverbaar via Endress+Hauser – bestelnummer: 71293016)

Printer: speciale versie (leverbaar via Endress+Hauser - bestelnummer: 71293014

## 12.2 Display op bedieningspaneel

#### Reinigen van het display:

- 1. Ontkoppel de voedingsspanning naar de computer direct aan de voedingsbron.
- 2. Reinig het display met een milde zeep of een mild reinigingsmiddel en een schone spons of zachte doek.
- **3.** Om watervlekken te voorkomen: droog het display met een zeemleren doek of een vochtige cellulose spons.

• Wanneer de computer een touchdisplay heeft en de computer is ingeschakeld tijdens het schoonmaken, kunnen objecten op het display worden geactiveerd terwijl de instrumenten worden gereinigd.

• Het gebruik van abrassieve reinigingsmiddelen of oplossingen kan het displayvenster beschadigen. Het display niet schrobben of met borstels schoonmaken.

## 12.3 Behuizingsventilator

De filtermat van de behuizingsventilator moet periodiek worden gecontroleerd. Indien nodig, moet de filtermat worden gereinigd of vervangen door het volgende type mat: Rittal filtermat SK 3322.700.

## 12.4 Systeemonderhoud

Het verdient aanbeveling het bunkermeetsysteem regelmatig te laten onderhouden door de systeemleverancier.

Neem voor meer informatie contact op met uw Endress+Hauser Sales Center via: www.address.endress.com

# 13 Reparaties

# 13.1 Algemene opmerkingen

- Vervang het volgende compleet in geval van een storing: Alle goedkope componenten
- Gebruik alleen originele reserveonderdelen
- Houd de geldende normen, regionale/nationale wetgeving, certificaten en de afdichting van de SBC600 aan
- Documenteer alle reparaties en voer deze in de W@M Lifecycle Management database in
- Reparatie mogen alleen worden uitgevoerd door Endress+Hauser servicepersoneel of passend opgeleid personeel van de klant

# 13.2 Reserveonderdelen en diensten

Neem contact op met uw Endress+Hauser Sales Center via: www.addresses.endress.com

# 14 Technische gegevens

De SBC600 kan worden geleverd in drie verschillende behuizingsconfiguraties:

- Een behuizing met de PLC en HMI in dezelfde behuizing (regeleenheid) voor wandmontage
- Twee behuizingen met de PLC (regeleenheid) en de HMI (operator terminal) in separate behuizingen voor wandmontage
- Twee behuizingen met de PLC (regeleenheid) in een behuizing voor wandmontage en de HMI (operator terminal) in een tafelpaneel

Mits anders gespecificeerd, gelden de volgende technische gegevens voor alle behuizingsconfiguraties.

# 14.1 Voedingsspanning

| Regeleenheid:       | 220 240 VAC, 50 60 Hz, 250 VA |
|---------------------|-------------------------------|
| Bedieningsterminal: | 220 240 VAC, 50 60 Hz, 120 VA |

# 14.2 Ingang/uitgang

| Flowmeter:   | puls 24 VDC, Modbus RTU                              |
|--------------|------------------------------------------------------|
| Temperatuur: | Stroomsignaal 4 20 mA                                |
| Druk:        | 2x stroomsignaal 4 20 mA                             |
| Regelklep:   | 1x regelsignaal 4 20 mA, 1x feedback-signaal 4 20 mA |

# 14.3 Omgeving

Bedrijfsomgeving voor behuizingen van bunkermeetcomputer:

| Omgevingstemperatuurbereik: | −10 55 °C |
|-----------------------------|-----------|
| Relatieve luchtvochtigheid: | 25 75 %   |

# 15 Bijlage

# 15.1 Lijst met meldingen

| Meldingsn<br>ummer | Meldingstek<br>st                                                         | Tijdvertraging | Categorie<br>melding | Oorzaak                                                                           | Visuele<br>systeemreactie | Functionele<br>systeemreactie                            | Toepassing | Aanbevolen<br>actie                                                                                                    |
|--------------------|---------------------------------------------------------------------------|----------------|----------------------|-----------------------------------------------------------------------------------|---------------------------|----------------------------------------------------------|------------|----------------------------------------------------------------------------------------------------|
| 1                  | COMMUNIC<br>ATION<br>BETWEEN<br>HMI AND<br>PLC<br>INTERRUPTE<br>D         | 10 s           | Alarm                | Communicat<br>iefout met<br>PLC                                                   | Melding                   | -                                                        | Algemeen   | Controleer de<br>Ethernet-<br>communicatieka<br>bel tussen het<br>bedieningspane<br>el en de<br>regeleenheid<br>(alleen mogelijk<br>als de behuizing<br>open is). |
| 2                  | PARAMETE<br>R SWITCH IN<br>UNSEALED<br>POSITION                           | 0 s            | Waarschuwi<br>ng     | IJkwaardigh<br>eidsschakela<br>ar is in een<br>niet-<br>verzegelde<br>stand gezet | Melding                   | IJkwaardigheids<br>schakelaar kan<br>worden<br>veranderd | Algemeen   | Stel de<br>parameterschak<br>elaar<br>ijkwaardigheid<br>in op de stand<br><b>Sealed</b> .                                                                         |
| 3                  | CONTROL<br>CABINET<br>DOOR<br>OPENED                                      | 0 s            | Waarschuwi<br>ng     | Behuizingsd<br>eur is<br>geopend                                                  | Melding                   | -                                                        | Algemeen   | Sluit de deur<br>van de<br>behuizing.                                                                                                    |
| 4                  | POWER<br>SUPPLY 1<br>POWER<br>FAILURE                                     | 5 s            | Waarschuwi<br>ng     | Voedingseen<br>heid 1<br>voedingsuitv<br>al                                       | Melding                   | -                                                        | Algemeen   | Controleer de<br>voedingsspanni<br>ng.                                                                                                    |
| 5                  | POWER<br>SUPPLY 2<br>POWER<br>FAILURE                                     | 5 s            | Waarschuwi<br>ng     | Voedingseen<br>heid 2<br>voedingsuitv<br>al                                       | Melding                   | -                                                        | Algemeen   | Controleer de<br>voedingsspanni<br>ng.                                                                                                    |
| 6                  | COMMUNIC<br>ATION<br>ERROR<br>WITH<br>EXTERNAL<br>DATA<br>LOGGER          | 10 s           | Waarschuwi<br>ng     | Communicat<br>iefout met<br>externe<br>datalogger                                 | Melding                   | -                                                        | Algemeen   | Controleer de<br>seriële<br>communicatieka<br>bel tussen de<br>regeleenheid en<br>de externe<br>datalogger<br>(alleen mogelijk<br>als de behuizing<br>open is).   |
| 7                  | I/O MODULE<br>FAULT - SEE<br>DIAGNOSTIC<br>INFORMATI<br>ON FOR<br>DETAILS | 0 s            | Alarm                | Hardware-<br>fout                                                                 | Melding                   | -                                                        | Algemeen   | Controleer de<br>verbinding<br>tussen de PLC<br>en de I/O-<br>modules.                                                                                            |
| 8                  | MODBUS<br>GATEWAY<br>I/O FAULT                                            | 10 s           | Waarschuwi<br>ng     | Hardware-<br>fout<br>Module<br>ontbreekt                                          | Melding                   | -                                                        | Algemeen   | Controleer de<br>verbinding<br>tussen de PLC<br>en Anybus<br>Modbus-<br>gateway.                                                                                  |
| 9                  | CONTROLLE<br>R MAJOR<br>FAULT - SEE<br>DIAGNOSTIC<br>INFO                 | 0 s            | Alarm                | Softwarefout                                                                      | Melding                   | -                                                        | Algemeen   | Zie diagnose-<br>informatiescher<br>m: neem<br>contact op met<br>Endress+Hauser                                                                                   |

| Meldingsn<br>ummer | Meldingstek<br>st                                                                                                    | Tijdvertraging | Categorie<br>melding | Oorzaak                                          | Visuele<br>systeemreactie                                                               | Functionele<br>systeemreactie                                                                                                    | Toepassing | Aanbevolen<br>actie                      |
|--------------------|----------------------------------------------------------------------------------------------------|----------------|----------------------|--------------------------------------------------|-----------------------------------------------------------------------------------------|----------------------------------------------------------------------------------------------------|------------|------------------------------------------|
| 101                | LINE 1:<br>MASS FLOW<br>F1 <lo< td=""><td>5 s</td><td>Waarschuwi<br/>ng</td><td>Massaflow is<br/>minder dan<br/>LO-<br/>grenswaarde</td><td>Melding</td><td>-</td><td>Lijn 1</td><td>Controleer<br/>procesomstandi<br/>gheden.</td></lo<>   | 5 s            | Waarschuwi<br>ng     | Massaflow is<br>minder dan<br>LO-<br>grenswaarde | Melding                                                                                 | -                                                                                                    | Lijn 1     | Controleer<br>procesomstandi<br>gheden.  |
| 102                | LINE 1:<br>MASS FLOW<br>F1 >HI                                                                                                    | 5 s            | Waarschuwi<br>ng     | Massaflow<br>hoger dan<br>HI-<br>grenswaarde     | Melding                                                                                 | -                                                                                                    | Lijn 1     | Controleer<br>procesomstandi<br>gheden.  |
| 103                | LINE 1:<br>TEMPERAT<br>URE T1 <lo< td=""><td>5 s</td><td>Waarschuwi<br/>ng</td><td>Temperatuu<br/>r lager dan<br/>LO-<br/>grenswaarde</td><td>Melding</td><td>-</td><td>Lijn 1</td><td>Controleer<br/>procesomstandi<br/>gheden.</td></lo<> | 5 s            | Waarschuwi<br>ng     | Temperatuu<br>r lager dan<br>LO-<br>grenswaarde  | Melding                                                                                 | -                                                                                                    | Lijn 1     | Controleer<br>procesomstandi<br>gheden.  |
| 104                | LINE 1:<br>TEMPERAT<br>URE T1 >HI                                                                                                    | 5 s            | Waarschuwi<br>ng     | Temperatuu<br>r hoger dan<br>HI-<br>grenswaarde  | Melding                                                                                 | -                                                                                                    | Lijn 1     | Controleer<br>procesomstandi<br>gheden.  |
| 105                | LINE 1:<br>TEMPERAT<br>URE T1 -<br>BROKEN<br>WIRE                                                                                                    | 5 s            | Alarm                | Temperatuu<br>r T1<br>signaalkabel<br>aderbreuk  | <ul> <li>Melding</li> <li>Systeem<br/>toont de<br/>laatst geldige<br/>waarde</li> </ul> | Continue<br>meting                                                                                                    | Lijn 1     | Controleer de<br>sensorsignaalka<br>bel. |
| 106                | LINE 1:<br>PRESSURE<br>P1 <lo< td=""><td>5 s</td><td>Waarschuwi<br/>ng</td><td>Druk P1<br/>lager dan<br/>LO-<br/>grenswaarde</td><td>Melding</td><td>-</td><td>Lijn 1</td><td>Controleer<br/>procesomstandi<br/>gheden.</td></lo<>          | 5 s            | Waarschuwi<br>ng     | Druk P1<br>lager dan<br>LO-<br>grenswaarde       | Melding                                                                                 | -                                                                                                    | Lijn 1     | Controleer<br>procesomstandi<br>gheden.  |
| 107                | LINE 1:<br>PRESSURE<br>P1 >HI                                                                                                    | 5 s            | Waarschuwi<br>ng     | Druk P1<br>hoger dan<br>HI-<br>grenswaarde       | Melding                                                                                 | -                                                                                                    | Lijn 1     | Controleer<br>procesomstandi<br>gheden.  |
| 108                | LINE 1:<br>PRESSURE<br>P1 -BROKEN<br>WIRE                                                                                                    | 5 s            | Alarm                | Druk P1<br>signaalkabel<br>aderbreuk             | <ul> <li>Melding</li> <li>Systeem<br/>toont de<br/>laatst geldige<br/>waarde</li> </ul> | <ul> <li>Continue<br/>meting</li> <li>VFR<br/>bedrijfsmodu<br/>s niet<br/>beschikbaar</li> <li>Barge-<br/>installatie:<br/>bedrijfsmodu<br/>s regelklep<br/>verandert<br/>wanneer<br/>wordt<br/>omgeschakel<br/>d van<br/>automatisch<br/>naar<br/>handmatig in<br/>de<br/>laadmodus</li> </ul> | Lijn 1     | Controleer de<br>sensorsignaalka<br>bel. |
| 109                | LINE 1:<br>PRESSURE<br>P2 <lo< td=""><td>5 s</td><td>Waarschuwi<br/>ng</td><td>Druk P2<br/>lager dan<br/>LO-<br/>grenswaarde</td><td>Melding</td><td>-</td><td>Lijn 1</td><td>Controleer<br/>procesomstandi<br/>gheden.</td></lo<>          | 5 s            | Waarschuwi<br>ng     | Druk P2<br>lager dan<br>LO-<br>grenswaarde       | Melding                                                                                 | -                                                                                                    | Lijn 1     | Controleer<br>procesomstandi<br>gheden.  |
| 110                | LINE 1:<br>PRESSURE<br>P2 >HI                                                                                                    | 5 s            | Waarschuwi<br>ng     | Druk P2<br>hoger dan<br>HI-<br>grenswaarde       | Melding                                                                                 | -                                                                                                    | Lijn 1     | Controleer<br>procesomstandi<br>gheden.  |

| Meldingsn<br>ummer | Meldingstek<br>st                                                         | Tijdvertraging | Categorie<br>melding | Oorzaak                                                                   | Visuele<br>systeemreactie                                                               | Functionele<br>systeemreactie                                                                                                    | Toepassing | Aanbevolen<br>actie                                                                                                    |
|--------------------|---------------------------------------------------------------------------|----------------|----------------------|---------------------------------------------------------------------------|-----------------------------------------------------------------------------------------|----------------------------------------------------------------------------------------------------|------------|----------------------------------------------------------------------------------------------------|
| 111                | LINE 1:<br>PRESSURE<br>P2 -BROKEN<br>WIRE                                 | 5 s            | Alarm                | Druk P2<br>signaalkabel<br>aderbreuk                                      | <ul> <li>Melding</li> <li>Systeem<br/>toont de<br/>laatst geldige<br/>waarde</li> </ul> | <ul> <li>Continue<br/>meting</li> <li>VFR<br/>bedrijfsmodu<br/>s niet<br/>beschikbaar</li> <li>Barge-<br/>installatie:<br/>bedrijfsmodu<br/>s regelklep<br/>verandert<br/>wanneer<br/>wordt<br/>omgeschakel<br/>d van<br/>automatisch<br/>naar<br/>handmatig in<br/>de<br/>laadmodus</li> </ul> | Lijn 1     | Controleer de<br>sensorsignaalka<br>bel.                                                                                                    |
| 112                | LINE 1:<br>CONTROL<br>VALVE<br>FEEDBACK –<br>BROKEN<br>WIRE               | 5 s            | Waarschuwi<br>ng     | Klepmelding<br>:<br>kabelbreuk/<br>kortsluiting                           | <ul> <li>Melding</li> <li>Systeem<br/>toont de<br/>laatst geldige<br/>waarde</li> </ul> | -                                                                                                    | Lijn 1     | Controleer de<br>bedrading van<br>de regelklep van<br>het feedback-<br>signaal.                                                                                                  |
| 113                | LINE 1:<br>CONTROL<br>VALVE<br>FAILURE -<br>MANUAL<br>CONTROL<br>REQUIRED | 5 s            | Alarm                | Verschil<br>gedetecteerd<br>in<br>klepregeling<br>en feedback-<br>signaal | Melding                                                                                 | <ul> <li>Continue<br/>meting</li> <li>Bedrijfsmodu<br/>s regelklep<br/>verandert van<br/>automatisch<br/>naar<br/>handmatig</li> </ul>                                                                                                    | Lijn 1     | Controleer de<br>bedrading en de<br>correcte<br>werking van de<br>regelklep.<br>Wanneer de<br>klep niet<br>reageert, is<br>handbediening<br>met het<br>handwiel<br>noodzakelijk! |
| 114                | LINE 1:<br>MODBUS –<br>COMMUNIC<br>ATION<br>FAILURE TO<br>FLOWMETE<br>R   | 10 s           | Alarm                | Modbus-<br>verbinding<br>met de<br>flowmeter is<br>onderbroken            | <ul> <li>Melding</li> <li>Systeem<br/>toont de<br/>laatst geldige<br/>waarde</li> </ul> | <ul> <li>Continue<br/>meting</li> <li>Systeem<br/>schakelt naar<br/>VFR-<br/>meetmodus<br/>(indien<br/>beschikbaar)</li> </ul>                                                                                                    | Lijn 1     | Controleer<br>Modbus-<br>signaalkabel<br>van de<br>flowmeter.<br>Primaire<br>meetmodus<br>onnauwkeurig.<br>Hulpmeting<br>neemt over.                                             |

| Meldingsn<br>ummer | Meldingstek<br>st                                                         | Tijdvertraging | Categorie<br>melding | Oorzaak                                                                                                    | Visuele<br>systeemreactie                                                                            | Functionele<br>systeemreactie                                                                                                  | Toepassing | Aanbevolen<br>actie                                                                                                    |
|--------------------|---------------------------------------------------------------------------|----------------|----------------------|----------------------------------------------------------------------------------------------------|----------------------------------------------------------------------------------------------------|----------------------------------------------------------------------------------------------------|------------|----------------------------------------------------------------------------------------------------|
| 115                | LINE 1:<br>FLOWMETE<br>R PULSE<br>LINE<br>FAILURE                         | 5 s            | Alarm                | Gebroken<br>ader van<br>pulssignaal<br>(afwijking in<br>vergelijking<br>met de<br>flowwaarde<br>overgedrage<br>n via<br>Modbus<br>gedurende<br>meer dan 5<br>seconden.<br>laden of<br>leveren<br>actief,<br>Promass<br>status = 1.<br>De afwijking<br>kan worden<br>geconfiguree<br>rd.) | Melding                                                                                              | <ul> <li>Continue<br/>meting</li> <li>Systeem<br/>totaliseert<br/>met Modbus-<br/>flowwaarde</li> </ul>                        | Lijn 1     | Controleer de<br>pulskabel van<br>de flowmeter.<br>Modbus-<br>proceswaarden<br>worden in<br>aanmerking<br>genomen.                                                   |
| 116                | LINE 1:<br>FLOWMETE<br>R FAILURE                                          | 5 s            | Alarm                | Modbus-<br>verbinding<br>van<br>flowmeter<br>en<br>pulssignaal<br>mislukt                                                                                                    | <ul> <li>Melding</li> <li>Systeem<br/>toont de<br/>laatst geldige<br/>waarde<br/>(Modbus)</li> </ul> | <ul> <li>Continue<br/>meting</li> <li>Systeem<br/>schakelt naar<br/>VFR-<br/>meetmodus<br/>(indien<br/>beschikbaar)</li> </ul> | Lijn 1     | Controleer<br>Modbus en<br>pulskabel van<br>de flowmeter.<br>Hulpmeting<br>neemt over.                                                                               |
| 117                | LINE 1:<br>POWER UP<br>OF<br>CONTROLLE<br>R CAUSED<br>BY POWER<br>FAILURE | 0 s            | Alarm                |                                                                                                    | Regelaar uitval<br>voedingsspanni<br>ng                                                              | Alarm, uitval<br>voedingsspanni<br>ng gesignaleerd<br>op BMT                                                                   | Lijn 1     | Melding wordt<br>automatisch<br>verborgen<br>wanneer de<br>volgende batch<br>start. Na<br>opstarten gaat<br>het systeem<br>automatisch<br>verder met de<br>metingen. |
| 118                | LINE 1: VFR<br>MEASURING<br>MODE NOT<br>AVAILABLE                         | 5 s            | Alarm                | Aderbreuk<br>gedetecteerd<br>aan P1<br>en/of P2                                                                                                    | Melding                                                                                              | Systeem<br>schakelt niet<br>naar de VFR-<br>meetmodus                                                                          | Lijn 1     | Controleer de<br>signaalkabel<br>van sensoren P1<br>en P2. Niet<br>mogelijk om<br>naar<br>hulpmeetmodus<br>te schakelen.                                             |
| 119                | LINE 1:<br>FLOWMETE<br>R<br>MEASURING<br>MODE NOT<br>AVAILABLE            | 5 s            | Alarm                | Modbus<br>communicati<br>efout met<br>flowmeter of<br>status<br>flommeter<br>niet OK                                                                                                    | Melding                                                                                              | Systeem<br>schakelt<br>flowmeter niet<br>naar de<br>meetmodus                                                                  | Lijn 1     | Controleer<br>Modbus en<br>pulskabel, of de<br>status van de<br>flowmeter.<br>Hulpmeting<br>neemt over.                                                              |
| 120                | LINE 1: NO<br>MEASURING<br>MODE<br>AVAILABLE                              | 5 s            | Alarm                | VFR-<br>meetmodus<br>en<br>flowmeter-<br>meetmodus<br>kunnen niet<br>worden<br>benaderd                                                                                                    | Melding                                                                                              | Systeem toont<br>de laatst geldige<br>waarde.<br>Totalisatie kan<br>handmatig<br>worden gestopt.                               | Lijn 1     | Zie aanvullende<br>gedetailleerde<br>meldingen.                                                                                                    |

| Meldingsn<br>ummer | Meldingstek<br>st                                                                                  | Tijdvertraging   | Categorie<br>melding | Oorzaak                                                                                | Visuele<br>systeemreactie | Functionele<br>systeemreactie                                  | Toepassing | Aanbevolen<br>actie                                                                                                    |
|--------------------|----------------------------------------------------------------------------------------------------|------------------|----------------------|----------------------------------------------------------------------------------------|---------------------------|----------------------------------------------------------------|------------|----------------------------------------------------------------------------------------------------|
| 121                | LINE 1: AIR<br>INDEX IS<br>ABOVE<br>CRITICAL<br>VALUE                                              | Zie instellingen | Waarschuwi<br>ng     | <b>Air Index</b> is<br>hoger dan<br>EU 0,5%<br>grenswaarde                             | Melding                   | Geen                                                           | Lijn 1     | Te veel lucht in<br>de<br>bunkerleiding.                                                                                                    |
| 122                | LINE 1:<br>WARNING:<br>AIR INDEX<br>HIGH, TAKE<br>STEPS FOR<br>REDUCTION<br>OF<br>ENTRAINED<br>AIR | 0 s              | Waarschuwi<br>ng     | Air Index is<br>hoger dan<br>grenswaarde<br>Air Index<br>limit<br>(instelbaar)         | Melding                   | Geen                                                           | Lijn 1     | Te veel lucht in<br>de<br>bunkerleiding.                                                                                                    |
| 123                | LINE 1:<br>STANDARD<br>DENSITY<br>OUT OF<br>RANGE<br>(LOW<br>LIMIT)                                | 10 s             | Waarschuwi<br>ng     | Standard<br>Density<br>lager dan<br>ondergrens<br>waarde<br>(instelbaar)               | Melding                   | Geen                                                           | Lijn 1     | Controleer<br>procesomstandi<br>gheden.                                                                                                    |
| 124                | LINE 1:<br>STANDARD<br>DENSITY<br>OUT OF<br>RANGE<br>(HIGH<br>LIMIT)                               | 10 s             | Waarschuwi<br>ng     | Standard<br>Density<br>hoger dan<br>bovengrens<br>waarde<br>(instelbaar)               | Melding                   | Geen                                                           | Lijn 1     | Controleer<br>procesomstandi<br>gheden.                                                                                                    |
| 125                | LINE 1:<br>OBSERVED<br>DENSITY<br>OUT OF<br>RANGE<br>(LOW<br>LIMIT)                                | 10 s             | Waarschuwi<br>ng     | Observed<br>Density<br>lager dan<br>ondergrens<br>waarde<br>(instelbaar)               | Melding                   | Geen                                                           | Lijn 1     | Controleer<br>procesomstandi<br>gheden.                                                                                                    |
| 126                | LINE 1:<br>OBSERVED<br>DENSITY<br>OUT OF<br>RANGE<br>(HIGH<br>LIMIT)                               | 10 s             | Waarschuwi<br>ng     | <b>Observed</b><br><b>Density</b><br>hoger dan<br>bovengrens<br>waarde<br>(instelbaar) | Melding                   | Geen                                                           | Lijn 1     | Controleer<br>procesomstandi<br>gheden.                                                                                                    |
| 127                | LINE 1:<br>PRESSURE<br>P1 >HIHI<br>(ACKNOWL<br>EDGEMENT<br>REQUIRED!)                              | 1 s              | Alarm                | Druk P1<br>hoger dan<br>HIHI-<br>grenswaarde                                           | Melding                   | Regelklep<br>volledig<br>geopend in<br>handbedienings<br>modus | Lijn 1     | Verlaag direct<br>de druk<br>(reduceer<br>pomptoerental,<br>open klep). De<br>klep keert<br>alleen terug<br>naar de<br>automatische<br>regelmodus<br>wanneer deze<br>melding is<br>bevestigd. |

| Meldingsn<br>ummer | Meldingstek<br>st                                                                                                    | Tijdvertraging | Categorie<br>melding | Oorzaak                                                                                     | Visuele<br>systeemreactie | Functionele<br>systeemreactie                                                                                                  | Toepassing | Aanbevolen<br>actie                                                                                                    |
|--------------------|----------------------------------------------------------------------------------------------------|----------------|----------------------|---------------------------------------------------------------------------------------------|---------------------------|----------------------------------------------------------------------------------------------------|------------|----------------------------------------------------------------------------------------------------|
| 128                | LINE 1:<br>PRESSURE<br>P2 >HIHI<br>(ACKNOWL<br>EDGEMENT<br>REQUIRED!)                                                                                                    | 1 s            | Alarm                | Druk P2<br>hoger dan<br>HIHI-<br>grenswaarde                                                | Melding                   | Regelklep<br>volledig<br>geopend in<br>handbedienings<br>modus                                                                 | Lijn 1     | Verlaag direct<br>de druk<br>(reduceer<br>pomptoerental,<br>open klep). De<br>klep keert<br>alleen terug<br>naar de<br>automatische<br>regelmodus<br>wanneer deze<br>melding is<br>bevestigd. |
| 129                | LINE 1:<br>ERROR<br>PRESENT<br>DURING<br>THIS<br>OPERATION                                                                                                    | 0 s            | Waarschuwi<br>ng     | Tenminste 1<br>melding met<br>niveau<br>alarm is<br>actief<br>gedurende<br>deze<br>operatie | Melding                   | Geen                                                                                                    | Lijn 1     | De melding<br>wordt<br>automatisch<br>verborgen<br>wanneer de<br>volgende <b>Reset</b><br><b>Total</b> of<br><b>Operation</b><br><b>Complete</b> wordt<br>uitgevoerd.                         |
| 131                | LINE 1:<br>PROMASS<br>CUSTODY<br>TRANSFER<br>LOGBOOK<br>FULL                                                                                                    | 0 s            | Alarm                | Ijkwaardighe<br>idslogboek<br>van de<br>Promass<br>300 is vol                               | Melding                   | <ul> <li>Continue<br/>meting</li> <li>Systeem<br/>schakelt naar<br/>VFR-<br/>meetmodus<br/>(indien<br/>beschikbaar)</li> </ul> | Lijn 1     | 1. Schakel de<br>modus<br>ijkwaardige<br>meting uit<br>2. Wis het<br>ijkwaardigheidsl<br>ogboek (alle 30<br>posities)<br>3. Schakel de<br>modus<br>ijkwaardige<br>meting in                   |
| 132                | LINE1:<br>PROMASS<br>STATUS<br>WARNING                                                                                                    | 0 s            | Waarschuwi<br>ng     | Promass<br>status niet<br>ok                                                                | Melding                   | <ul> <li>Continue<br/>meting</li> <li>Systeem<br/>schakelt naar<br/>VFR-<br/>meetmodus<br/>(indien<br/>beschikbaar)</li> </ul> | Lijn1      | Controleer<br>Modbus en<br>pulskabel, of de<br>status van de<br>flowmeter.<br>Hulpmeting<br>neemt over.                                                                                       |
| 201                | LINE 2:<br>MASS FLOW<br>F1 <lo< td=""><td>5 s</td><td>Waarschuwi<br/>ng</td><td>Massaflow is<br/>minder dan<br/>LO-<br/>grenswaarde</td><td>Melding</td><td>-</td><td>Lijn 2</td><td>Controleer<br/>procesomstandi<br/>gheden.</td></lo<>   | 5 s            | Waarschuwi<br>ng     | Massaflow is<br>minder dan<br>LO-<br>grenswaarde                                            | Melding                   | -                                                                                                    | Lijn 2     | Controleer<br>procesomstandi<br>gheden.                                                                                                    |
| 202                | LINE 2:<br>MASS FLOW<br>F1 >HI                                                                                                    | 5 s            | Waarschuwi<br>ng     | Massaflow<br>hoger dan<br>HI-<br>grenswaarde                                                | Melding                   | -                                                                                                    | Lijn 2     | Controleer<br>procesomstandi<br>gheden.                                                                                                    |
| 203                | LINE 2:<br>TEMPERAT<br>URE T1 <lo< td=""><td>5 s</td><td>Waarschuwi<br/>ng</td><td>Temperatuu<br/>r lager dan<br/>LO-<br/>grenswaarde</td><td>Melding</td><td>-</td><td>Lijn 2</td><td>Controleer<br/>procesomstandi<br/>gheden.</td></lo<> | 5 s            | Waarschuwi<br>ng     | Temperatuu<br>r lager dan<br>LO-<br>grenswaarde                                             | Melding                   | -                                                                                                    | Lijn 2     | Controleer<br>procesomstandi<br>gheden.                                                                                                    |
| 204                | LINE 2:<br>TEMPERAT<br>URE T1 >HI                                                                                                    | 5 s            | Waarschuwi<br>ng     | Temperatuu<br>r hoger dan<br>HI-<br>grenswaarde                                             | Melding                   | -                                                                                                    | Lijn 2     | Controleer<br>procesomstandi<br>gheden.                                                                                                    |

| Meldingsn<br>ummer | Meldingstek<br>st                                                                                                    | Tijdvertraging | Categorie<br>melding | Oorzaak                                         | Visuele<br>systeemreactie                                                               | Functionele<br>systeemreactie                                                                                                    | Toepassing | Aanbevolen<br>actie                      |
|--------------------|----------------------------------------------------------------------------------------------------|----------------|----------------------|-------------------------------------------------|-----------------------------------------------------------------------------------------|----------------------------------------------------------------------------------------------------|------------|------------------------------------------|
| 205                | LINE 2:<br>TEMPERAT<br>URE T1 -<br>BROKEN<br>WIRE                                                                                                    | 5 s            | Alarm                | Temperatuu<br>r T1<br>signaalkabel<br>aderbreuk | <ul> <li>Melding</li> <li>Systeem<br/>toont de<br/>laatst geldige<br/>waarde</li> </ul> | Continue<br>meting                                                                                                    | Lijn 2     | Controleer de<br>sensorsignaalka<br>bel. |
| 206                | LINE 2:<br>PRESSURE<br>P1 <lo< td=""><td>5 s</td><td>Waarschuwi<br/>ng</td><td>Druk P1<br/>lager dan<br/>LO-<br/>grenswaarde</td><td>Melding</td><td>-</td><td>Lijn 2</td><td>Controleer<br/>procesomstandi<br/>gheden.</td></lo<> | 5 s            | Waarschuwi<br>ng     | Druk P1<br>lager dan<br>LO-<br>grenswaarde      | Melding                                                                                 | -                                                                                                    | Lijn 2     | Controleer<br>procesomstandi<br>gheden.  |
| 207                | LINE 2:<br>PRESSURE<br>P1 >HI                                                                                                    | 5 s            | Waarschuwi<br>ng     | Druk P1<br>lager dan<br>HI-<br>grenswaarde      | Melding                                                                                 | -                                                                                                    | Lijn 2     | Controleer<br>procesomstandi<br>gheden.  |
| 208                | LINE 2:<br>PRESSURE<br>P1 -BROKEN<br>WIRE                                                                                                    | 5 s            | Alarm                | Druk P1<br>signaalkabel<br>aderbreuk            | <ul> <li>Melding</li> <li>Systeem<br/>toont de<br/>laatst geldige<br/>waarde</li> </ul> | <ul> <li>Continue<br/>meting</li> <li>VFR</li> <li>bedrijfsmodu<br/>s niet</li> <li>beschikbaar</li> <li>Barge-<br/>installatie:</li> <li>bedrijfsmodu<br/>s regelklep</li> <li>verandert</li> <li>wanneer</li> <li>wordt</li> <li>omgeschakel</li> <li>d van</li> <li>automatisch</li> <li>naar</li> <li>handmatig in</li> <li>de</li> <li>laadmodus</li> </ul>  | Lijn 2     | Controleer de<br>sensorsignaalka<br>bel. |
| 209                | LINE 2:<br>PRESSURE<br>P2 <lo< td=""><td>5 s</td><td>Waarschuwi<br/>ng</td><td>Druk P2<br/>lager dan<br/>LO-<br/>grenswaarde</td><td>Melding</td><td>-</td><td>Lijn 2</td><td>Controleer<br/>procesomstandi<br/>gheden.</td></lo<> | 5 s            | Waarschuwi<br>ng     | Druk P2<br>lager dan<br>LO-<br>grenswaarde      | Melding                                                                                 | -                                                                                                    | Lijn 2     | Controleer<br>procesomstandi<br>gheden.  |
| 210                | LINE 2:<br>PRESSURE<br>P2 >HI                                                                                                    | 5 s            | Waarschuwi<br>ng     | Druk P2<br>hoger dan<br>HI-<br>grenswaarde      | Melding                                                                                 | -                                                                                                    | Lijn 2     | Controleer<br>procesomstandi<br>gheden.  |
| 211                | LINE 2:<br>PRESSURE<br>P2 -BROKEN<br>WIRE                                                                                                    | 5 s            | Alarm                | Druk P2<br>signaalkabel<br>aderbreuk            | <ul> <li>Melding</li> <li>Systeem<br/>toont de<br/>laatst geldige<br/>waarde</li> </ul> | <ul> <li>Continue<br/>meting</li> <li>VFR</li> <li>bedrijfsmodu<br/>s niet</li> <li>beschikbaar</li> <li>Scheepsinstal<br/>latie:</li> <li>bedrijfsmodu<br/>s regelklep</li> <li>verandert</li> <li>wanneer</li> <li>wordt</li> <li>omgeschakel</li> <li>d van</li> <li>automatisch</li> <li>naar</li> <li>handmatig in</li> <li>de</li> <li>laadmodus</li> </ul> | Lijn 2     | Controleer de<br>sensorsignaalka<br>bel. |

| Meldingsn<br>ummer | Meldingstek<br>st                                                         | Tijdvertraging | Categorie<br>melding | Oorzaak                                                                                                    | Visuele<br>systeemreactie                                                                            | Functionele<br>systeemreactie                                                                                                    | Toepassing | Aanbevolen<br>actie                                                                                                    |
|--------------------|---------------------------------------------------------------------------|----------------|----------------------|----------------------------------------------------------------------------------------------------|----------------------------------------------------------------------------------------------------|----------------------------------------------------------------------------------------------------|------------|----------------------------------------------------------------------------------------------------|
| 212                | LINE 2:<br>CONTROL<br>VALVE<br>FEEDBACK –<br>BROKEN<br>WIRE               | 5 s            | Waarschuwi<br>ng     | Klepmelding<br>:<br>kabelbreuk/<br>kortsluiting                                                                                                    | <ul> <li>Melding</li> <li>Systeem<br/>toont de<br/>laatst geldige<br/>waarde</li> </ul>              |                                                                                                    | Lijn 2     | Controleer de<br>bedrading van<br>de regelklep van<br>het feedback-<br>signaal.                                                                                                  |
| 213                | LINE 2:<br>CONTROL<br>VALVE<br>FAILURE -<br>MANUAL<br>CONTROL<br>REQUIRED | 5 s            | Alarm                | Verschil<br>gedetecteerd<br>in<br>klepregeling<br>en feedback-<br>signaal                                                                                                    | Melding                                                                                              | <ul> <li>Continue<br/>meting</li> <li>Bedrijfsmodu<br/>s regelklep<br/>verandert van<br/>automatisch<br/>naar<br/>handmatig</li> </ul> | Lijn 2     | Controleer de<br>bedrading en de<br>correcte<br>werking van de<br>regelklep.<br>Wanneer de<br>klep niet<br>reageert, is<br>handbediening<br>met het<br>handwiel<br>noodzakelijk! |
| 214                | LINE 2:<br>MODBUS –<br>COMMUNIC<br>ATION<br>FAILURE TO<br>FLOWMETE<br>R   | 10 s           | Alarm                | Modbus-<br>verbinding<br>met de<br>flowmeter is<br>onderbroken                                                                                                    | <ul> <li>Melding</li> <li>Systeem<br/>toont de<br/>laatst geldige<br/>waarde</li> </ul>              | <ul> <li>Continue<br/>meting</li> <li>Systeem<br/>schakelt naar<br/>VFR-<br/>meetmodus<br/>(indien<br/>beschikbaar)</li> </ul>         | Lijn 2     | Controleer<br>Modbus-<br>signaalkabel<br>van de<br>flowmeter.<br>Primaire<br>meetmodus<br>onnauwkeurig.<br>Hulpmeting<br>neemt over.                                             |
| 215                | LINE 2:<br>FLOWMETE<br>R PULSE<br>LINE<br>FAILURE                         | 5 s            | Alarm                | Gebroken<br>ader van<br>pulssignaal<br>(afwijking in<br>vergelijking<br>met de<br>flowwaarde<br>overgedrage<br>n via<br>Modbus<br>gedurende<br>meer dan 5<br>seconden.<br>laden of<br>leveren<br>actief,<br>Promass<br>status =1.<br>De afwijking<br>kan worden<br>geconfiguree<br>rd.) | Melding                                                                                              | Continue<br>meting     Systeem<br>totaliseert<br>met Modbus-<br>flowwaarde                                                             | Lijn 2     | Controleer de<br>pulskabel van<br>de flowmeter.<br>Modbus-<br>proceswaarden<br>worden in<br>aanmerking<br>genomen.                                                               |
| 216                | LINE 2:<br>FLOWMETE<br>R FAILURE                                          | 5 s            | Alarm                | Modbus-<br>verbinding<br>van<br>flowmeter<br>en<br>pulssignaal<br>mislukt                                                                                                    | <ul> <li>Melding</li> <li>Systeem<br/>toont de<br/>laatst geldige<br/>waarde<br/>(Modbus)</li> </ul> | <ul> <li>Continue<br/>meting</li> <li>Systeem<br/>schakelt naar<br/>VFR-<br/>meetmodus<br/>(indien<br/>beschikbaar)</li> </ul>         | Lijn 2     | Controleer<br>Modbus en<br>pulskabel van<br>de flowmeter.<br>Hulpmeting<br>neemt over.                                                                                           |

| Meldingsn<br>ummer | Meldingstek<br>st                                                                                  | Tijdvertraging   | Categorie<br>melding | Oorzaak                                                                                 | Visuele<br>systeemreactie               | Functionele<br>systeemreactie                                                                    | Toepassing | Aanbevolen<br>actie                                                                                                    |
|--------------------|----------------------------------------------------------------------------------------------------|------------------|----------------------|-----------------------------------------------------------------------------------------|-----------------------------------------|--------------------------------------------------------------------------------------------------|------------|----------------------------------------------------------------------------------------------------|
| 217                | LINE 2:<br>POWER UP<br>OF<br>CONTROLLE<br>R CAUSED<br>BY POWER<br>FAILURE                          | 0 s              | Alarm                |                                                                                         | Regelaar uitval<br>voedingsspanni<br>ng | Alarm, uitval<br>voedingsspanni<br>ng gesignaleerd<br>op BMT                                     | Lijn 2     | Melding wordt<br>automatisch<br>verborgen<br>wanneer de<br>volgende batch<br>start. Na<br>opstarten gaat<br>het systeem<br>automatisch<br>verder met de<br>metingen. |
| 218                | LINE 2: VFR<br>MEASURING<br>MODE NOT<br>AVAILABLE                                                  | 5 s              | Alarm                | Aderbreuk<br>gedetecteerd<br>aan P1<br>en/of P2                                         | Melding                                 | Systeem<br>schakelt niet<br>naar de VFR-<br>meetmodus                                            | Lijn 2     | Controleer de<br>signaalkabel<br>van sensoren P1<br>en P2. Niet<br>mogelijk om<br>naar<br>hulpmeetmodus<br>te schakelen.                                             |
| 219                | LINE 2:<br>FLOWMETE<br>R<br>MEASURING<br>MODE NOT<br>AVAILABLE                                     | 5 s              | Alarm                | Modbus<br>communicati<br>efout met<br>flowmeter of<br>status<br>flommeter<br>niet OK    | Melding                                 | Systeem<br>schakelt<br>flowmeter niet<br>naar de<br>meetmodus                                    | Lijn 2     | Controleer<br>Modbus en<br>pulskabel, of de<br>status van de<br>flowmeter.<br>Hulpmeting<br>neemt over.                                                              |
| 220                | LINE 2: NO<br>MEASURING<br>MODE<br>AVAILABLE                                                       | 5 s              | Alarm                | VFR-<br>meetmodus<br>en<br>flowmeter-<br>meetmodus<br>kunnen niet<br>worden<br>benaderd | Melding                                 | Systeem toont<br>de laatst geldige<br>waarde.<br>Totalisatie kan<br>handmatig<br>worden gestopt. | Lijn 2     | Zie aanvullende<br>gedetailleerde<br>meldingen.                                                                                                    |
| 221                | LINE 2: AIR<br>INDEX IS<br>ABOVE<br>CRITICAL<br>VALUE                                              | Zie instellingen | Waarschuwi<br>ng     | <b>Air Index</b> is<br>hoger dan<br>EU 0,5%<br>grenswaarde                              | Melding                                 | Geen                                                                                             | Lijn 2     | Te veel lucht in<br>de<br>bunkerleiding.                                                                                                    |
| 222                | LINE 2:<br>WARNING:<br>AIR INDEX<br>HIGH, TAKE<br>STEPS FOR<br>REDUCTION<br>OF<br>ENTRAINED<br>AIR | 0 s              | Waarschuwi<br>ng     | Air Index is<br>hoger dan<br>grenswaarde<br>Air Index<br>limit<br>(instelbaar)          | Melding                                 | Geen                                                                                             | Lijn 2     | Te veel lucht in<br>de<br>bunkerleiding.                                                                                                    |
| 223                | LINE 2:<br>STANDARD<br>DENSITY<br>OUT OF<br>RANGE<br>(LOW<br>LIMIT)                                | 10 s             | Waarschuwi<br>ng     | Standard<br>Density<br>lager dan<br>ondergrens<br>waarde<br>(instelbaar)                | Melding                                 | Geen                                                                                             | Lijn 2     | Controleer<br>procesomstandi<br>gheden.                                                                                                    |
| 224                | LINE 2:<br>STANDARD<br>DENSITY<br>OUT OF<br>RANGE<br>(HIGH<br>LIMIT)                               | 10 s             | Waarschuwi<br>ng     | Standard<br>Density<br>hoger dan<br>bovengrens<br>waarde<br>(instelbaar)                | Melding                                 | Geen                                                                                             | Lijn 2     | Controleer<br>procesomstandi<br>gheden.                                                                                                    |

| Meldingsn<br>ummer | Meldingstek<br>st                                                     | Tijdvertraging | Categorie<br>melding | Oorzaak                                                                                     | Visuele<br>systeemreactie | Functionele<br>systeemreactie                                  | Toepassing | Aanbevolen<br>actie                                                                                                    |
|--------------------|-----------------------------------------------------------------------|----------------|----------------------|---------------------------------------------------------------------------------------------|---------------------------|----------------------------------------------------------------|------------|----------------------------------------------------------------------------------------------------|
| 225                | LINE 2:<br>OBSERVED<br>DENSITY<br>OUT OF<br>RANGE<br>(LOW<br>LIMIT)   | 10 s           | Waarschuwi<br>ng     | Observed<br>Density<br>lager dan<br>ondergrens<br>waarde<br>(instelbaar)                    | Melding                   | Geen                                                           | Lijn 2     | Controleer<br>procesomstandi<br>gheden.                                                                                                    |
| 226                | LINE 2:<br>OBSERVED<br>DENSITY<br>OUT OF<br>RANGE<br>(HIGH<br>LIMIT)  | 10 s           | Waarschuwi<br>ng     | <b>Observed</b><br><b>Density</b><br>hoger dan<br>bovengrens<br>waarde<br>(instelbaar)      | Melding                   | Geen                                                           | Lijn 2     | Controleer<br>procesomstandi<br>gheden.                                                                                                    |
| 227                | LINE 2:<br>PRESSURE<br>P1 >HIHI<br>(ACKNOWL<br>EDGEMENT<br>REQUIRED!) | 1 s            | Alarm                | Druk P1<br>hoger dan<br>HIHI-<br>grenswaarde                                                | Melding                   | Regelklep<br>volledig<br>geopend in<br>handbedienings<br>modus | Lijn 2     | Verlaag direct<br>de druk<br>(reduceer<br>pomptoerental,<br>open klep). De<br>klep keert<br>alleen terug<br>naar de<br>automatische<br>regelmodus<br>wanneer deze<br>melding is<br>bevestigd. |
| 228                | LINE 2:<br>PRESSURE<br>P2 >HIHI<br>(ACKNOWL<br>EDGMENT<br>REQUIRED!)  | 1 s            | Alarm                | Druk P2<br>hoger dan<br>HIHI-<br>grenswaarde                                                | Melding                   | Regelklep<br>volledig<br>geopend in<br>handbedienings<br>modus | Lijn 2     | Verlaag direct<br>de druk<br>(reduceer<br>pomptoerental,<br>open klep). De<br>klep keert<br>alleen terug<br>naar de<br>automatische<br>regelmodus<br>wanneer deze<br>melding is<br>bevestigd. |
| 229                | LINE 2:<br>ERROR<br>PRESENT<br>DURING<br>THIS<br>OPERATION            | 0 s            | Waarschuwi<br>ng     | Tenminste 1<br>melding met<br>niveau<br>alarm is<br>actief<br>gedurende<br>deze<br>operatie | Melding                   | Geen                                                           | Lijn 2     | De melding<br>wordt<br>automatisch<br>verborgen<br>wanneer de<br>volgende <b>Reset</b><br><b>Total</b> of<br><b>Operation</b><br><b>Complete</b> wordt<br>uitgevoerd.                         |

| Meldingsn<br>ummer | Meldingstek<br>st                                            | Tijdvertraging | Categorie<br>melding | Oorzaak                                                       | Visuele<br>systeemreactie | Functionele<br>systeemreactie                                                                                                  | Toepassing | Aanbevolen<br>actie                                                                                                    |
|--------------------|--------------------------------------------------------------|----------------|----------------------|---------------------------------------------------------------|---------------------------|----------------------------------------------------------------------------------------------------|------------|----------------------------------------------------------------------------------------------------|
| 231                | LINE 2:<br>PROMASS<br>CUSTODY<br>TRANSFER<br>LOGBOOK<br>FULL | 0 s            | Alarm                | Ijkwaardighe<br>idslogboek<br>van de<br>Promass<br>300 is vol | Melding                   | <ul> <li>Continue<br/>meting</li> <li>Systeem<br/>schakelt naar<br/>VFR-<br/>meetmodus<br/>(indien<br/>beschikbaar)</li> </ul> | Lijn 2     | 1. Schakel de<br>modus<br>ijkwaardige<br>meting uit<br>2. Wis het<br>ijkwaardigheidsl<br>ogboek (alle 30<br>posities)<br>3. Schakel de<br>modus<br>ijkwaardige<br>meting in |
| 232                | LINE 2:<br>PROMASS<br>STATUS<br>WARNING                      | 0 s            | Waarschuwi<br>ng     | Promass<br>status niet<br>ok                                  | Melding                   | <ul> <li>Continue<br/>meting</li> <li>Systeem<br/>schakelt naar<br/>VFR-<br/>meetmodus<br/>(indien<br/>beschikbaar)</li> </ul> | Lijn 2     | Controleer de<br>Promass status<br>en herstel het<br>probleem<br>conform de<br>bedieningshand<br>leiding van de<br>Promass.                                                 |

# 15.2 Verzegelen/vergrendelen

## 15.2.1 Verzegelen programma-instellingen

De instellingen van de SBC600 zijn verzegeld via een hardware-schakelaar in de regelkast. Wanneer deze schakelaar is ingesteld op **Sealed**, is het niet mogelijk instellingen te wijzigen die relevant zijn voor de ijkwaardigheid. Wanneer de schakelaar op **Unsealed** is ingesteld, verschijnt een foutmelding op de HMI.

## 15.2.2 Verzegelen behuizingen

De kabelwartel van de systeembehuizingen moeten zijn beschermd tegen ongeautoriseerde toegang. De platen met de kabelwartels zijn beveiligd met verzegelingsschroeven. Deze schroeven moeten zijn verzegeld zoals in de afbeelding hieronder wordt getoond:

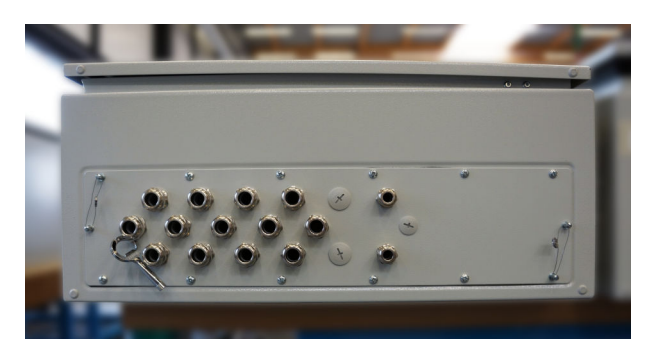

🖻 26 Locatie van de kabelwartels

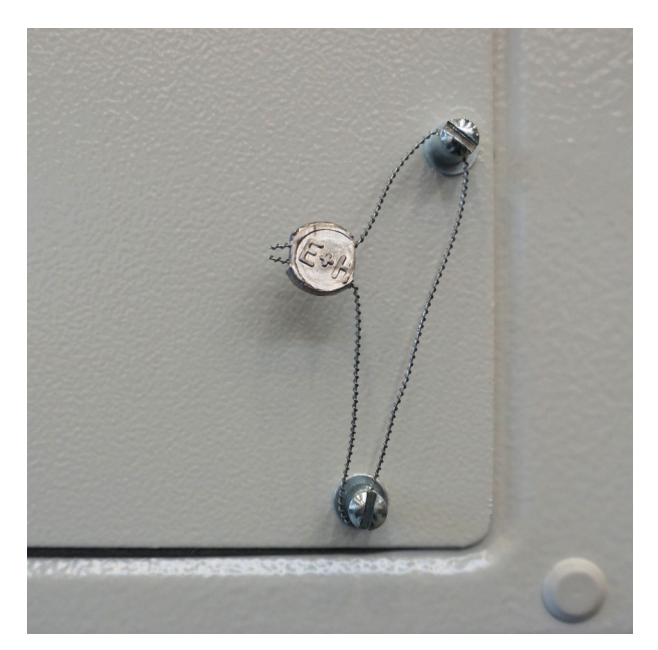

🖻 27 Schroeven verzegeld met zegeldraad

Na de inbedrijfname van het systeem kunnen de deurgrendels worden verzegeld zoals getoond in de afbeelding hieronder:

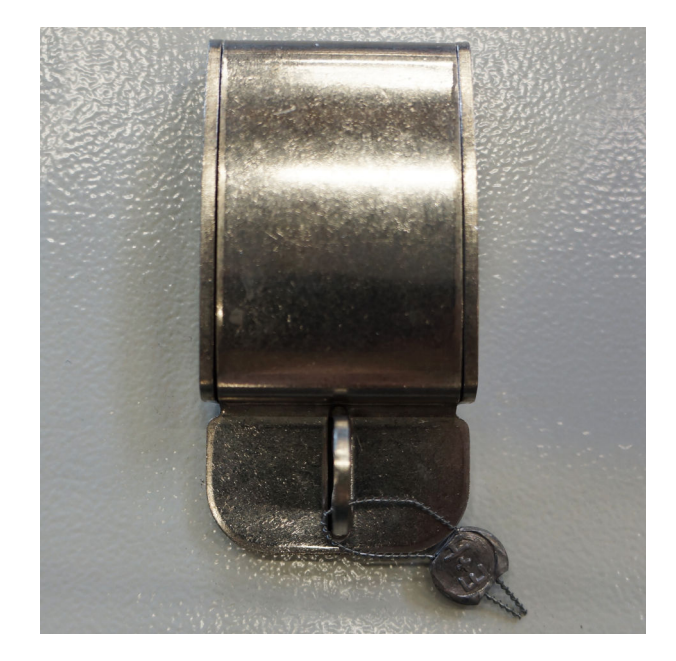

## 15.2.3 USB-poorten

Wanneer alle toegang tot het systeem verboden is, moeten de USB-poorten op het bedieningspaneel worden verzegeld zoals wordt getoond in de afbeelding hieronder.

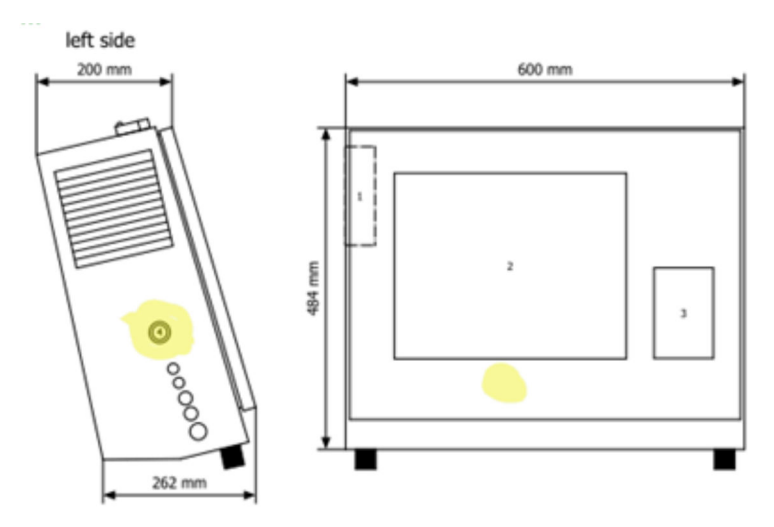

🖻 28 Locatie van de USB-poort

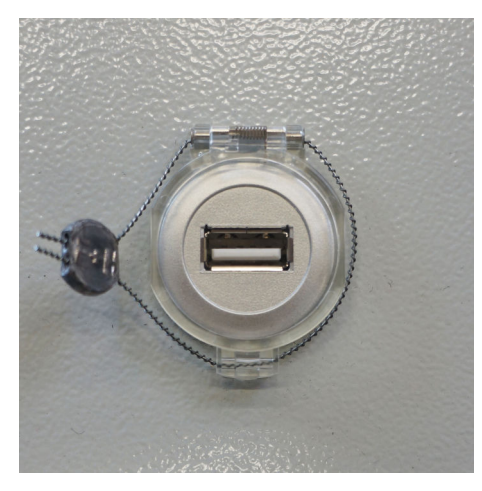

🖻 29 USB-poort verzegeld met zegeldraad

# 15.3 Interface-specificatie

Dit hoofdstuk beschrijft de Modbus TCP-interface tussen de SBC600 en het externe systeem. Modbus is compatibel met alle versies van de SBC600-software die zijn geïnstalleerd in een Anybus Modbus TCP-gateway. Niet alle SBC600-softwareversies hebben alle waarden. De SBC600 applicatieversie moet bekend zijn voordat de TCP-interface wordt geïmplementeerd.

## 15.3.1 Modbus TCP

#### IP standaardinstellingen

| IP-adres:     | 10.126.97.48  |
|---------------|---------------|
| Subnetmasker: | 255.255.255.0 |
| Poort:        | 502           |

De IP-configuratie van de Anybus Modbus TCP-netwerkinterface kan worden bewerkt met het IPconfig tool. Het IPconfig tool kan worden gedownload via <u>www.anybus.com</u>.

#### Definities

De SBC600 werkt als een Modbus-server/slave, terwijl het systeem van derden de Modbus-client/master is. De registeradressen zoals aangegeven in dit document zijn 1based conform het Modbus-datamodel.

#### Modbus-functiecodes

De volgende Modbus-functiecodes worden ondersteund:

| Functiecode | Functienaam                    | Betekenis                       |  |
|-------------|--------------------------------|---------------------------------|--|
| 04          | Lees ingangsregisters (3xxxx)  | Lees gekoppelde registers 1-125 |  |
| 06          | Schrijf enkel register (4xxxx) | Schrijf 1 register              |  |

#### Zwevendekommagetal

Zwevendekommagetal conform IEEE 754:

| Byte 3  | Byte 2   | Byte 1  | Byte 0  |
|---------|----------|---------|---------|
| SEEEEEE | EMMMMMMM | МММММММ | МММММММ |

S = teken

E = exponent

M = mantisse

Byte transmissievolgorde (little endian):

| 1.     | 2.     | 3.     | 4.     |
|--------|--------|--------|--------|
| Byte 0 | Byte 1 | Byte 2 | Byte 3 |

Byte transmissievolgorde (big endian):

| 1.     | 2.     | 3.     | 4.     |
|--------|--------|--------|--------|
| Byte 1 | Byte 0 | Byte 3 | Byte 2 |

#### String-waarden

Voorbeelden van string-waarden (systeem-ID, register 30215, max. 20 karakters) met de waarde "abcd 1234":

| Register 30224      |         | Registe    | r 30219 | Registe | r 30218 | Registe | r 30217 | Registe | r 30216 | Registe | r 30215 |
|---------------------|---------|------------|---------|---------|---------|---------|---------|---------|---------|---------|---------|
| Byte 19             | Byte 18 | <br>Byte 9 | Byte 8  | Byte 7  | Byte 6  | Byte 5  | Byte 4  | Byte 3  | Byte 2  | Byte 1  | Byte 0  |
| "NUL" <sup>1)</sup> | "NUL"   | <br>"NUL"  | "4"     | "3"     | "2"     | "1"     |         | "d"     | "C"     | "b"     | "a"     |
| 0x00                | 0x00    | <br>0x00   | 0x34    | 0x33    | 0x32    | 0x31    | 0x20    | 0x64    | 0x63    | 0x62    | 0x61    |

1) Bytes die niet worden gebruikt worden "NUL" en genegeerd door het doelsysteem.

#### Byte transmissievolgorde (little endian):

| 1.     | 2.     | <br>19.     | 20.     |
|--------|--------|-------------|---------|
| Byte 0 | Byte 1 | <br>Byte 18 | Byte 19 |

Byte transmissievolgorde (big endian):

| 1 | 1.     | 2.     | <br>19.     | 20.     |
|---|--------|--------|-------------|---------|
| E | Byte 1 | Byte 0 | <br>Byte 19 | Byte 18 |

#### Integere waarden (16-bit)

Byte transmissievolgorde (little endian):

| 1.     | 2.     |
|--------|--------|
| Byte 0 | Byte 1 |

Byte transmissievolgorde (big endian):

| 1.     | 2.     |
|--------|--------|
| Byte 1 | Byte 0 |

#### Integere waarden (32-bit)

Byte transmissievolgorde (little endian):

| 1.     | 2.     | 3.     | 4.     |
|--------|--------|--------|--------|
| Byte 0 | Byte 1 | Byte 2 | Byte 3 |

Byte transmissievolgorde (big endian):

| 1.     | 2.     | 3.     | 4.     |
|--------|--------|--------|--------|
| Byte 1 | Byte 0 | Byte 3 | Byte 2 |

### 15.3.2 Modbus dataregister-specificatie

De volgende data hebben geen betrekking op een specifieke SBC600 lijn.

#### Algemene data

#### Modbus watchdog

| Modbus register:       | 40001                      | Watchdog-signaal ontvangen van |  |
|------------------------|----------------------------|--------------------------------|--|
| Register telwaarde:    | 1                          | de.                            |  |
| Datatype:              | Integer<br>(16-bit signed) | -                              |  |
| Toegang:               | Schrijven                  |                                |  |
| SBC600 softwareversie: | Alle                       |                                |  |

#### Modbus watchdog

| Modbus register:       | 30001                      | Het watchdog-signaal ontvangen                                                                    |  |
|------------------------|----------------------------|---------------------------------------------------------------------------------------------------|--|
| Register telwaarde:    | 1                          | naar de client (gekopieerd van de                                                                 |  |
| Datatype:              | Integer<br>(16-bit signed) | Write-tag naar de Read-tag). De<br>client moet het watchdog-signaal<br>controleren on onderbroken |  |
| Toegang:               | Lezen                      | communicatie.                                                                                     |  |
| SBC600 softwareversie: | Allen                      |                                                                                                   |  |

### Scheeps-ID 1<sup>e</sup> lijn

| Modbus register:       | 30002       | Door gebruiker configureerbare                               |
|------------------------|-------------|--------------------------------------------------------------|
| Register telwaarde:    | 10          | scheeps-ID (Te tekstregel). Kan<br>worden gebruikt voor IMO- |
| Datatype:              | String (20) | nummer.                                                      |
| Toegang:               | Lezen       |                                                              |
| SBC600 softwareversie: | Allen       |                                                              |

## Scheeps-ID 2<sup>e</sup> lijn

| Modbus register:       | 30205       | Door gebruiker configureerbare |  |
|------------------------|-------------|--------------------------------|--|
| Register telwaarde:    | 10          | scheeps-ID (Ze tekstregel).    |  |
| Datatype:              | String (20) |                                |  |
| Toegang:               | Lezen       |                                |  |
| SBC600 softwareversie: | Allen       |                                |  |

## Syteem-ID

|                        | 1           |                         |
|------------------------|-------------|-------------------------|
| Modbus register:       | 30215       | SBC600 systeem-ID (niet |
| Register telwaarde:    | 10          | bewerkbaar).            |
| Datatype:              | String (20) |                         |
| Toegang:               | Lezen       |                         |
| SBC600 softwareversie: | Allen       |                         |

## SBC600 foutstatus - algemeen

| Modbus<br>register:    | 30012   | Bitwise SBC600 foutstatus conform de volgende tabel (zie bedieningshandleiding voor meldingsnummers)). |                       |                      |
|------------------------|---------|----------------------------------------------------------------------------------------------------|-----------------------|----------------------|
| Register<br>telwaarde: | 1       |                                                                                                    |                       |                      |
| Datatype:              | Integer |                                                                                                    |                       |                      |
| Toegang:               | Lezen   |                                                                                                    |                       |                      |
| Bit 0:                 | -       | Geen actieve foutmelding                                                                               | (1=geen fout)         | Alle softwareversies |
| Bit 1:                 | -       | Geen waarschuwing actief                                                                               | (1=geen waarschuwing) | Alle softwareversies |
| Bit 2:                 | 001     | COMMUNICATION BETWEEN HMI<br>AND PLC INTERRUPTED                                                       | (1=actief)            | Alle softwareversies |
| Bit 3:                 | 002     | PARAMETER SWITCH IN<br>UNSEALED POSITION                                                               | (1=actief)            | Alle softwareversies |
| Bit 4:                 | 003     | CONTROL CABINET DOOR OPENED                                                                            | (1=actief)            | Alle softwareversies |
| Bit 5:                 | 004     | POWER SUPPLY 1 POWER FAILURE                                                                           | (1=actief)            | Alle softwareversies |
| Bit 6:                 | 005     | POWER SUPPLY 2 POWER FAILURE                                                                           | (1=actief)            | Alle softwareversies |
| Bit 7:                 | 006     | COMMUNICATION ERROR WITH<br>EXTERNAL DATA LOGGER                                                       | (1=actief)            | Alle softwareversies |
| Bit 8:                 | 007     | I/O MODULE FAULT - SEE<br>DIAGNOSTIC INFORMATION FOR<br>DETAILS                                        | (1=actief)            | V1.04.00 en hoger    |
| Bit 9:                 | 008     | MODBUS GATEWAY I/O FAULT                                                                               | (1=actief)            | V1.04.00 en hoger    |
| Bit 10:                | 009     | CONTROLLER MAJOR FAULT - SEE<br>DIAGNOSTIC INFO                                                        | (1=actief)            | V1.05.00 en hoger    |

### Lijnspecifieke SBC600-data

De volgende data geldt speciaal voor de SBC600-lijn.

## SBC600 foutstatus - lijnspecifiek

| Modbus register:       | Lijn 1:<br>30014,<br>30015<br>Lijn 2:<br>30069,<br>30070 | Bitwise SBC600 foutstatus conform de volgende tabel (zie<br>bedieningshandleiding voor meldingsnummers)). |            |                      |
|------------------------|----------------------------------------------------------|----------------------------------------------------------------------------------------------------|------------|----------------------|
| Register<br>telwaarde: | 2                                                        |                                                                                                    |            |                      |
| Datatype:              | Integer                                                  |                                                                                                    |            |                      |
| Toegang:               | Lezen                                                    |                                                                                                    |            |                      |
| Register 1:            |                                                          |                                                                                                    |            |                      |
| Bit 0:                 | 101/201                                                  | MASS FLOW F1 < LO                                                                                         | (1=actief) | Alle softwareversies |
| Bit 1:                 | 102/202                                                  | MASS FLOW F1 > HI                                                                                         | (1=actief) | Alle softwareversies |
| Bit 2:                 | 103/203                                                  | TEMPERATURE T1 < LO                                                                                       | (1=actief) | Alle softwareversies |
| Bit 3:                 | 104/204                                                  | TEMPERATURE T1 > HI                                                                                       | (1=actief) | Alle softwareversies |
| Bit 4:                 | 105/205                                                  | TEMPERATURE T1 - BROKEN WIRE                                                                              | (1=actief) | Alle softwareversies |
| Bit 5:                 | 106/206                                                  | PRESSURE P1 < LO                                                                                          | (1=actief) | Alle softwareversies |
| Bit 6:                 | 107/207                                                  | PRESSURE P1 > HI                                                                                          | (1=actief) | Alle softwareversies |
| Bit 7:                 | 108/208                                                  | PRESSURE P1 - BROKEN WIRE                                                                                 | (1=actief) | Alle softwareversies |
| Bit 8:                 | 109/209                                                  | PRESSURE P2 < LO                                                                                          | (1=actief) | Alle softwareversies |
| Bit 9:                 | 110/210                                                  | PRESSURE P2 > HI                                                                                          | (1=actief) | Alle softwareversies |
| Bit 10:                | 111/211                                                  | PRESSURE P2 - BROKEN WIRE                                                                                 | (1=actief) | Alle softwareversies |
| Bit 11:                | 112/212                                                  | CONTROL VALVE FEEDBACK - BROKEN<br>WIRE                                                                   | (1=actief) | Alle softwareversies |
| Bit 12:                | 113/213                                                  | CONTROL VALVE FAILURE - MANUAL<br>CONTROL REQUIRED                                                        | (1=actief) | Alle softwareversies |
| Bit 13:                | 114/214                                                  | MODBUS - COMMUNICATION FAILURE<br>TO FLOWMETER                                                            | (1=actief) | Alle softwareversies |
| Bit 14:                | 115/215                                                  | FLOWMETER PULSE LINE FAILURE                                                                              | (1=actief) | Alle softwareversies |
| Bit 15:                | 116/216                                                  | FLOWMETER FAILURE                                                                                         | (1=actief) | Alle softwareversies |
| Register 2:            | 1                                                        |                                                                                                    |            |                      |
| Bit 0:                 | 117/217                                                  | POWER UP OF CONTROLLER CAUSED BY<br>POWER FAILURE                                                         | (1=actief) | Alle softwareversies |
| Bit 1:                 | 118/218                                                  | VFR MEASURING MODE NOT AVAILABLE (1=actief) Alle softwa                                                   |            | Alle softwareversies |
| Bit 2:                 | 119/219                                                  | FLOWMETER MEASURING MODE NOT<br>AVAILABLE                                                                 | (1=actief) | Alle softwareversies |
| Bit 3:                 | 120/220                                                  | NO MEASURING MODE AVAILABLE                                                                               | (1=actief) | Alle softwareversies |
| Bit 4:                 | 121/221                                                  | AIR INDEX IS ABOVE CRITICAL VALUE                                                                         | (1=actief) | Alle softwareversies |
| Bit 5:                 | 127/227                                                  | PRESSURE P1 > HIHI<br>(ACKNOWLEDGMENT REQUIRED!)                                                          | (1=actief) | V1.04.00 en hoger    |
| Bit 6:                 | 128/228                                                  | PRESSURE P2 > HIHI<br>(ACKNOWLEDGMENT REQUIRED!)                                                          | (1=actief) | V1.04.00 en hoger    |
| Bit 7:                 | 122/222                                                  | WARNING: AIR INDEX HIGH, TAKE STEPS<br>FOR REDUCTION OF ENTRAINED AIR                                     | (1=actief) | V1.04.00 en hoger    |
| Bit 8:  | 123/223 | STANDARD DENSITY OUT OF RANGE<br>(LOW LIMIT)  | (1=actief) | V1.04.00 en hoger |
|---------|---------|-----------------------------------------------|------------|-------------------|
| Bit 9:  | 124/224 | STANDARD DENSITY OUT OF RANGE<br>(HIGH LIMIT) | (1=actief) | V1.04.00 en hoger |
| Bit 10: | 125/225 | OBSERVED DENSITY OUT OF RANGE<br>(LOW LIMIT)  | (1=actief) | V1.04.00 en hoger |
| Bit 11: | 126/226 | OBSERVED DENSITY OUT OF RANGE<br>(HIGH LIMIT) | (1=actief) | V1.04.00 en hoger |
| Bit 12: | 129/229 | ERROR PRESENT DURING THIS<br>OPERATION        | (1=actief) | V1.04.00 en hoger |
| Bit 13: | 131/231 | PROMASS CUSTODY TRANSFER LOGBOOK<br>FULL      | (1=actief) | V1.09.00 en hoger |
| Bit 14: | 132/232 | PROMASS STATUS WARNING                        | (1=actief) | V1.09.00 en hoger |
|         |         |                                               |            |                   |

# Massaflow

| Modbus register:       | Lijn 1: 30016<br>Lijn 2: 30071 | Actuele massaflow in [t/h] |
|------------------------|--------------------------------|----------------------------|
| Register telwaarde:    | 2                              |                            |
| Datatype:              | Vlotter                        |                            |
| Toegang:               | Lezen                          |                            |
| SBC600 softwareversie: | Alle                           |                            |

#### Air Index

| Modbus register:       | Lijn 1: 30018<br>Lijn 2: 30073 | Air index voor actuele operatie |
|------------------------|--------------------------------|---------------------------------|
| Register telwaarde:    | 2                              |                                 |
| Datatype:              | Vlotter                        |                                 |
| Toegang:               | Lezen                          |                                 |
| SBC600 softwareversie: | Alle                           |                                 |

### Buisdemping

| Modbus register:       | Lijn 1: 30020<br>Lijn 2: 30075 | Buisdemping van de Promass in<br>[A/m]. Indien ongeldig wordt de |
|------------------------|--------------------------------|------------------------------------------------------------------|
| Register telwaarde:    | 2                              | waarde getoond als <b>-9999</b> .                                |
| Datatype:              | Vlotter                        |                                                                  |
| Toegang:               | Lezen                          |                                                                  |
| SBC600 softwareversie: | Alle                           |                                                                  |

# Temperatuur T1

| Modbus register:       | Lijn 1: 30022<br>Lijn 2: 30077 | Temperatuur T1 in [°C]. Indien<br>ongeldig wordt de waarde getoond |
|------------------------|--------------------------------|--------------------------------------------------------------------|
| Register telwaarde:    | 2                              | als -9999.                                                         |
| Datatype:              | Vlotter                        |                                                                    |
| Toegang:               | Lezen                          |                                                                    |
| SBC600 softwareversie: | Alle                           |                                                                    |

#### Druk P1

| Modbus register:       | Lijn 1: 30024<br>Lijn 2: 30079 | Druk P1 in [bar (a)]. Indien<br>ongeldig wordt de waarde getoond |
|------------------------|--------------------------------|------------------------------------------------------------------|
| Register telwaarde:    | 2                              | ais -9999.                                                       |
| Datatype:              | Vlotter                        |                                                                  |
| Toegang:               | Lezen                          |                                                                  |
| SBC600 softwareversie: | Alle                           |                                                                  |

### Druk P2

| Modbus register:       | Lijn 1: 30026<br>Lijn 2: 30081 | Druk P2 in [bar (a)]. Indien<br>ongeldig wordt de waarde getoond |
|------------------------|--------------------------------|------------------------------------------------------------------|
| Register telwaarde:    | 2                              | als -9999.                                                       |
| Datatype:              | Vlotter                        |                                                                  |
| Toegang:               | Lezen                          |                                                                  |
| SBC600 softwareversie: | Alle                           |                                                                  |

### Doorstroomdichtheid

| Modbus register:       | Lijn 1: 30028<br>Lijn 2: 30083 | Doorstroomdichtheid van de<br>Promass in [kg/m3]. Indien |  |
|------------------------|--------------------------------|----------------------------------------------------------|--|
| Register telwaarde:    | 2                              | ongeldig wordt de waarde getoond als <b>-9999</b> .      |  |
| Datatype:              | Vlotter                        |                                                          |  |
| Toegang:               | Lezen                          |                                                          |  |
| SBC600 softwareversie: | Alle                           |                                                          |  |

# Bekrachtigingsstroom

| Modbus register:       | Lijn 1: 30030<br>Lijn 2: 30085 | Bekrachtigingsstroom van de<br>Promass in [mA]. Indien ongeldig |
|------------------------|--------------------------------|-----------------------------------------------------------------|
| Register telwaarde:    | 2                              | wordt de waarde getoond als<br>-9999.                           |
| Datatype:              | Vlotter                        |                                                                 |
| Toegang:               | Lezen                          |                                                                 |
| SBC600 softwareversie: | Alle                           |                                                                 |

# Totale hoeveelheid (geleverd – geladen)

| Modbus register:       | Lijn 1: 30032<br>Lijn 2: 30087 | Totale hoeveelheid in [t] voor de<br>actuele operatie. De waarde wordt |
|------------------------|--------------------------------|------------------------------------------------------------------------|
| Register telwaarde:    | 10                             | getoond met 3 decimalen.                                               |
| Datatype:              | String (20)                    |                                                                        |
| Toegang:               | Lezen                          |                                                                        |
| SBC600 softwareversie: | Alle                           |                                                                        |

# Totale hoeveelheid (geleverd – geladen) [FLOAT]

|                       |                    | m . 1 1                           |
|-----------------------|--------------------|-----------------------------------|
| Modbus register:      | Lijn 1: 30132      | Totale hoeveelheid in [t] voor de |
|                       | Lijn 2: 30134      | actuele operatie.                 |
|                       |                    |                                   |
| Register telwaarde:   | 2                  | De nauwkeurigheid van deze        |
|                       |                    | waarde is beperkt. Het aantal     |
| Datatype:             | Vlotter            | decimalen dat wordt getoond       |
| 51                    |                    | is a flage lastilla serve de      |
| Toegang:              | Lezen              | is amankelijk van de              |
|                       |                    | totaaltellerwaarde. Gebruik       |
| SBC600 softwareversie | V1 05 00 en hoger  | de stringwaarde voor              |
|                       | v 1.05.00 en noger | maximalo nauwkourighoid           |
|                       |                    |                                   |
|                       |                    | (register 30032/30087).           |
|                       | 1                  | 1                                 |

### *Totale volume (geleverd – geladen)*

| Modbus register:       | Lijn 1: 30042<br>Lijn 2: 30097 | Totale volume in [m3] voor de<br>actuele operatie. De waarde wordt |
|------------------------|--------------------------------|--------------------------------------------------------------------|
| Register telwaarde:    | 10                             | getoond met 3 decimalen.                                           |
| Datatype:              | String (20)                    |                                                                    |
| Toegang:               | Lezen                          |                                                                    |
| SBC600 softwareversie: | Alle                           |                                                                    |

### Totale volume (geleverd – geladen) bij std. T

| Modbus register:       | Lijn 1: 30136<br>Lijn 2: 30146 | Totale volume in [m3] bij standaard<br>temperatuur voor de actuele |
|------------------------|--------------------------------|--------------------------------------------------------------------|
| Register telwaarde:    | 10                             | operatie. De waarde wordt getoond<br>met 3 decimalen.              |
| Datatype:              | String (20)                    |                                                                    |
| Toegang:               | Lezen                          |                                                                    |
| SBC600 softwareversie: | V1.06 en hoger                 |                                                                    |

### Datum – tijd laatste reset

| Modbus register:       | Lijn 1: 30052<br>Lijn 2: 30107 | Datum en tijd waarop de operator<br>klikte op één van de knoppen |
|------------------------|--------------------------------|------------------------------------------------------------------|
| Register telwaarde:    | 10                             | <b>Total</b> . Formaat: JJJJ/MMM/DD                              |
| Datatype:              | String (20)                    | hh:mm:ss                                                         |
| Toegang:               | Lezen                          |                                                                  |
| SBC600 softwareversie: | Alle                           |                                                                  |

### Promass foutstatus

|                        |                                | *                                                                  |
|------------------------|--------------------------------|--------------------------------------------------------------------|
| Modbus register:       | Lijn 1: 30062<br>Lijn 2: 30117 | Promass foutcode. Zie de Promass-<br>handleiding voor de foutcodes |
| Register telwaarde:    | 1                              | 1 = geen fout                                                      |
| Datatype:              | Integer<br>(16-bit signed)     |                                                                    |
| Toegang:               | Lezen                          |                                                                    |
| SBC600 softwareversie: | Alle                           |                                                                    |

# Regelklep-feedback

| Modbus register:       | Lijn 1: 30063<br>Lijn 2: 30118 | Feedback van de<br>tegendrukregelklep in [%]. Indien |
|------------------------|--------------------------------|------------------------------------------------------|
| Register telwaarde:    | 2                              | als <b>-9999</b> .                                   |
| Datatype:              | Vlotter                        |                                                      |
| Toegang:               | Lezen                          |                                                      |
| SBC600 softwareversie: | Alle                           |                                                      |

#### Batchnummer

| Modbus register:       | Lijn 1: 30065<br>Lijn 2: 30120     | Huidige batchnummer. |
|------------------------|------------------------------------|----------------------|
| Register telwaarde:    | 2                                  |                      |
| Datatype:              | Dubbele integer<br>(32-bit signed) |                      |
| Toegang:               | Lezen                              |                      |
| SBC600 softwareversie: | Alle                               |                      |

# Bedrijfsmodus

| Modbus register:       | Lijn 1: 30067<br>Lijn 2: 30122 | Actuele SBC600 bedrijfsmodus<br>(flowrichting). |
|------------------------|--------------------------------|-------------------------------------------------|
| Register telwaarde:    | 1                              | 1 = DELIVERY (van schip naar<br>barge)          |
| Datatype:              | Integer<br>(16-bit signed)     | 2 = DELIVERY (van barge naar<br>schip)          |
| Toegang:               | Lezen                          |                                                 |
| SBC600 softwareversie: | Alle                           |                                                 |

### Batchmodus

| Modbus register:       | Lijn 1: 30068<br>Lijn 2: 30123 | Actuele batchmodus (massa-<br>eenheid). |
|------------------------|--------------------------------|-----------------------------------------|
| Register telwaarde:    | 1                              | 1 = MASS (VACUUM)<br>2 = MASS (IN AIR)  |
| Datatype:              | Integer<br>(16-bit signed)     |                                         |
| Toegang:               | Lezen                          |                                         |
| SBC600 softwareversie: | V1.00.00 - V1.05.xx            |                                         |

#### Batchmodus

| Modbus register:       | Lijn 1: 30068<br>Lijn 2: 30123 | Actuele batchmodus.<br>4 digits (digit 4   digit 3   digit 2                                                                            |
|------------------------|--------------------------------|----------------------------------------------------------------------------------------------------|
| Register telwaarde:    | 1                              | aigit 1)                                                                                                    |
| Datatype:              | Integer<br>(16-bit signed)     | <ul> <li>1 = MASS (VACUUM)</li> <li>2 = MASS (IN AIR)</li> </ul>                                                                        |
| Toegang:               | Lezen                          | Digit 2: std. temp.                                                                                                    |
| SBC600 softwareversie: | V1.06.00 en hoger              | <ul> <li>0 = V15</li> <li>Digit 3: std. dichtheid</li> <li>0 = Fwavg.</li> <li>1 = vast lab</li> <li>2 = default (lab)</li> </ul>       |
|                        |                                | Digit 4: fluidgroep<br>1 = crude<br>2 = benzine<br>3 = trans. gebied<br>4 = jet groep<br>5 = stookolie<br>6 tot 8 = vrij vullen 1 tot 3 |

# Bedrijfsstatus

| [                                                                                                    | 1                              |                                                                 |
|----------------------------------------------------------------------------------------------------|--------------------------------|-----------------------------------------------------------------|
| Modbus register:                                                                                                    | Lijn 1: 30226<br>Lijn 2: 30227 | Actuele bedrijfsstatus. De<br>bedrijfsstatus wordt gedefinieerd |
| Register telwaarde:                                                                                                    | 1                              | door de twee knoppen <b>Operation</b>                           |
|                                                                                                    | 1                              | <b>Complete</b> of <b>Reset Total</b> in het                    |
| Datatype:                                                                                                    | Integer                        | aanzicht Batch Control.                                         |
| J. J. J. F. J. F. | (16-hit signed)                | 0 = NO OPERATION (knop                                          |
|                                                                                                    | (10 on orginea)                | <b>Operation Complete</b> als laatste                           |
| Toegang:                                                                                                    | Lezen                          | bediend)                                                        |
| SBC600 softwareversie:                                                                                                    | V1 00 00 - V1 04 02            | 1 = OPERATION RUNNING (knop                                     |
|                                                                                                    | 1.00.00 11.01.02               | Reset Total als laatste bediend)                                |

### Bedrijfsstatus

| Modbus register:       | Lijn 1: 30226<br>Lijn 2: 30225 | Actuele bedrijfsstatus. De<br>bedrijfsstatus wordt gedefinieerd                             |
|------------------------|--------------------------------|---------------------------------------------------------------------------------------------|
| Register telwaarde:    | 1                              | door de twee knoppen <b>Operation</b><br><b>Complete</b> of <b>Reset Total</b> in het       |
| Datatype:              | Integer<br>(16-bit signed)     | aanzicht <b>Batch Control</b> .<br>0 = NO OPERATION (knop<br>Operation Complete als laatste |
| Toegang:               | Lezen                          | bediend)                                                                                    |
| SBC600 softwareversie: | V1.05.00 en hoger              | 1 = OPERATION RUNNING (knop<br><b>Reset Total</b> als laatste bediend)                      |

# Standaard dichtheid bij standaard. T

| Modbus register:       | Lijn 1: 30227<br>Lijn 2: 30231 | Standaard dichtheid voor de actuele operatie. |
|------------------------|--------------------------------|-----------------------------------------------|
| Register telwaarde:    | 2                              |                                               |
| Datatype:              | Vlotter                        |                                               |
| Toegang:               | Lezen                          |                                               |
| SBC600 softwareversie: | V1.04.00 en hoger              |                                               |

#### vastgestelde dichtheid

| Modbus register:       | Lijn 1: 30229<br>Lijn 2: 30233 | Vastgestelde dichtheid voor de actuele operatie. |
|------------------------|--------------------------------|--------------------------------------------------|
| Register telwaarde:    | 2                              |                                                  |
| Datatype:              | Vlotter                        |                                                  |
| Toegang:               | Lezen                          |                                                  |
| SBC600 softwareversie: | V1.04.00 en hoger              |                                                  |

# Gem. flowgewogen. Standaard dichtheid bij standaard. T

| Modbus register:       | Lijn 1: 30124<br>Lijn 2: 30128 | Gemiddelde flowgewogen<br>standaard dichtheid voor de actuele<br>operatie. |
|------------------------|--------------------------------|----------------------------------------------------------------------------|
| Register telwaarde:    | 2                              |                                                                            |
| Datatype:              | Vlotter                        |                                                                            |
| Toegang:               | Lezen                          |                                                                            |
| SBC600 softwareversie: | V1.05.00 en hoger              |                                                                            |

### Gem. flowgewogen. vastgestelde dichtheid

| Modbus register:       | Lijn 1: 30126<br>Lijn 2: 30130 | Gemiddelde flowgewogen<br>vastgestelde dichtheid voor de<br>actuele operatie. |
|------------------------|--------------------------------|-------------------------------------------------------------------------------|
| Register telwaarde:    | 2                              |                                                                               |
| Datatype:              | Vlotter                        |                                                                               |
| Toegang:               | Lezen                          |                                                                               |
| SBC600 softwareversie: | V1.05.00 en hoger              |                                                                               |

### Vaste laboratorium standaard dichtheid

| Modbus register:       | Lijn 1: 30156<br>Lijn 2: 30158 | Vaste laboratorium standaard<br>dichtheid voor de actuele operatie. |
|------------------------|--------------------------------|---------------------------------------------------------------------|
| Register telwaarde:    | 2                              |                                                                     |
| Datatype:              | Vlotter                        |                                                                     |
| Toegang:               | Lezen                          |                                                                     |
| SBC600 softwareversie: | V1.06.00 en hoger              |                                                                     |

#### Niet resetbare massatotaalteler laden

| Modbus register:       | Lijn 1: 30160<br>Lijn 2: 30170 | Niet resetbare massatotaalteller<br>laden in [t] of [t(lucht)] afhankelijk                 |
|------------------------|--------------------------------|--------------------------------------------------------------------------------------------|
| Register telwaarde:    | 10                             | van de geconfigureerde<br>systeeminstellingen. De waarde<br>wordt getoond met 3 decimalen. |
| Datatype:              | String (20)                    |                                                                                            |
| Toegang:               | Lezen                          |                                                                                            |
| SBC600 softwareversie: | V1.08.04 en hoger              |                                                                                            |

| Modbus register:       | Lijn 1: 30180<br>Lijn 2: 30190 | Niet resetbare massatotaalteller<br>levering in [t] of [t(lucht)]<br>afhankelijk van de geconfigureerde<br>systeeminstellingen. De waarde<br>wordt getoond met 3 decimalen. |
|------------------------|--------------------------------|----------------------------------------------------------------------------------------------------|
| Register telwaarde:    | 10                             |                                                                                                    |
| Datatype:              | String (20)                    |                                                                                                    |
| Toegang:               | Lezen                          |                                                                                                    |
| SBC600 softwareversie: | V1.08.04 en hoger              |                                                                                                    |

Niet resetbare massatotaalteler levering

# 15.4 Informatie over gebruikte software van derden

# 15.4.1 Rockwell Factory Talk View - Site Edition en RSLinx

Copyright (c) 2012 Rockwell Automation, Inc. Alle rechten voorbehouden.

### Gelimiteerde garantie

De software heeft een garantietermijn van negentig dagen na eerste uitlevering aan u. Het zal in wezen overeenkomen met de documentatie die door Rockwell Automation is meegeleverd bij de eerste uitlevering van de software. Defecte media zullen kosteloos worden vervangen mits geretourneerd gedurende de garantieperiode. Deze garantie zal komen te vervallen wanneer u probeert de software op wat voor manier dan ook te modificeren. Rockwell Automation geeft geen verklaring of garantie, uitdrukkelijk of impliciet, dat het gebruik van de software zonder onderbrekingen of foutloos zal verlopen, of dat de functies die zijn opgenomen in de software voldoen aan uw bedoeld gebruik of behoeften. De algehele verantwoordelijkheid voor beslissingen die worden genomen of acties die worden ondernemen gebaseerd op informatie die is verzameld gebruik makend van de software wordt overgedragen aan de gebruiker.

Voor zover wettelijk toegestaan komt de voorgaande beperkte garantie in de plaats van alle andere garanties, uitdrukkelijk of stilzwijgend, en Rockwell Automation wijst alle stilzwijgende garanties of voorwaarden van de hand, met inbegrip van (maar niet beperkt tot) alle garanties met betrekking tot eigendomsrechten, het niet schenden van rechten van derden, verkoopbaarheid of geschiktheid voor een bepaald doel of enige garantie onder UCITA. In sommige rechtsgebieden is de uitsluiting van stilzwijgende garanties niet toegestaan, zodat de bovenstaande uitsluiting mogelijk niet op u van toepassing is. Deze garantie verleent u specifieke juridische rechten en u kunt ook andere rechten hebben die per rechtsgebied variëren.

#### Beperking van de aansprakelijkheid

Voor zover maximaal is toegestaan onder de toepasselijke wetgeving, zal Rockwell Automation of haar externe licentiegevers in geen geval aansprakelijk zijn voor enige speciale, incidentele, indirecte, immateriële of gevolgschade (met inbegrip van, maar niet beperkt tot, schadevergoeding voor winstderving of verlies van vertrouwelijke of andere informatie, voor bedrijfsonderbreking, voor verlies van besparingen, voor verlies van privacy en voor enige andere geldelijke of andere schade) voortvloeiend uit of op enigerlei wijze verband houdend met het gebruik van of de onmogelijkheid tot gebruik van de software, zelfs indien Rockwell Automation of haar wederverkoper op de hoogte zijn gesteld van de mogelijkheid van dergelijke schade.

In sommige rechtsgebieden is de beperking of uitsluiting van aansprakelijkheid voor incidentele of gevolgschade niet toegestaan, zodat de bovenstaande beperking mogelijk niet op u van toepassing is. De maximale cumulatieve aansprakelijkheid van Rockwell Automation met betrekking tot alle claims en aansprakelijkheden, inclusief die met betrekking tot directe schade en verplichtingen uit hoofde van een schadeloosstelling, al dan niet verzekerd, zal niet hoger zijn dan de kosten van de software die aanleiding geeft tot de claim of aansprakelijkheid. Al deze uitsluitingen en beperkingen van rechtsmiddelen en/of aansprakelijkheid zijn van toepassing ongeacht enige andere tegenstrijdige bepaling in deze EULA of enige andere overeenkomst tussen u en Rockwell Automation en ongeacht de vorm van de actie, hetzij op grond van een contract, onrechtmatige daad of anderszins, en hebben verder betrekking van de verkopers, aangewezen distributeurs en andere geautoriseerde wederverkopers van Rockwell Automation als derde-begunstigden.

U kunt een kopie van de licentie vinden op: http://www.rockwellautomation.com/

# 15.4.2 Microsoft(R) Windows(R) XP Professional

Copyright (c) 2001 Microsoft Corporation. Alle rechten voorbehouden.

#### Beperking van de aansprakelijkheid en rechtsmiddelen

Niettegenstaande enige schade die u zou kunnen oplopen om welke reden dan ook (inclusief, zonder beperking, alle schade waarnaar hierin wordt verwezen en alle directe of algemene schade in contract of iets anders), is de volledige aansprakelijkheid van de fabrikant en een van zijn leveranciers (inclusief MS, Microsoft Corporation (met inbegrip van zijn dochterondernemingen) en hun respectieve leveranciers) krachtens enige bepaling van deze EULA en uw exclusieve rechtsmiddel hieronder (met uitzondering van enig rechtsmiddel van reparatie of vervanging gekozen door de fabrikant met betrekking tot een inbreuk op de beperkte garantie) beperkt tot de grootste van de werkelijke schade die u oploopt in redelijke afhankelijkheid van de software tot het bedrag dat daadwerkelijk door u is betaald voor de software of \$5.00. De voorgaande beperkingen, uitsluitingen en disclaimers (met inbegrip van secties 23, 24 en 25) zijn van toepassing voor zover maximaal is toegestaan door de toepasselijke wetgeving, zelfs als een rechtsmiddel zijn essentiële doel mist.

U kunt een kopie van de licentie vinden op: http://www.microsoftstore.com/store/msusa/ en\_US/DisplayHelpEULAPage

# 15.4.3 Microsoft(R) Windows(R) Embedded Standard 7

Copyright (c) 2010 Microsoft Corporation. Alle rechten voorbehouden.

### Aansprakelijkheidsbeperkingen

U kunt van Microsoft en de aan haar gelieerde ondernemingen alleen directe schade tot een bedrag van tweehonderdvijftig dollar terugvorderen (U.S. \$250.00). U kunt geen andere schadevergoeding eisen, met inbegrip van gevolgschade, gederfde winst, speciale, indirecte of incidentele schade.

Deze beperking geldt voor:

- alles wat verband houdt met de software, diensten, inhoud (inclusief code) op internetsites van derden, of programma's van derden, en
- vorderingen wegens contractbreuk, inbreuk op garantie, waarborg of voorwaarde, strikte aansprakelijkheid, nalatigheid of andere onrechtmatige daad voor zover toegestaan door de toepasselijke wetgeving.

Dit geldt ook wanneer Microsoft op de hoogte had moeten zijn van de mogelijkheid van schadevergoeding. De bovenstaande beperking is mogelijk niet op u van toepassing omdat uw land de uitsluiting of beperking van incidentele schade, gevolgschade of andere schade mogelijk niet toestaat.

U kunt een kopie van de licentie vinden op: http://www.microsoftstore.com/store/msusa/ en\_US/DisplayHelpEULAPage

### 15.4.4 MICROSOFT SQL SERVER 2008 R2 EXPRESS

Copyright (c) 2010 Microsoft Corporation. Alle rechten voorbehouden.

#### Uitsluiting van garantie

De software is gelicenseerd as-is. U draagt het risico voor het gebruik. Microsoft verleent geen uitdrukkelijke garanties of voorwaarden. U kunt aanvullende consumentenrechten hebben onder uw plaatselijke wetgeving die deze overeenkomst niet kan wijzigen. Voor zover toegestaan onder uw plaatselijke wetgeving, sluit Microsoft de impliciete garanties van verkoopbaarheid, geschiktheid voor een bepaald doel en niet-inbreuk uit.

#### Beperking en uitsluiting van rechtsmiddelen en schadevergoeding

U kunt van Microsoft en haar leveranciers alleen directe schade tot een bedrag van \$5,00 terugvorderen. U kunt geen andere schadevergoeding eisen, met inbegrip van gevolgschade, gederfde winst, speciale, indirecte of incidentele schade.

U kunt een kopie van de licentie vinden op: http://www.microsoftstore.com/store/msusa/ en\_US/DisplayHelpEULAPage

### 15.4.5 Comfort on-screen toetsenbord

Copyright (c) 2006-2015 Comfort Software Group. Alle rechten voorbehouden.

#### Gelimiteerde garantie

Als u de instructies opvolgt, zal de software in wezen functioneren zoals beschreven in de COMFORTSOFTWARE-documentatie die u bij of met de software ontvangt.

Duur van de garantie; ontvanger van de garantie; duur van eventuele impliciete garanties. De gelimiteerde garantie dekt de software gedurende één jaar na aankoop door de eerste gebruiker. Als u in de loop van dat jaar aanvullingen, updates of vervangende software ontvangt, worden deze gedekt gedurende de rest van de garantieperiode of 30 dagen, afhankelijk van welke periode langer is. Indien de eerste gebruiker de software overdraagt, is de rest van de garantie van toepassing op de ontvanger. Voor zover wettelijk toegestaan zijn alle impliciete garanties, waarborgen of voorwaarden slechts geldig gedurende de looptijd van de gelimiteerde garantie. In sommige landen zijn beperkingen op de duur van een impliciete garantie niet toegestaan, zodat deze beperkingen mogelijk niet op u van toepassing zijn. Het is ook mogelijk dat ze niet op u van toepassing zijn omdat sommige landen geen beperkingen toestaan op de duur van een impliciete garantie, waarborg of voorwaarden.

#### Uitsluitingen garantie

Deze garantie dekt geen problemen die zijn veroorzaakt door uw handelen (of nalaten te handelen), het handelen van anderen, of gebeurtenissen buiten de redelijke invloed van COMFORTSOFTWARE.

#### Rechtsmiddel in geval van aanspraak op de garantie

COMFORTSOFTWARE zal de software kosteloos repareren of vervangen. Wanneer COMFORTSOFTWARE deze niet kan repareren of vervangen, zal COMFORTSOFTWARE het bedrag retourneren zoals vermeld op uw ontvangstbewijs van de software. Zij zal ook kosteloos supplementen, updates en vervangende software herstellen of vervangen. Indien COMFORTSOFTWARE deze niet kan repareren of vervangen, zal zij het bedrag dat u ervoor betaald heeft terugbetalen, indien van toepassing. U moet de software deïnstalleren en alle media en andere bijbehorende materialen naar COMFORTSOFTWARE retourneren met een bewijs van aankoop om restitutie te verkrijgen. Dit zijn uw enige rechtsmiddelen in geval van aanspraak op de beperkte garantie.

#### Consumentenrechten worden niet beïnvloed

U kunt aanvullende consumentenrechten hebben onder uw plaatselijke wetgeving die deze overeenkomst niet kan wijzigen.

#### Garantieprocedures

U heeft een bewijs van aankoop nodig voor de aanspraak op de garantie. Voor garantieservice of informatie over het verkrijgen van restitutie voor software kunt u contact opnemen met COMFORTSOFTWARE via http://www.comfort-software.com/.

#### Geen andere garanties

De gelimiteerde garantie is de enige directe garantie van COMFORTSOFTWARE. COMFORTSOFTWARE verleent geen andere uitdrukkelijke garanties of voorwaarden. Waar toegestaan door uw lokale wetgeving, sluit COMFORTSOFTWARE impliciete garanties van verkoopbaarheid, geschiktheid voor een bepaald doel en niet-inbreuk uit. Indien uw plaatselijke wetgeving u ondanks deze uitsluiting enige impliciete garanties, waarborgen of voorwaarden geeft, zijn uw rechtsmiddelen beschreven in de bovenstaande clausule Rechtsmiddelen bij schending van garantie, voor zover toegestaan door uw plaatselijke wetgeving.

#### Beperking en uitsluiting van schadevergoeding wegens schending van de garantie

De bovenstaande beperking en uitsluiting van schadevergoeding is van toepassing op schendingen van deze beperkte garantie. Deze garantie verleent u specifieke juridische rechten en u kunt ook andere rechten hebben die per land variëren. U kunt ook andere rechten hebben die per land verschillen.

U kunt een kopie van de licentie vinden op: http://www.comfort-software.com/

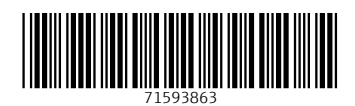

www.addresses.endress.com

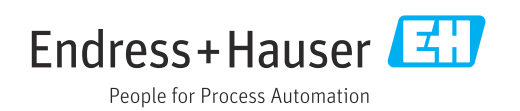